「司法院電子訴訟文書 (含線上起訴)服務平台」 及「律師單一登入窗口」 功能簡介及實機 操作課程

> 司法院資訊處 111.7.2

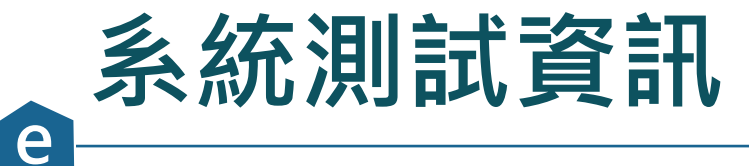

#### ▲ 司法院 電子訴訟文書(含線上起訴)服務平台

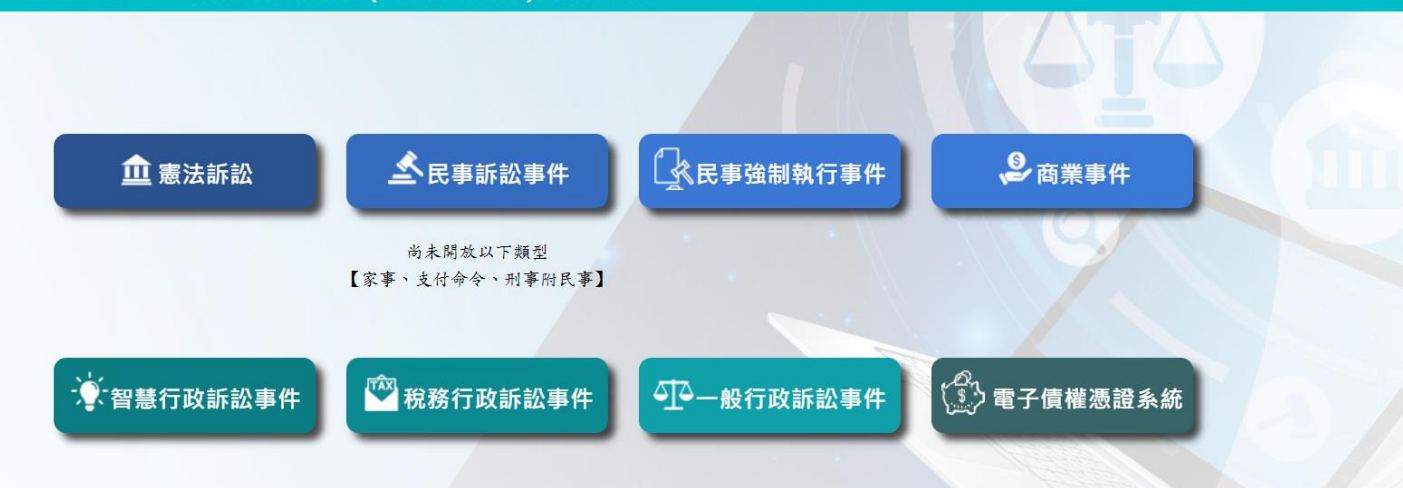

参訪人數:791

●請點選【聯合服務中心】,進入網頁後,可了解各項司法行政事務及訴訟輔導資 訊,網頁下方有各法院的官網路口及服務電話,請多加利用。

聯絡窗口:操作及使用諮詢(02)2784-1057 或司法院資訊處 呂先生(02)2361-8577轉299

新手上路: 原告訴代遞狀操作說明-1070801版 || 民眾認證操作錄影 || 民事線上起訴操作錄影

本系統瀏覽器建議使用 Microsoft Edge 或 Chrome, 且請勿使用IE 11以下版本。建議螢幕解析度1024\*768以上。

1. 測試網頁: <u>https://testefiling2.judicial.gov.tw/SOL/</u>

2. 測試帳號:testlawyer01~testlawyer50(密碼相同)

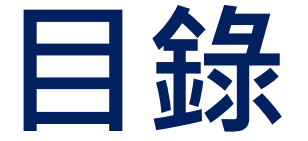

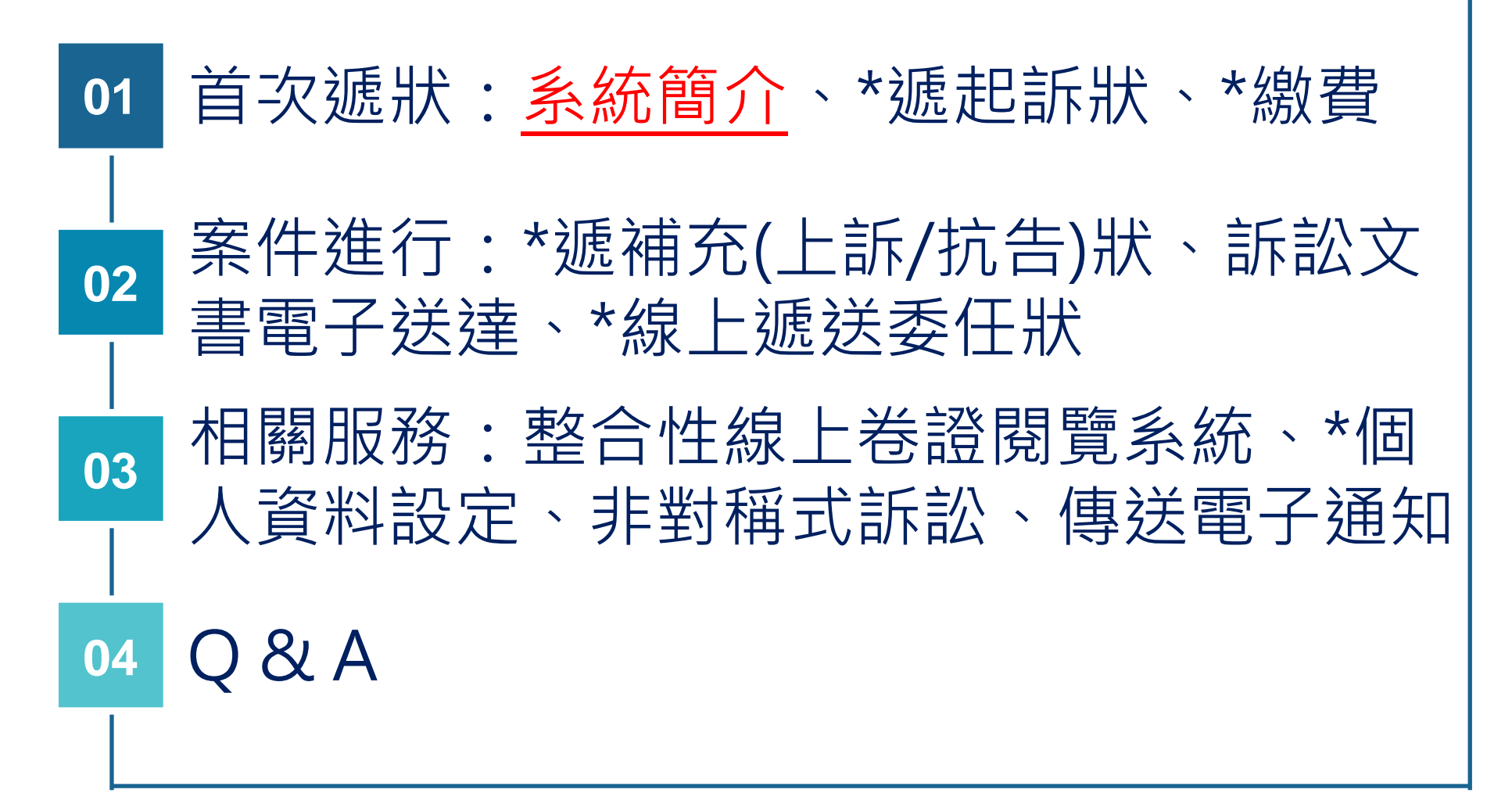

### 司法院電子訴訟文書(含線上起訴)服務平台首頁

e

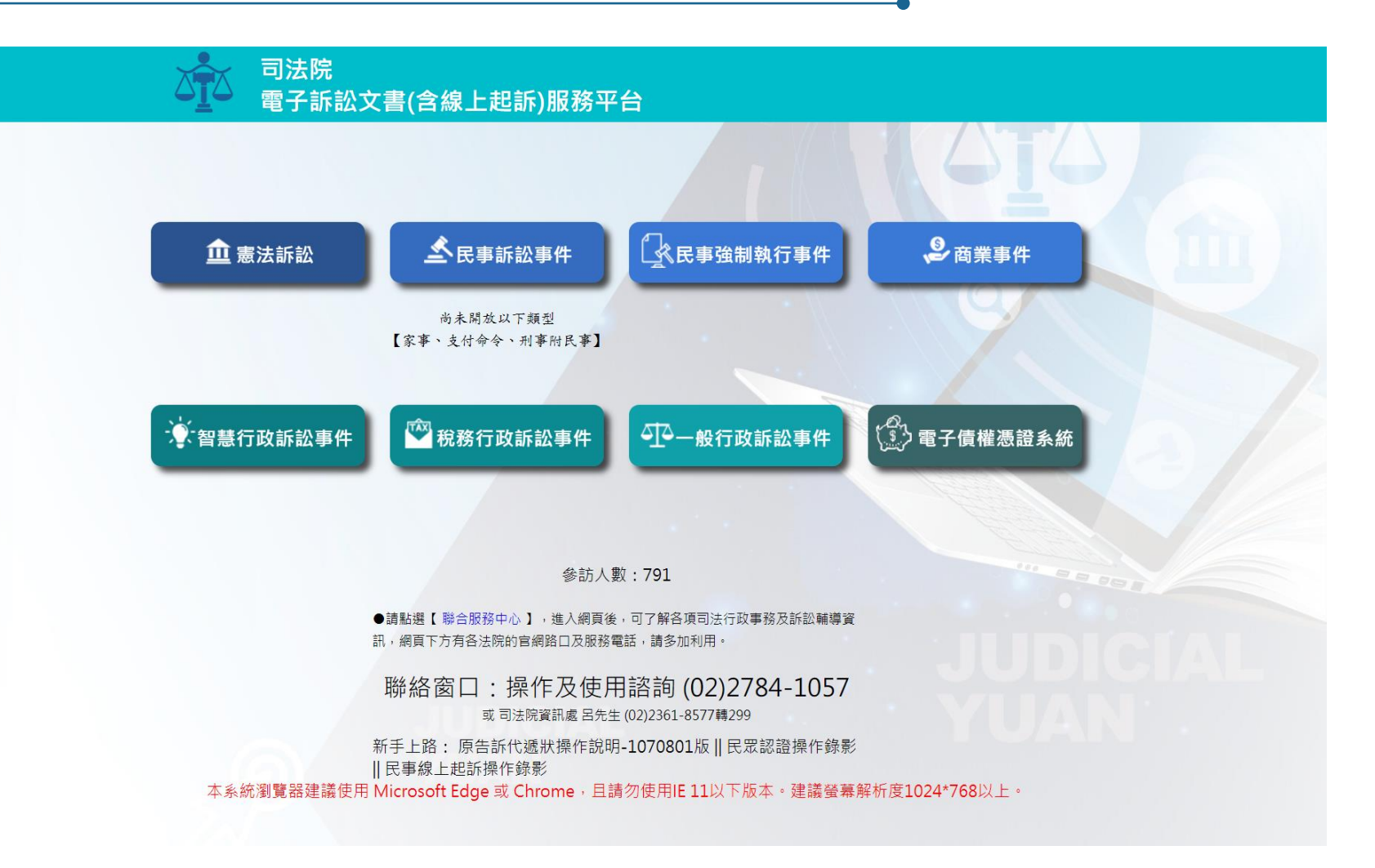

#### 目前提供憲法訴訟案件、民事訴訟事件、民事強制執行事件、商業事件、智慧財產行 政訴訟事件、稅務行政訴訟事件、一般行政訴訟事件及電子債權憑證系統等8類服務。

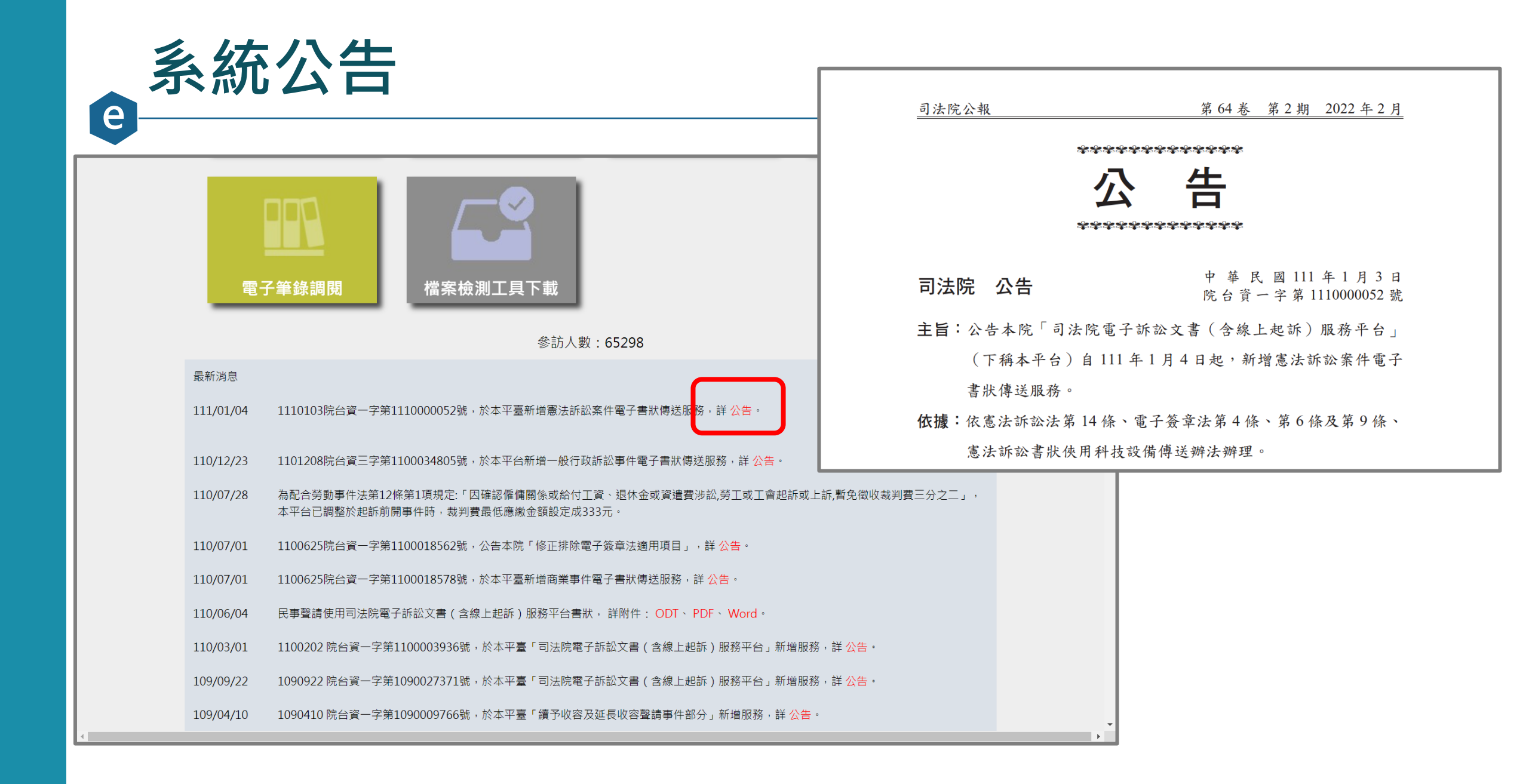

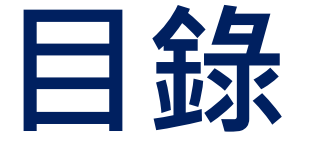

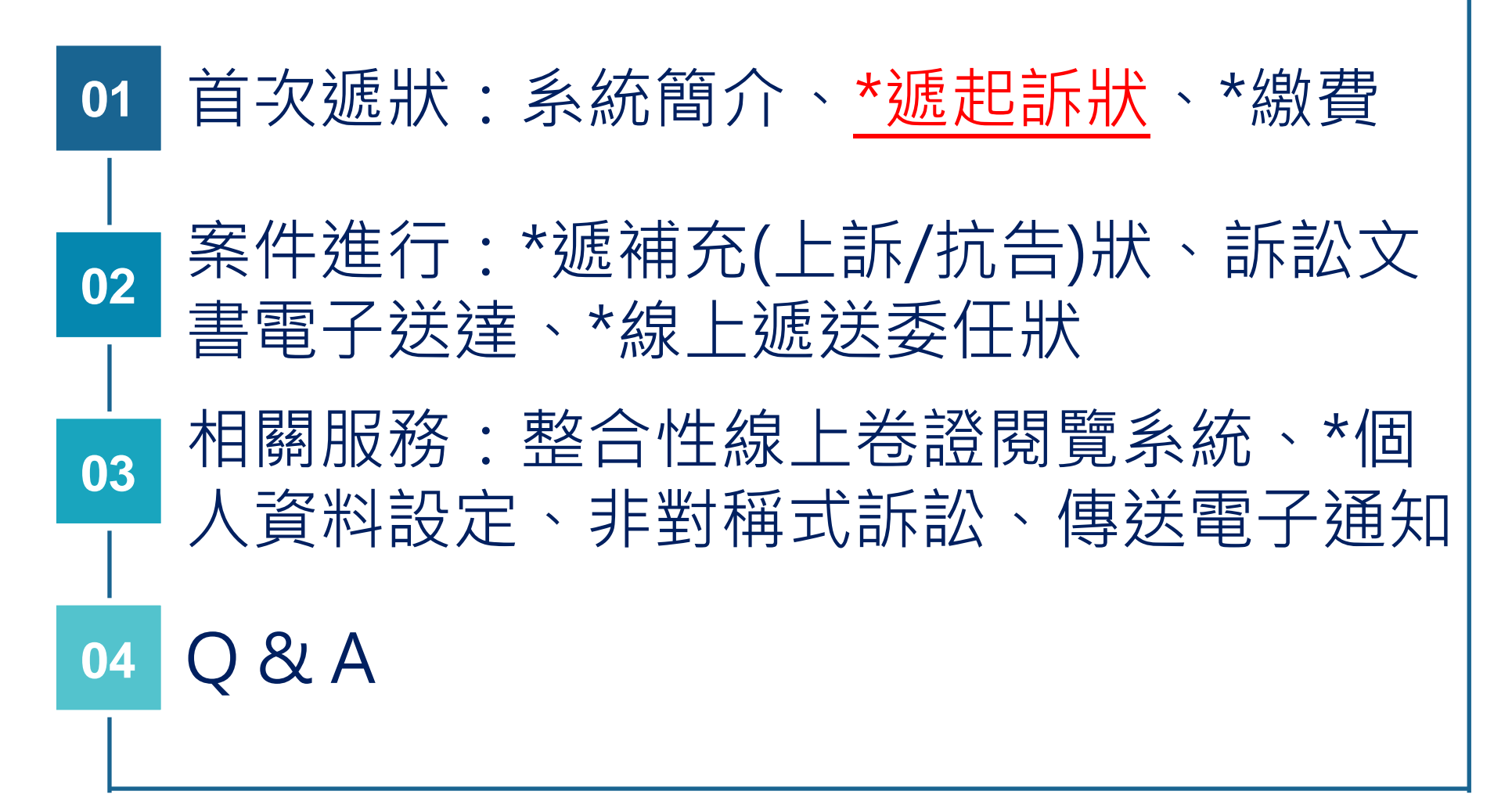

### ● 系統登入首頁 – 選擇事件類別

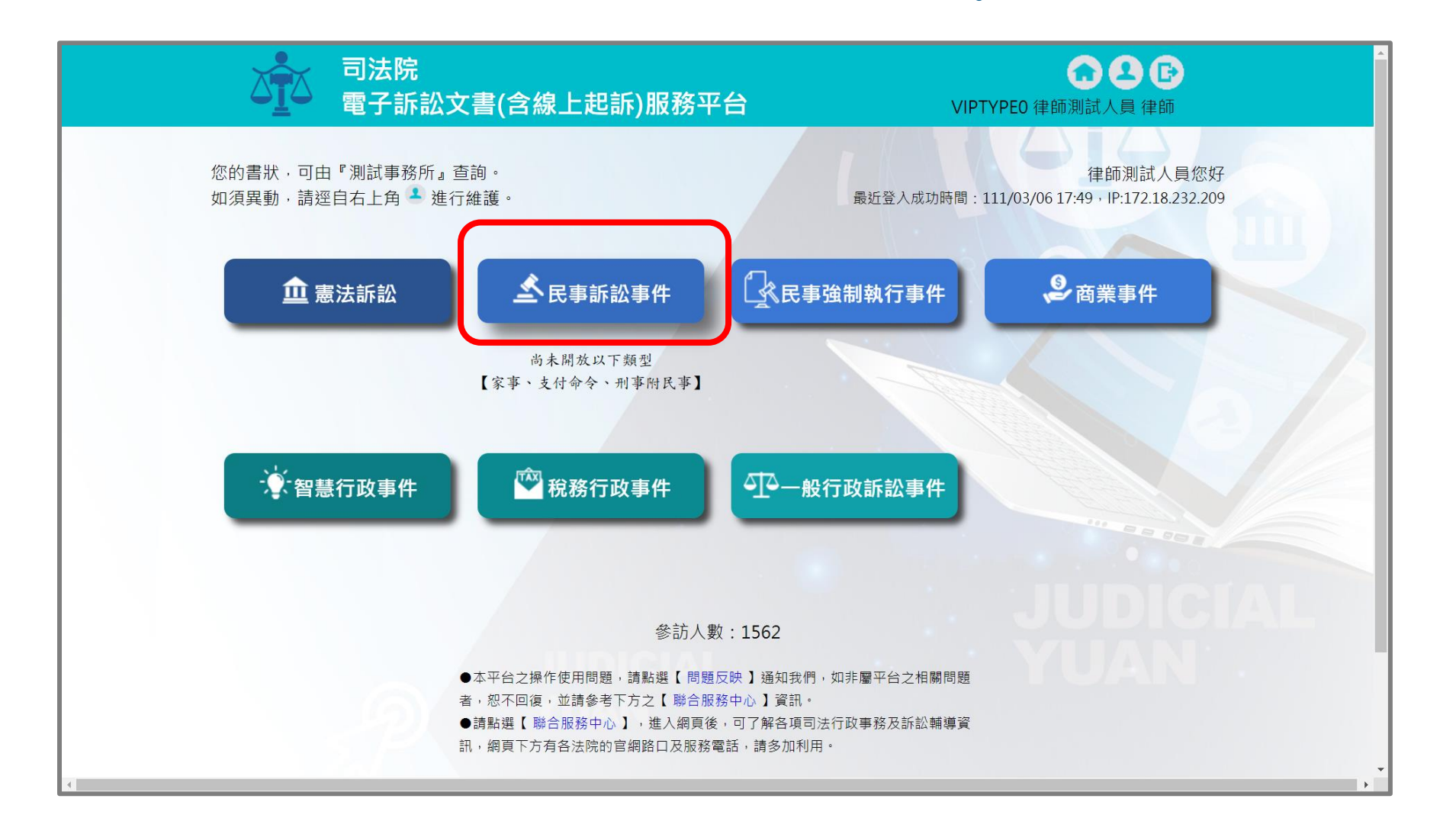

### 事件類別首頁 – 線上起訴

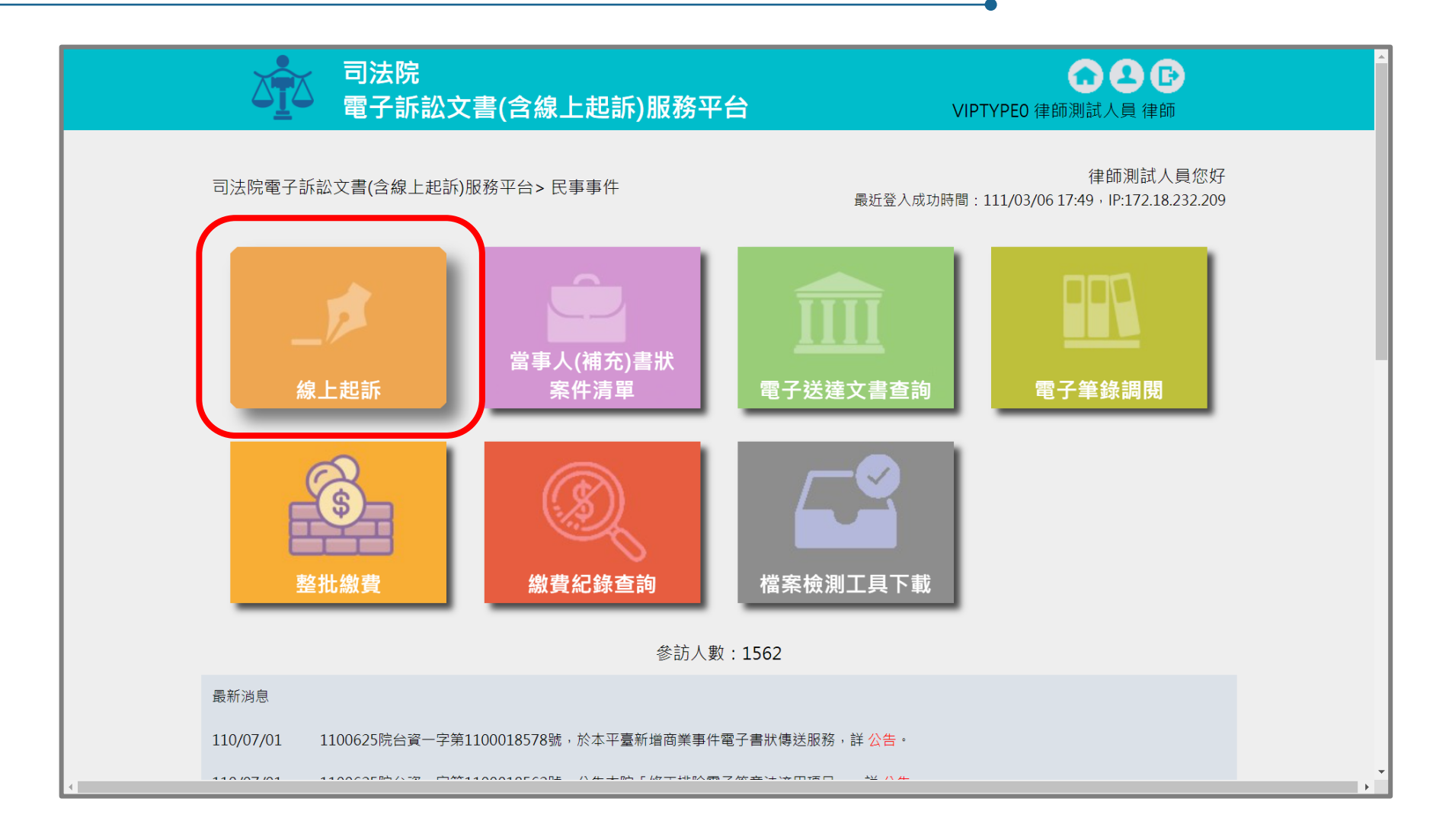

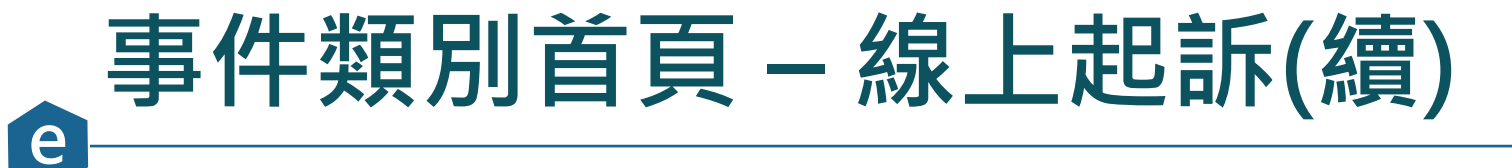

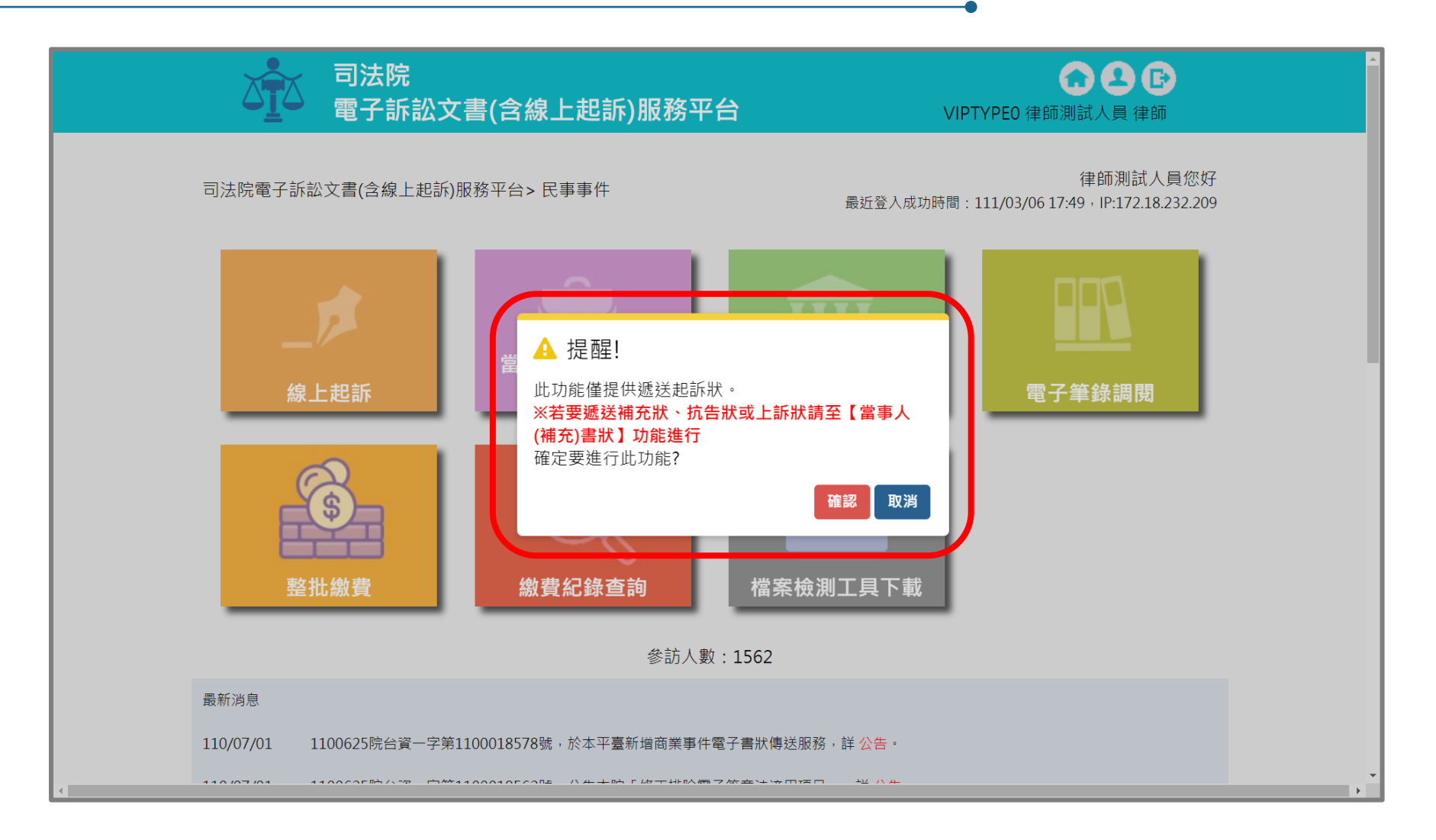

### 。<br/>遞狀作業 – 1.1未完成訴狀清單

司法院
 電子訴訟文書(含線上起訴)服務平台

VIPTYPEO 律師測試人員 律師

司法院電子訴訟文書(含線上起訴)服務平台>民事事件>線上起訴

| 未完 | 記成訴狀清     | 單    |                                                                                                    |      | 新增訴狀 |   |
|----|-----------|------|----------------------------------------------------------------------------------------------------|------|------|---|
| 編號 | 建立日期      | 程序類型 | 建立流水號                                                                                                    | 當事人  | 維護   |   |
| 1  | 111/02/09 | 一般民事 | 臺灣臺北地方法院<br>111020909285200081                                                                                                    | 王小明  | 20   | ١ |
| 2  | 111/02/09 | 一般民事 | 臺灣臺南地方法院<br>111020912270300087                                                                                                    |      | 20   |   |
| 3  | 111/02/23 | 一般民事 | 智慧財產及商業法院<br>111022309272500029                                                                                                    |      | 20   |   |
| 4  | 111/03/02 | 一般民事 | 臺灣臺東地方法院<br>111030215203000079                                                                                                    | ffff | 2 🖸  | J |
|    |           |      | • ● ● ■ 100 × 1 ×         100 × 1 ×         100 × 1 ×         100 × 1 ×         100 × 1 ×         100 × 1 ×         100 × 1 ×         100 × 1 ×         100 × 1 ×         100 × 1 ×         100 × 1 ×         100 × 1 ×         100 × 1 ×         100 × 1 ×         100 × 1 ×         100 × 1 ×         100 × 1 ×         100 × 1 ×         100 × 1 ×         100 × 1 ×         100 × 1 ×         100 × 1 ×         100 × 1 ×         100 × 1 ×         100 ×         1 ×         100 ×         1 ×         100 ×         1 ×         100 ×         1 ×         100 ×         1 ×         100 ×         1 ×         100 ×         1 ×         100 ×         1 ×         100 ×         1 ×         100 ×         1 ×         100 ×         1 ×         100 ×         1 ×         100 ×         1 ×         100 ×         1 ×         100 ×         1 ×         100 ×         1 ×         100 ×         1         100 ×         1         100 ×         1         100 ×         1         100 ×         1         100 ×         1         100 ×         1         1         1 |      |      |   |

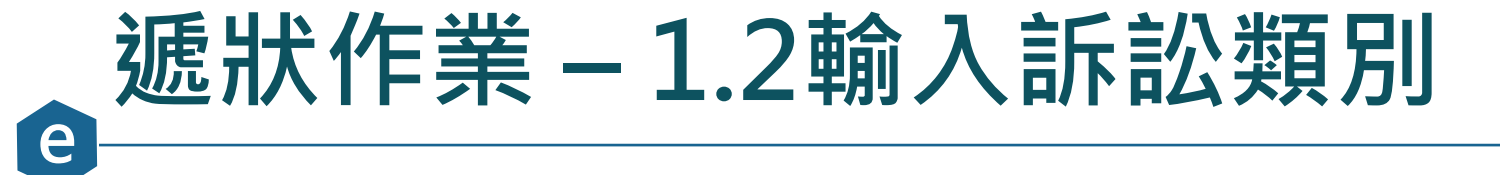

| 口子<br>一一一一一一一一一一一一一一一一一一一一一一一一一一一一一一一一一一一一 | 公書(含線上起訴)服務平台                                                                     | <b>公 全 臣</b><br>VIPTYPEO 律師測試人員 律師                                     |
|--------------------------------------------|-----------------------------------------------------------------------------------|------------------------------------------------------------------------|
| 1.                                         | 电訴類別 2.當事人資料 3.書狀內容 4.確認                                                          | 3遞狀 5.完成(選擇繳費)                                                         |
| 司法院電子訴訟文書                                  | 髻(含線上起訴)服務平台> 民事事件 > 線上起訴 > 1.<br>下一步                                             | .起訴類別                                                                  |
| 同意使用電                                      | 子文件及電子簽章 · 並同意以本作業平台收受書狀緣                                                         | 善本。                                                                    |
| <del>悲罗起起那见</del><br>遞狀法院                  | 臺灣臺北地方法院 → 臺灣臺北地方法院 → 上<br>法院提出。                                                  | 上訴犬、抗告狀、異議狀請向為裁判之原                                                     |
|                                            | 一般民事 ➤<br>適用本電子訴訟(線上起訴)系統傳送之書狀氧<br>【委任及終止委任之書狀、證據保全、假扣押、<br>請 及書狀內容涉及當事人或第三人隱私或營業 | <sup>後圍,</sup> 請詳閱 司法院公告。<br>、假處分、定暫時狀態處分、停止執行之聲<br>《秘密者,不得使用本作業平台傳送。】 |
| 訴狀類別                                       | <ul> <li>● 起訴狀</li> <li>○ 聲請狀</li> </ul>                                          |                                                                        |
| 書                                          | 狀參考範例—民事訴訟部分: https://www.judicial.go                                             | ov.tw/tw/lp-1361-1.html                                                |

#### 遞狀作業 – 2.1輸入原告

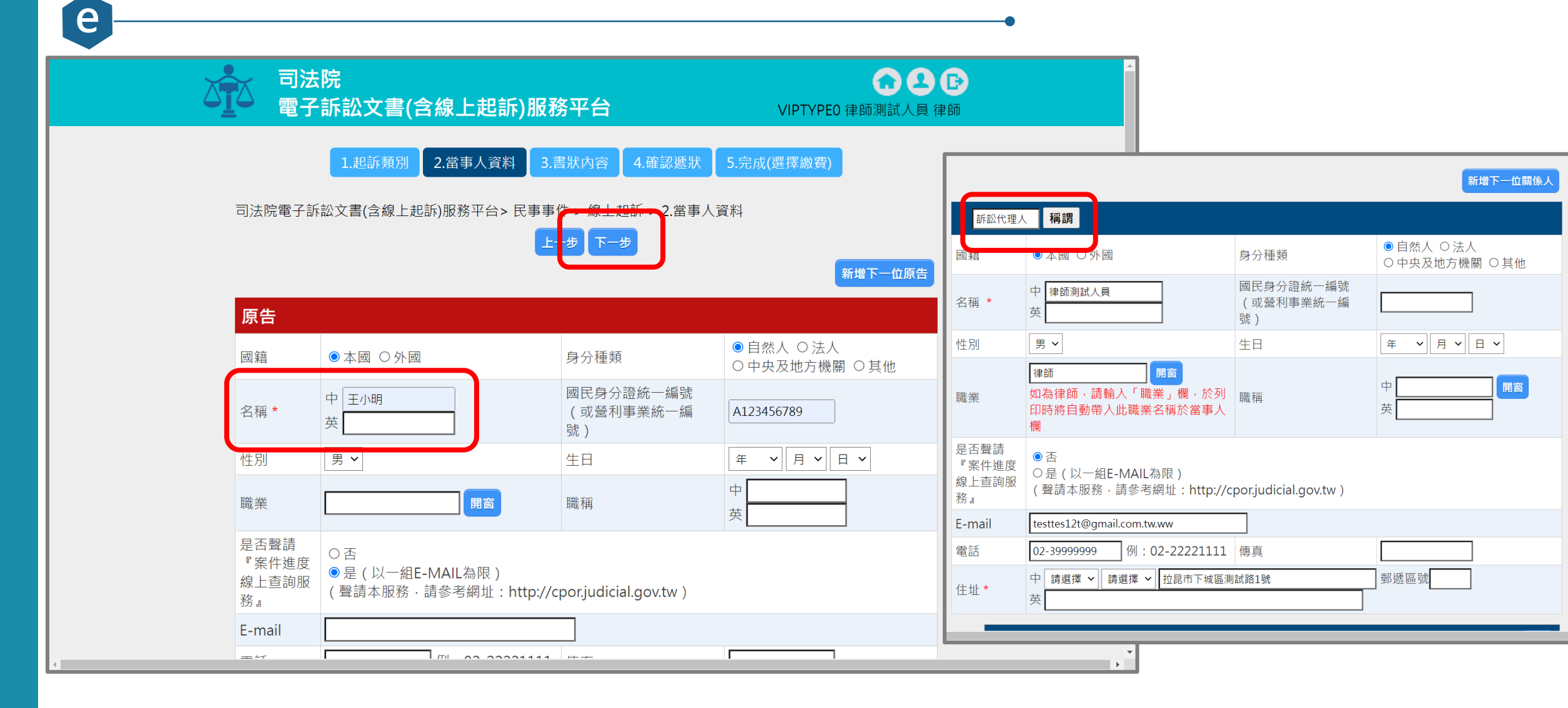

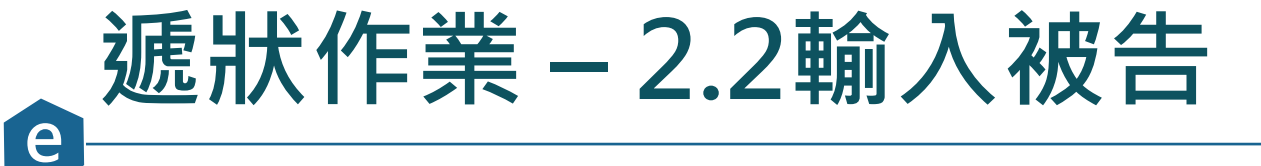

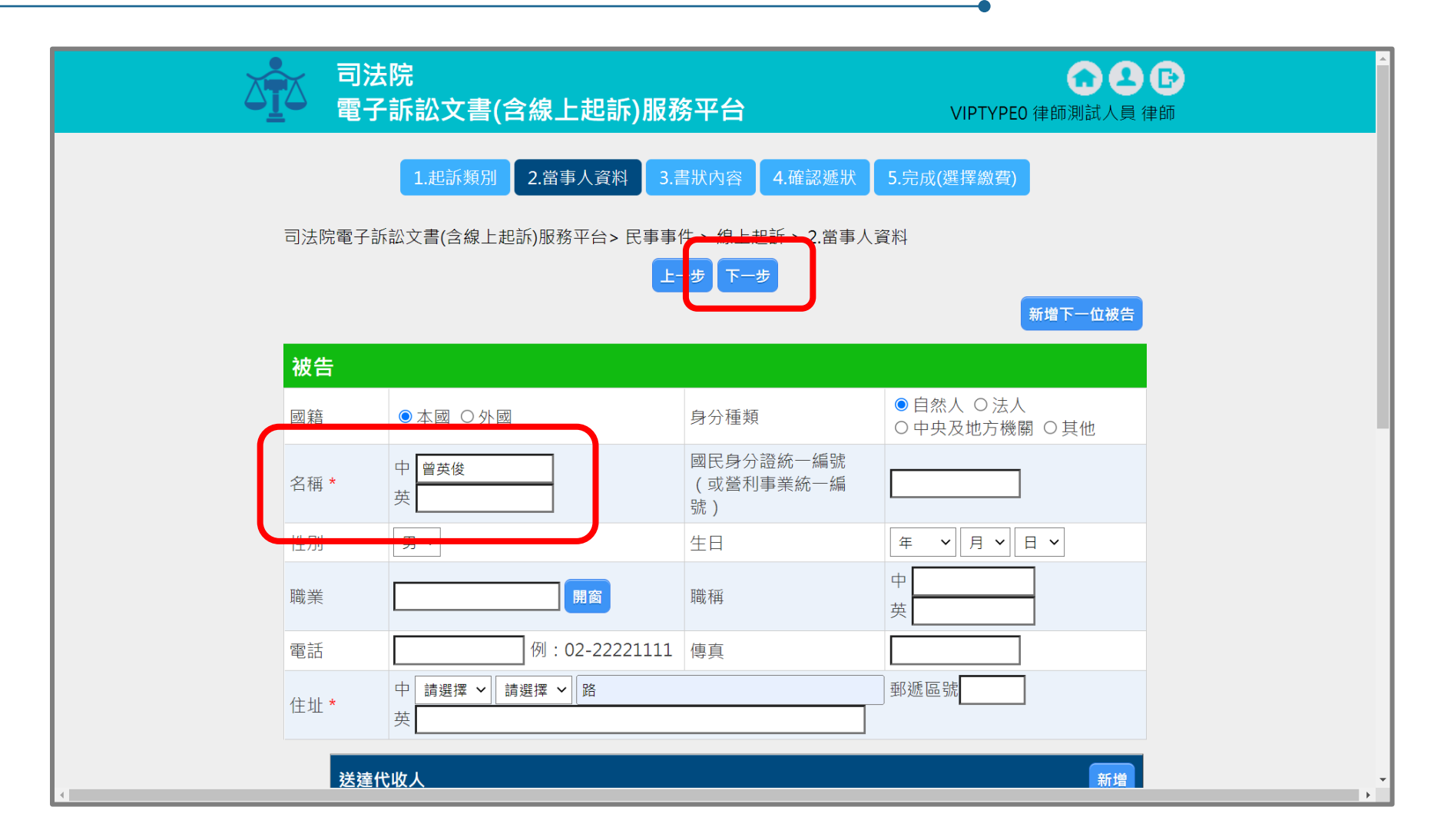

### 遞狀作業 – 3.1 上傳書狀及附件

e

| ● 司法院<br>■ 司法院<br>電子訴訟文書(含線上起訴)服務平台                   | CIPTYPEO 律師測試人員 律師                                                                                        | 序<br>號 <sup>◆</sup>               | 檔名                                                                                          | ¢                              | 說明                                | ¢                       | 上傳日期 ♦                             | 檔案大小 ◆             | MD5/SHA256 +                                                             | ; 維<br>(<br>()<br>() |
|-------------------------------------------------------|----------------------------------------------------------------------------------------------------|-----------------------------------|---------------------------------------------------------------------------------------------|--------------------------------|-----------------------------------|-------------------------|------------------------------------|--------------------|--------------------------------------------------------------------------|----------------------|
| 1. 起訴類別 2. 當事人資料 3.書狀內容                               | 4.確認遞狀 5.完成(選擇繳費)                                                                                         | 1                                 | 證據清單.xls                                                                                    |                                | 證據清單                              |                         | 111/03/09<br>21:03                 | 24.5KB             | 5484264088FA3C38AEB86D2<br>859D91A39E07D76D37599AA<br>83B3A2B3698D6C50A8 | . <mark>⊘</mark>     |
| 司法院電子訴訟文書(含線上起訴)服務平台> 民事事件 > 線上起<br>上一步 下一步           | 訴 > 3.書狀內容<br>[建爆上標 - Google Chrome                                                                       | 委任<br>序 <sub>♥</sub>              | 書狀                                                                                          | ¢                              | 說明                                | ¢                       | 上傳日期 ◆                             | 檔案大小 ◆             | 上傳委任<br>MD5/SHA256 ◆                                                     | 王書狀<br>維◆            |
| <b>書狀內容</b><br>書狀製作方式 ○網頁繕打 ◎上傳書狀檔案<br>書狀上傳檔案: 上傳書狀檔案 | 上傳檔案 確定<br>檔案名稱 選擇檔案 起訴狀 pdf                                                                              | 1                                 | 委任狀.pdf                                                                                     |                                | 委任書狀                              |                         | 111/03/09<br>21:03                 | 371.1KB            | CA762DD648FB4ED7654AC2F<br>6985D6423BB925C4BCA9BC7<br>B780C16D8860110A8A | ₩                    |
| 此 致<br>臺灣臺北地方法院 公鑒<br>具狀人 律師測試人員 其他具狀人                | <ul> <li>福亲就明 上傳音水福条</li> <li>1.僅接受PDF,DOC,DOCX,XLS,XLSX,JPG 檔案。</li> <li>2.單一檔案限制檔案 300MB 以下。</li> </ul> | <sup>說明</sup><br>1.委<br>院調<br>2.筆 | E<br>E<br>E<br>E<br>E<br>E<br>E<br>E<br>E<br>E<br>E<br>E<br>E<br>E<br>E<br>E<br>E<br>E<br>E | 先上傳<br>亦得放<br>檔下重              | 專電子掃<br>於期日前<br>載:                | 描檔<br>〕命褚               | 曽・並於舅<br>甫正。                       | 停一次期日              | ]向遞狀法院提出原本                                                               | ·法                   |
| 撰狀人<br>書狀相關附件                                         | 3.若欲使用多檔上傳功能,請確認您的瀏覽器版本為IE10以上或<br>Chrome且並未使用相容性檢視。                                                      | (1)爭<br>3.上<br>4.檔                | 點整理表 (2)聲<br>上傳附件・<br>富案大小:                                                                 | <sup>明與請求</sup><br>他造び<br>300№ | <sup>大權基礎清單</sup><br>下指定以<br>1以下。 | <sup>i</sup> (3)不<br>本作 | 爭執事項清單<br>■業平台收                    | 2 (4)證據清單<br>女受訴訟す | て書者・均可收取該附係                                                              | 件。                   |
| <b>序號</b><br>尚未上傳                                     | ◆ 檔 ◆ 說 ◆ 日 ◆ 大 ◆ MD5/SHA256 ◆ 維 ◆<br>期 小                                                                 | 5.循<br>6.俱                        | 『杀伯式:』<br>『送後・書                                                                             | 建藏傳<br>狀及隆                     | 專送WO<br>付件無法                      | RD↑<br>:再藝              | 當,或问!<br>趁更。<br>上─步 ႃ <sup>™</sup> | FF傳&₩              | JKU愊丶PDF愊。                                                               |                      |

### 遞狀作業 – 3.2 設定保密書狀及附件功能

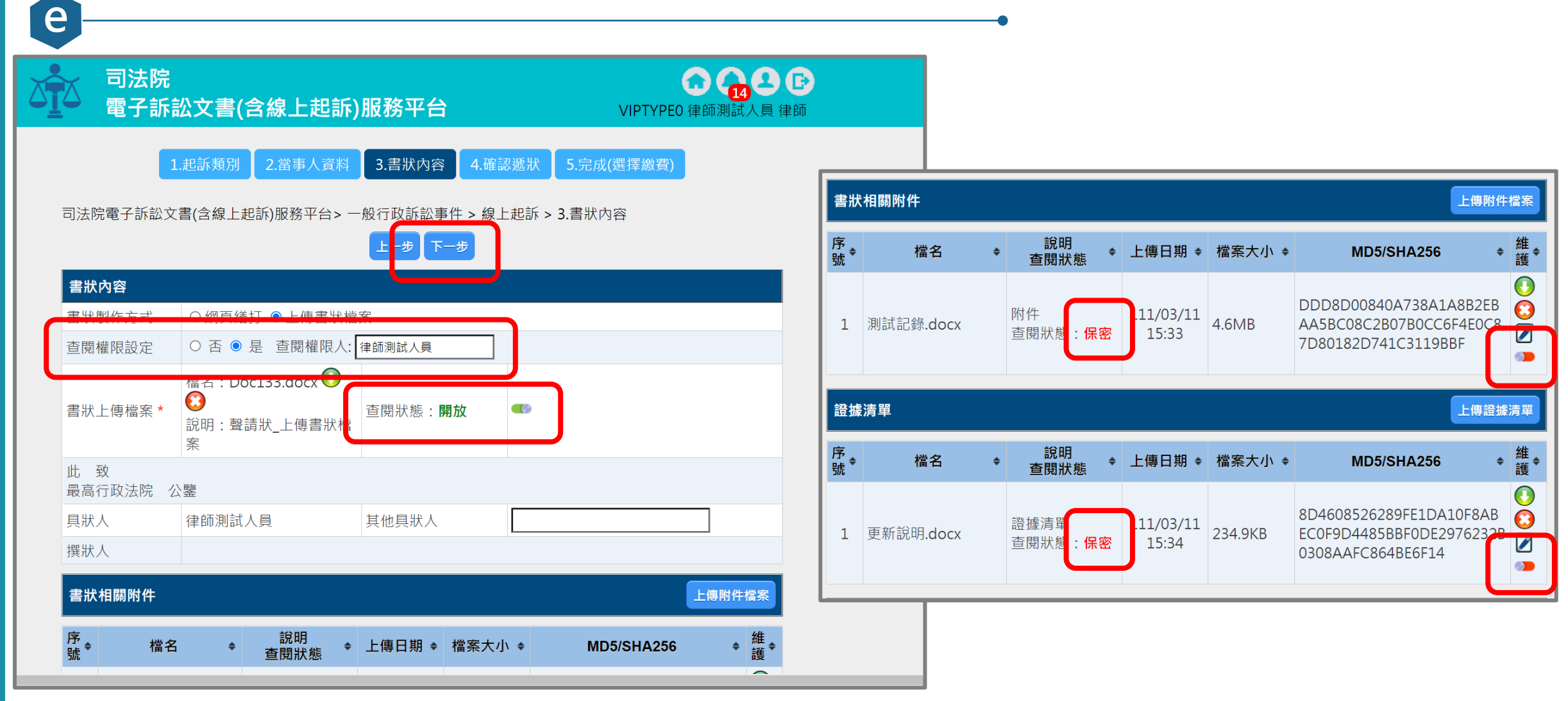

※目前僅於一般行政訴訟事件開放使用。

#### 遞狀作業-4.確認遞狀內容

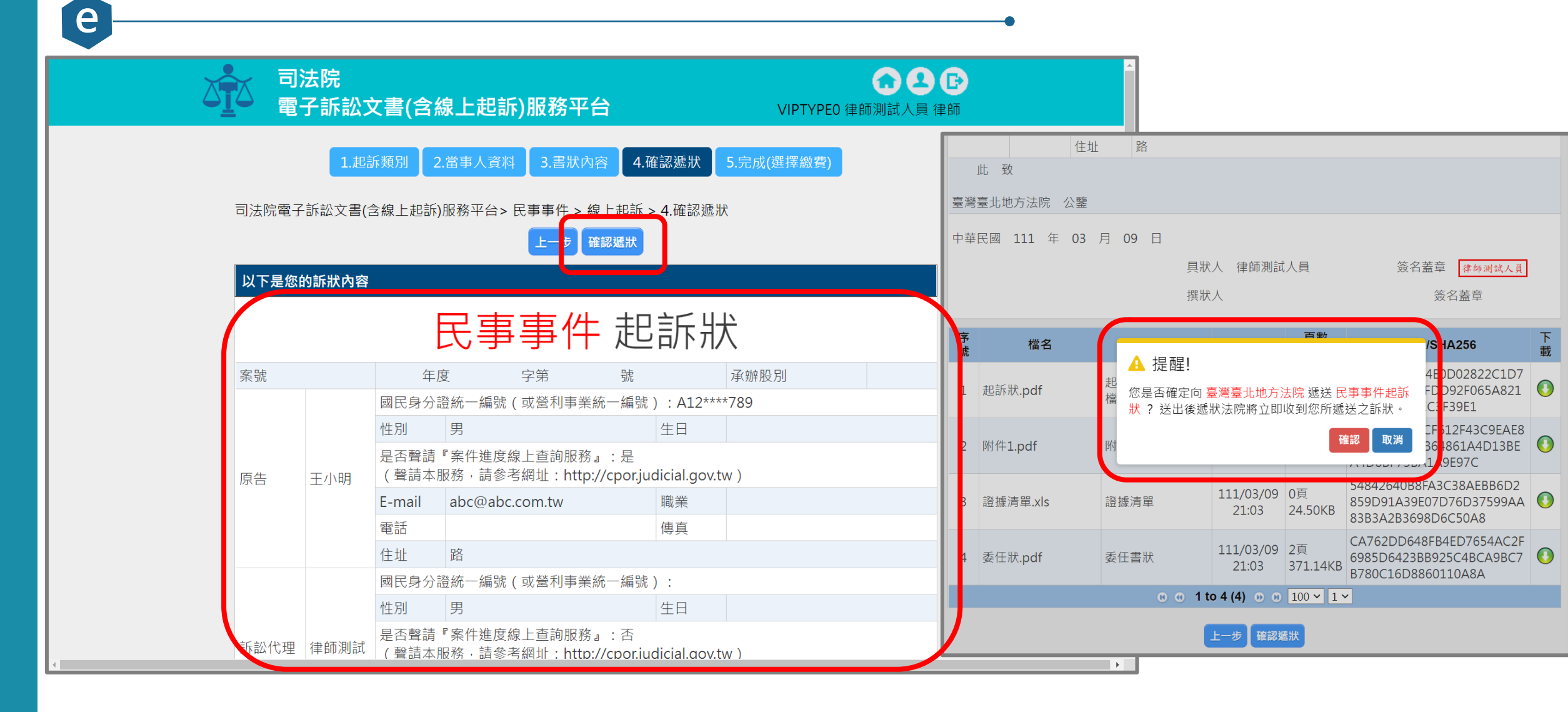

# ● 遞狀作業 – 5. 完成遞狀

| ▲ 司法院<br>電子訴訟文                                                                                           | 書(含線上起訴)服務平台                                                        | C 2 C<br>VIPTYPEO 律師測試人員 律師                  |
|----------------------------------------------------------------------------------------------------|---------------------------------------------------------------------|----------------------------------------------|
| 1.起訴                                                                                                    | 類別 2.當事人資料 3.書狀內容 4.確認法                                             | <b>悲狀</b> 5.完成(選擇繳費)                         |
| 司法院電子訴訟文書(含約                                                                                             | 象上起訴)服務平台> 民事事件 > 線上起訴 > 5.5<br>完成                                  | 已成(選擇繳費)                                     |
| 完成                                                                                                    |                                                                     | 民事訴訟委任書 查看及列印                                |
| 2<br>注意事項<br>2<br>2<br>2<br>2<br>2<br>2<br>2<br>2<br>2<br>2<br>2<br>2<br>2<br>2<br>2<br>2<br>2<br>2<br>2 | 您的案件已完成遞狀,                                                          | ・<br>。<br>ڈ查詢出本案時・點「遞補充書狀」圖                  |
| 進行繳費(選擇性)                                                                                                |                                                                     |                                              |
| 虛擬帳號繳費                                                                                                   | 1.在確認繳費金額後,按下列印繳費單後<br>臨櫃繳款,實體ATM,網路ATM,便利超<br>2.列印繳費單進行繳費完畢時需要4~7的 | ·可自行選定一種繳款方式完成繳費·如<br>]商代收。<br>工作天等待資料轉回本系統。 |
| Web ATM繳費                                                                                                | 1.以晶片金融卡進行繳費,具備資料安全<br>2.繳費須確定加裝晶片金融卡讀卡機設備                          | 且可即時扣款。<br>· 並需經卡片開卡後方可使用。                   |
| ID+Account總費                                                                                             | 1.每次繳費需加收手續費新台幣10元整。<br>2.以繳費者身分證字號與對應的約定或非                         | 約定帳號至全國繳費網進行繳費。                              |

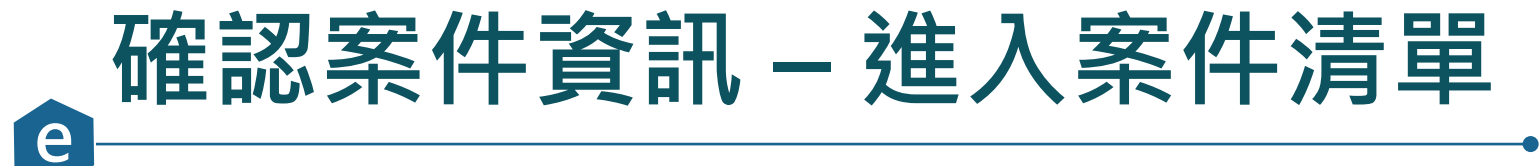

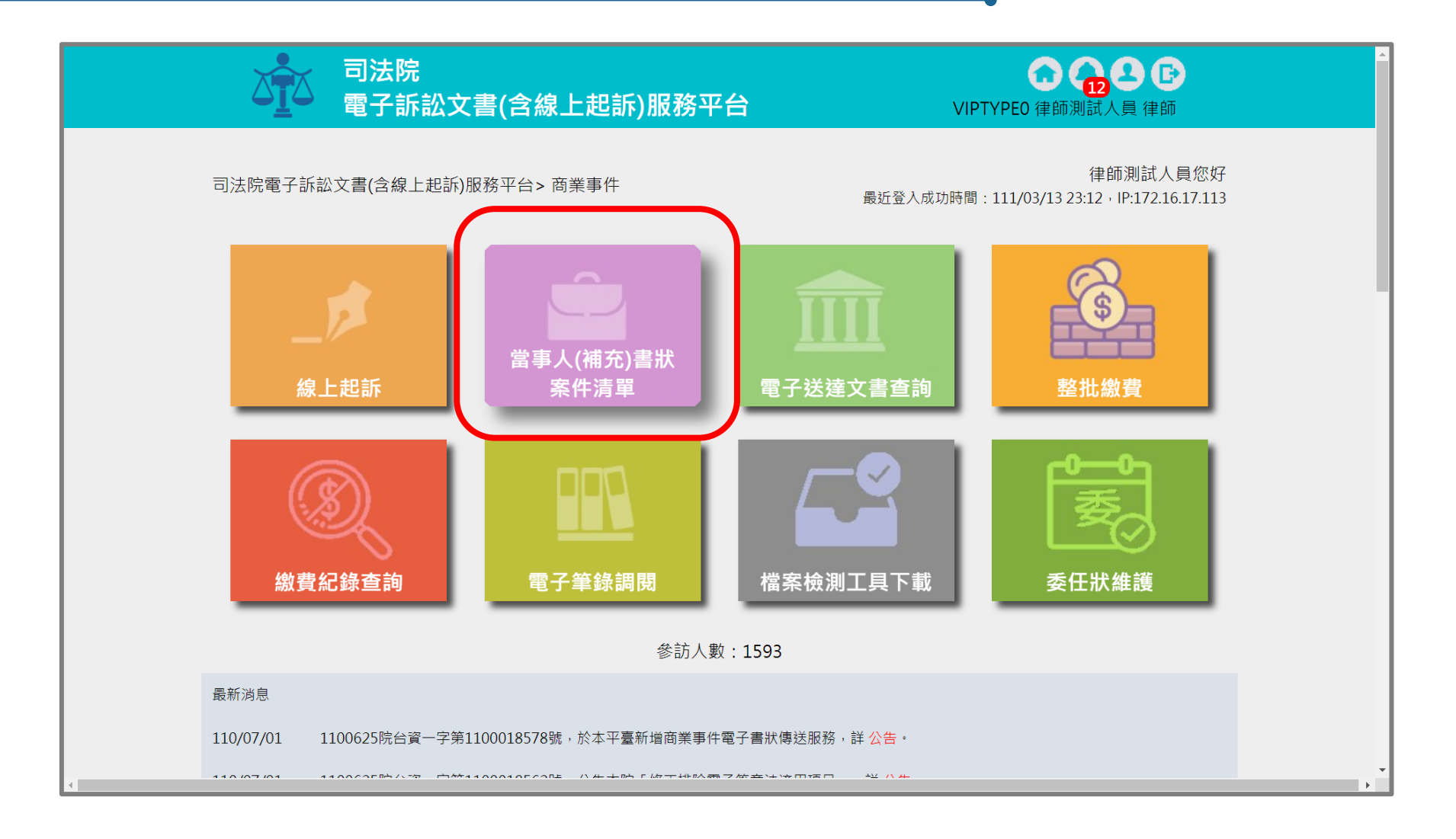

#### 確認案件資訊 – 確認法院審查情形

e

| 建立<br>日期 🕈 | 遞<br>狀 ✦<br>院          | 當事人 🗧                      | <b>流水號/案號(股)</b><br>相關案號/預審不通過 ◆<br>理由 | 案件<br>狀態 | 繳<br>費  | 起訴或<br>法院 ◆<br>移文時間   | 審查分<br>案日期 <sup>◆</sup> | 審理分<br>案日期 <sup>◆</sup> | 未讀取補狀數 | 電 整<br>子 ◆ 問<br>錄 覧 | \$ |
|------------|------------------------|----------------------------|----------------------------------------|----------|---------|-----------------------|-------------------------|-------------------------|--------|---------------------|----|
| 111/03/15  | 臺臺北方院                  | ■原告X<br>■被告O               | 111031514354739108                     | 完成遞狀-預審中 | 未繳<br>費 | 111/03/15<br>14:35:47 |                         |                         | 1      | -                   | -  |
| 111/03/14  | 臺灣<br>臺北<br>地方<br>法院   | ■原告X<br>■被告O               | 111031409400930536                     | 完成遞狀     | 未繳<br>費 | 111/03/14<br>09:40:09 |                         |                         | 1      | -                   | -  |
| 111/03/10  | 臺<br>彰<br>化<br>方<br>法院 | <mark>■</mark> aaa<br>■林木森 | 111031016105333830                     | 完成遞狀-預審中 | 待繳<br>費 | 111/03/10<br>16:10:53 |                         |                         | 0      | -                   | -  |
| 111/03/09  | 臺<br>臺<br>北<br>方<br>法院 | ■王小明<br>■曾英俊               | 111030921140338738                     | 完成遞狀-預審中 | 待繳<br>費 | 111/03/09<br>21:14:03 |                         |                         | 1      | -                   | -  |
| 111/02/14  | 臺<br>臺<br>北<br>方<br>院  | ■王哲東<br>■杜伊婷               | 111021418144033551                     | 完成遞狀     | 未繳<br>費 | 111/02/14<br>18:14:40 |                         |                         | 0      | -                   | -  |

19

#### 確認案件資訊 – 確認案號、重要日期

e

| 建立<br>日期 🔶 | 遞狀法                   | 當事人  ◆                     | <mark>流水號/案號(股)</mark><br>相關案號/預審不通過 <b>◆</b><br>理由 | 案件<br>狀態 ◆ | 繳<br>費<br>狀 | 起訴或<br>法院 ◆<br>移文時間   | 審查分<br>案日期_◆ | 審理分<br>案日期 ◆ | 未讀<br>取補 | 電<br>子<br>筆 | 整合閱覧 |
|------------|-----------------------|----------------------------|-----------------------------------------------------|------------|-------------|-----------------------|--------------|--------------|----------|-------------|------|
|            | 院                     |                            | 7 <u>7</u> 14                                       |            | 態           |                       |              |              | 狀數       | 錄           | 寛    |
| 111/03/15  | 臺灣<br>臺北<br>力<br>法院   | ■原告X<br>■被告O               | 111031514354739108                                  | 完成遞狀       | 未繳<br>費     | 111/03/15<br>14:35:47 |              |              | 1        |             | -    |
| 111/03/14  | 臺灣<br>臺北<br>地方<br>法院  | ■原告X<br>■被告O               | 111031409400930536                                  | 完成遞狀       | 未繳<br>費     | 111/03/14<br>09:40:09 |              |              | 1        |             | -    |
| 111/03/10  | 臺灣<br>彰化<br>坊<br>法院   | <mark>■</mark> aaa<br>■林木森 | 111031016105333830                                  | 完成遞狀-預審中   | 待繳<br>費     | 111/03/10<br>16:10:53 |              |              | 0        |             | -    |
| 111/03/09  | 臺<br>臺<br>北<br>方<br>院 | ■王小明<br>■曾英俊               | 111030921140338738                                  | 完成遞狀-預審中   | 待繳<br>費     | 111/03/09<br>21:14:03 |              |              | 1        |             | -    |
| 111/02/14  | 臺<br>臺<br>北<br>方<br>院 | ■王哲東<br>■杜伊婷               | 111021418144033551                                  | 完成遞狀       | 未繳<br>費     | 111/02/14<br>18:14:40 |              |              | 0        |             | -    |
|            |                       |                            |                                                     |            |             |                       |              |              |          |             |      |

#### 確認案件資訊 – 確認案號、重要日期(續)

案件清單

e

| 建立<br>日期 🕈                                                                                                | 遞狀✦<br>✦             | 當事人 ◆                      | <mark>流水號/案號(股)</mark><br>相關案號/預審不通過 | 案件<br>狀態  ◆ | 繳<br>費<br>狀<br>態 | 起訴或<br>法院 ◆<br>移文時間   | 審查分<br>案日期 <sup>◆</sup> | 審理分<br>案日期 <sup>◆</sup> | 未讀取補狀數<br>◆ | 電<br>子 <b>◆</b><br>錄 | 整<br>合<br>閱<br>覽 |
|----------------------------------------------------------------------------------------------------|----------------------|----------------------------|--------------------------------------|-------------|------------------|-----------------------|-------------------------|-------------------------|-------------|----------------------|------------------|
| 111/03/15<br><sup>5</sup><br>対<br>次                                                                       | 臺臺北方院                | ■原告X<br>■被告O               | 111.訴.001729(乙)                      | 已分案         | 未繳<br>費          | 111/03/15<br>14:35:47 | 111/03/15               | 111/03/15               | 1           | Q                    | -                |
| 111/03/14<br>第<br>対                                                                                       | 臺灣<br>臺北<br>也方<br>去院 | ■原告X<br>■被告O               | 111031409400930536                   | 完成遞狀        | 未繳<br>費          | 111/03/14<br>09:40:09 |                         |                         | 1           |                      | -                |
| 2111/03/10<br>第<br>第<br>第<br>第<br>第<br>第<br>第<br>第<br>第<br>第<br>第<br>第<br>第<br>第<br>第<br>第<br>第<br>第<br>第 | 臺灣<br>彰化<br>也方<br>去院 | <mark>■</mark> aaa<br>■林木森 | 111031016105333830                   | 完成遞狀-預審中    | 待繳<br>費          | 111/03/10<br>16:10:53 |                         |                         | 0           |                      | -                |
| 111/03/09<br>第<br>第<br>第<br>第<br>第                                                                        | 臺灣<br>臺北<br>也方<br>去院 | ■王小明<br>■曾英俊               | 111030921140338738                   | 完成遞狀-預審中    | 待繳<br>費          | 111/03/09<br>21:14:03 |                         |                         | 1           |                      | -                |
| 111/02/14<br>第<br>第<br>第<br>第<br>第<br>第<br>第<br>第<br>第<br>第<br>第<br>第<br>第<br>第<br>第<br>第<br>第<br>第<br>第  | 臺灣<br>臺北<br>七方<br>去院 | ■王哲東<br>■杜伊婷               | 111021418144033551                   | 完成遞狀        | 未繳<br>費          | 111/02/14<br>18:14:40 |                         |                         | 0           |                      | -                |

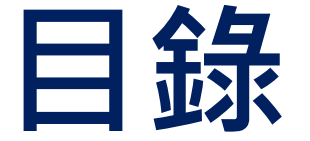

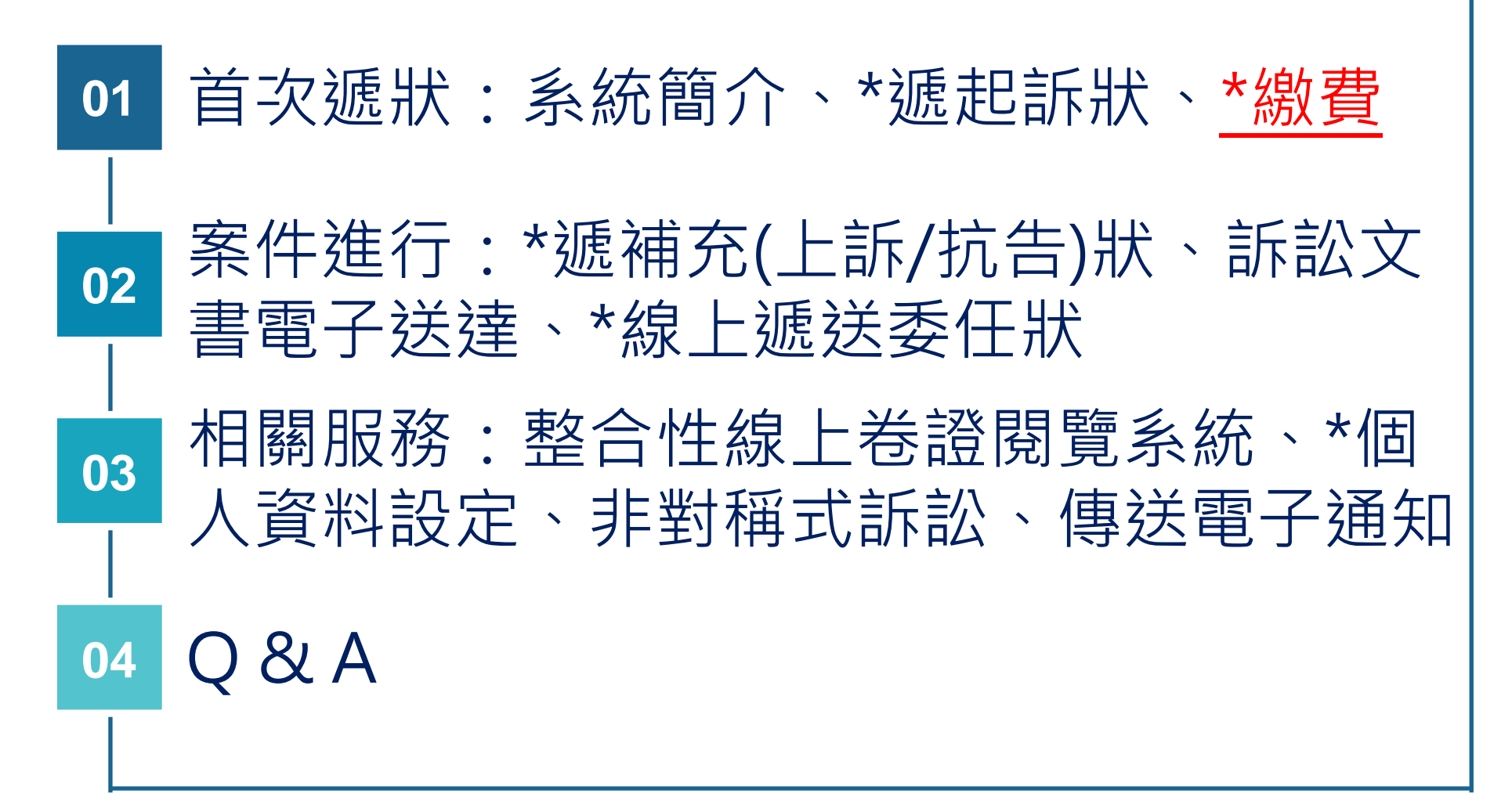

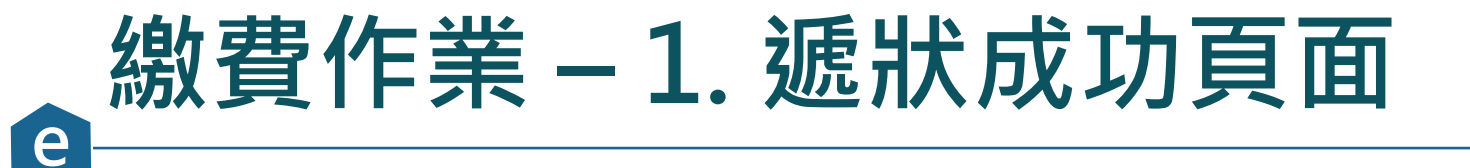

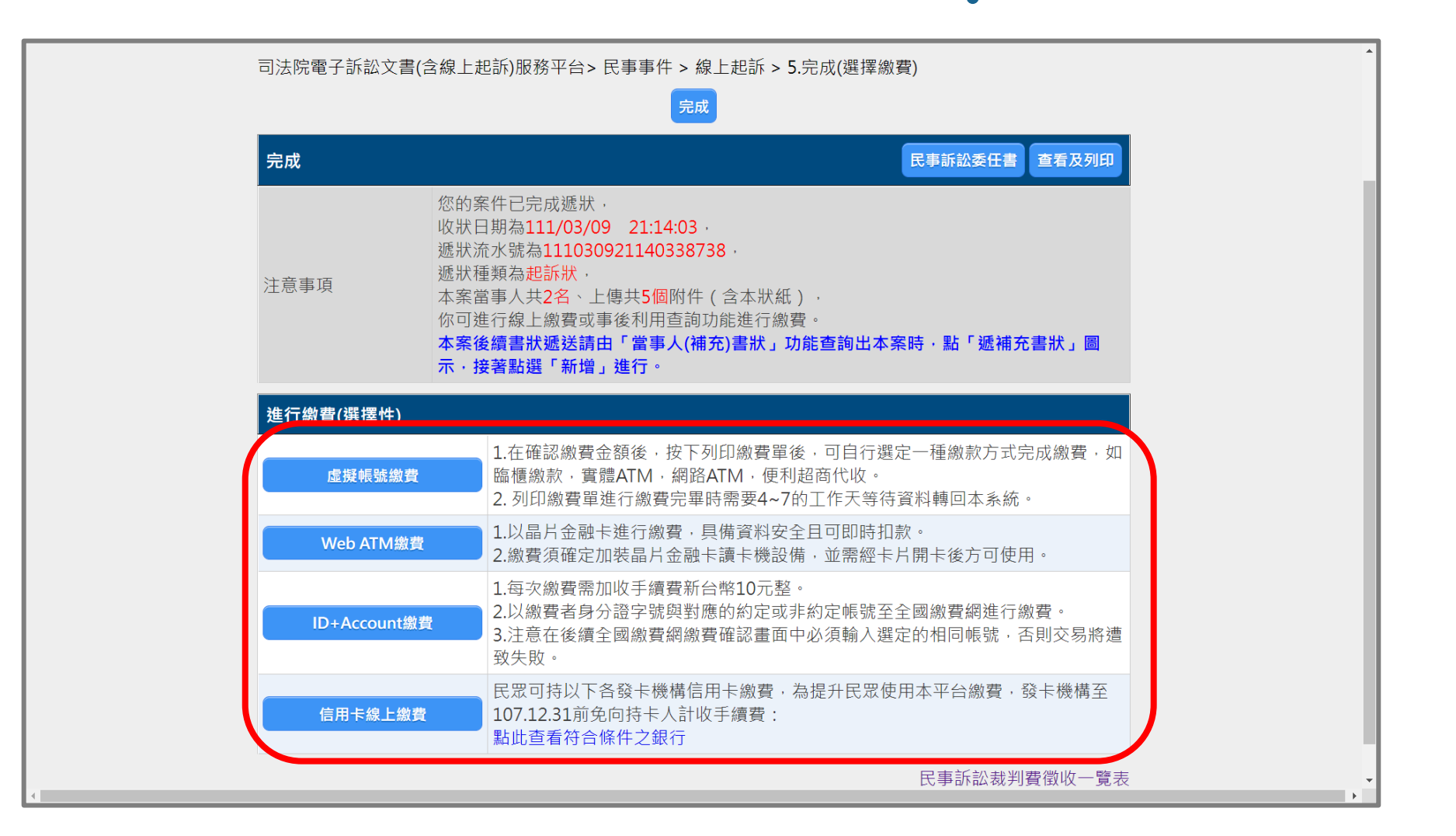

#### 繳費作業 – 2. 補充書狀頁面

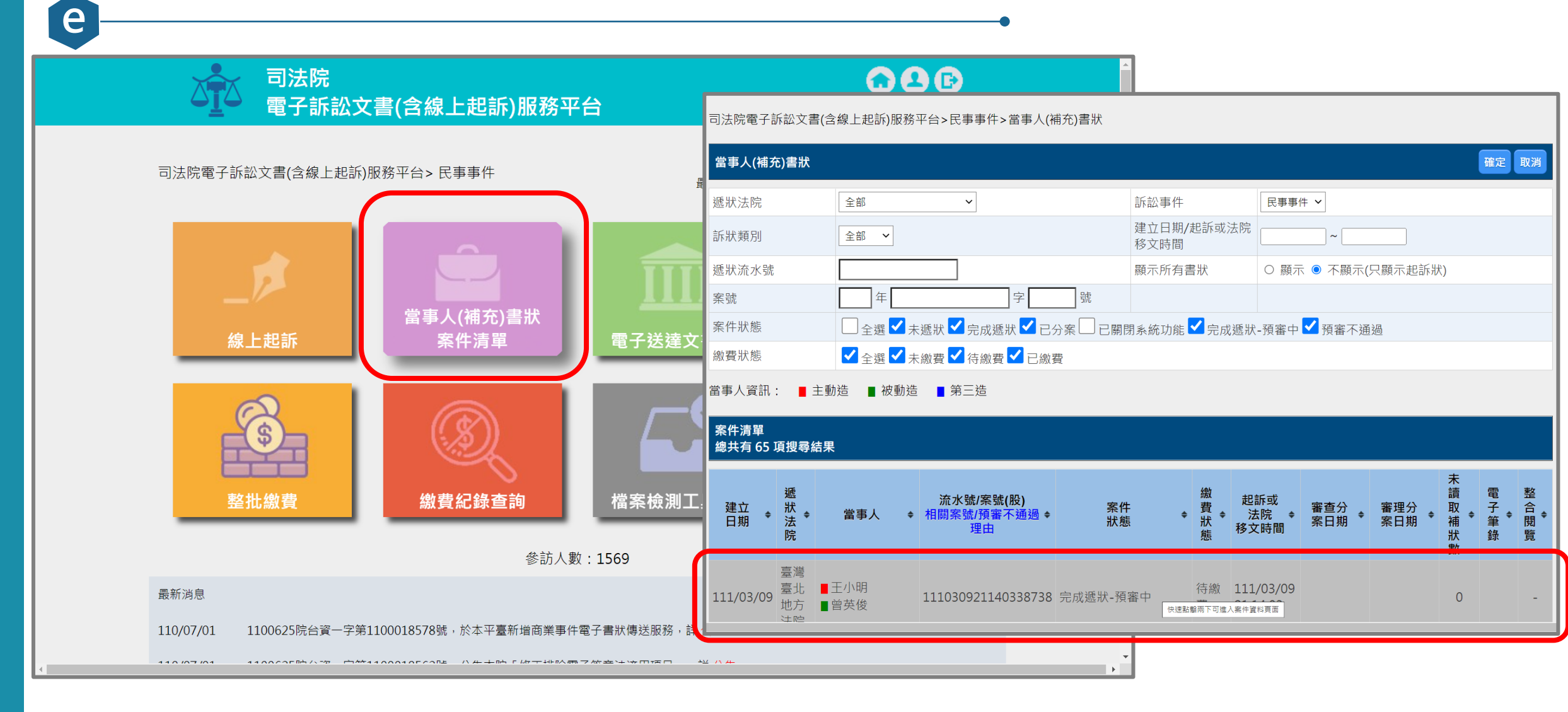

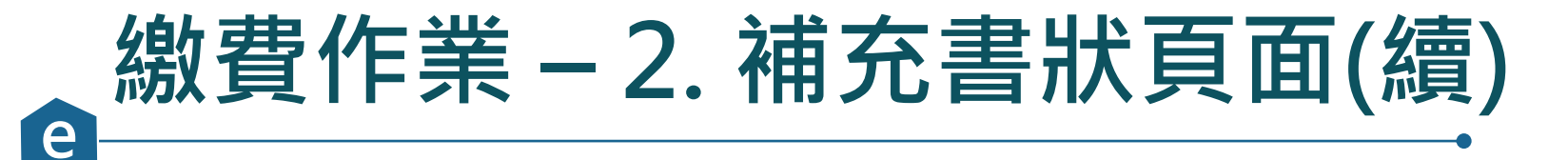

司法院 0 8 B 電子訴訟文書(含線上起訴)服務平台 VIPTYPEO 律師測試人員 律師 司法院電子訴訟文書(含線上起訴)服務平台>民事事件> 當事人(補充)書狀> 案件資料 案件資料 回查詢頁 臺灣臺北地方法院 遞狀法院 遞狀流水號/案號 111030921140338738 股別 程序類型 一般民事 主動造 王小明 被動造 曾英俊 案件狀態 空动派出 潁家山 <u> </u>進行繳費 () 繳費紀錄查詢 () 當事人使用情形 ▲ 遞補充書狀 可執行功能 案件書狀清單 遞狀流水號 建立日期時間 造別 稱謂 補狀類別 ۵ \$ 查看 \$ • 完成遞狀日期時間 遞狀人 111030921140338738 起訴狀 111/03/09 訴訟代理人 ۱ 主動造 律師測試人員 111/03/09 21:14:03

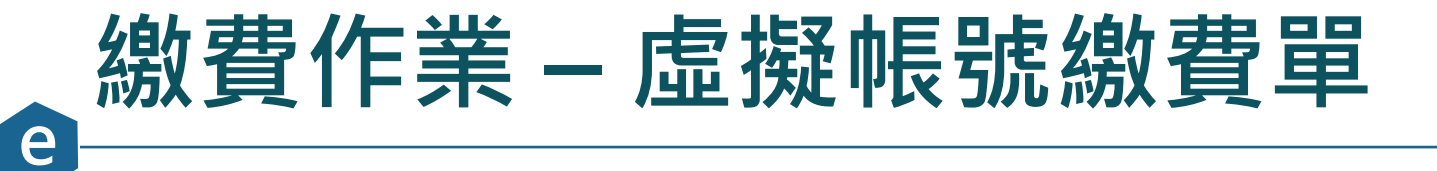

|                                                                                                    | 090               |                                                                                                    |   |
|----------------------------------------------------------------------------------------------------|-------------------|----------------------------------------------------------------------------------------------------|---|
|                                                                                                    | VIPTYPEO 律師測試人員 律 | 2022/39 世上9-56         电子部版文面,这世上地的版图平台           臺灣臺北地方法院司法規貸做款單         列印         1 張然           第一题:總款人收執题         國印目目:中華問題[11/5017/07]         1 張然                                                                                                    | Æ |
| 1.起訴類別 2.當事人資料 3.書狀內容 4.確認遞狀                                                                                        | 5.完成(選擇繳費)        | 資:影行往來     中華民國年月日     編號:       慶款人姓名     努分溜字號     聯始電話       司法現景金額     新台幣 重行 元盤: 項貨 医總納     聯始電話       司法現景金額     1305%0707350%     古泉中計率       (GLUI)     (HU M SQL)                                                                                                    |   |
| 司法院電子訴訟文書(含線上起訴)服務平台> 民事事件 > 線上起訴 > 5.完成(                                                                           | 選擇繳費) > 虛擬帳號繳費    | With Carlow         With Carlow         With Carlow |   |
| 虛擬帳號繳費                                                                                                    |                   | 総<br>職<br>記                                                                                                    |   |
| <b>遞狀法院</b> 臺灣臺北地方法院                                                                                                |                   | <ul> <li>□ 可選至年銀行自動種員要或網路自整種員機(創業欄ATM或網路ATM() 施設、講於被求期限力、環境構施<br/>(符行構体)或成費功施。構入銀行代碼(04) - 職人概號3 0598-20073085 - 膨胀金額消輸入1000元(手賃費<br/>另出ATM自動知能), 「超紅額做約。</li> <li>二 本面款單為(當在)全國加強(銀行代碼:004)與恆利商之代收第用。手盾實像為代收銀行或<br/>使利商占所成型,考法法所收取(以筆費用序,要認認證證與基礎保容。</li> </ul>                                                                                                    |   |
| 遞狀流水號         111030921140338738           程序類型         一般民事                                                        |                   | 三、本藏款單係要得多元化總費之用,逾本單之處款期限時,仍可該法院文義会應繳款之期限內,自行至法院激費<br>費以及運費方式辦理。           使利周店繳款條碼號:*11031463D**308590073808700**03143700000000*         彩色         黑白                                                                                                    |   |
| 出版     前点(1)       當事人     正小明       裁判費金額     1000       書狀列印費金額     80       繳款人     至 王小明       上一步     列印裁判費繳費單 | 民事訴訟裁判費徵收一覽這      | BY BURGENDER DE LAR BURGENDER         BY FORT REINER         BY FORT REINER                                                                                                    |   |
|                                                                                                    |                   |                                                                                                    |   |

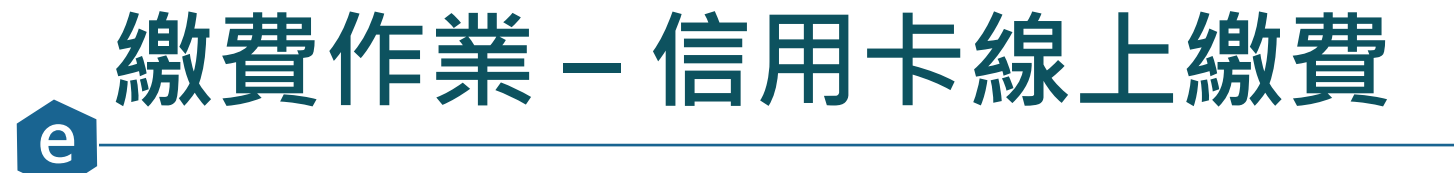

| □□□□□□□□□□□□□□□□□□□□□□□□□□□□□□□□□□□□                     |  |
|----------------------------------------------------------|--|
|                                                          |  |
| 1.起訴類別 2.當事人資料 3.書狀內容 4.確認遞狀 5.完成(選擇繳費)                  |  |
| 司法院電子訴訟文書(含線上起訴)服務平台> 民事事件 > 線上起訴 > 5.完成(選擇繳費) > 信用卡線上繳費 |  |
| 信用卡線上繳費                                                  |  |
| <b>遞狀法院</b> 臺灣臺北地方法院                                     |  |
| 遞狀流水號         111030921140338738                         |  |
| <b>程序類型</b> 一般民事                                         |  |
| <b>當事人</b> 王小明                                           |  |
| <b>繳費金額</b> 1000                                         |  |
| 書狀列印費金額 80                                               |  |
| <b>繳款人</b> ✓ 王小明                                         |  |
| 刷卡人身分證號 A123456789                                       |  |
| 民事訴訟裁判費徵收一覽表                                             |  |
| 上一步完成                                                    |  |
|                                                          |  |
|                                                          |  |
|                                                          |  |

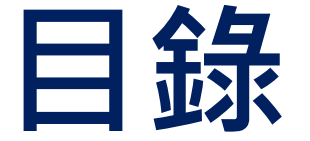

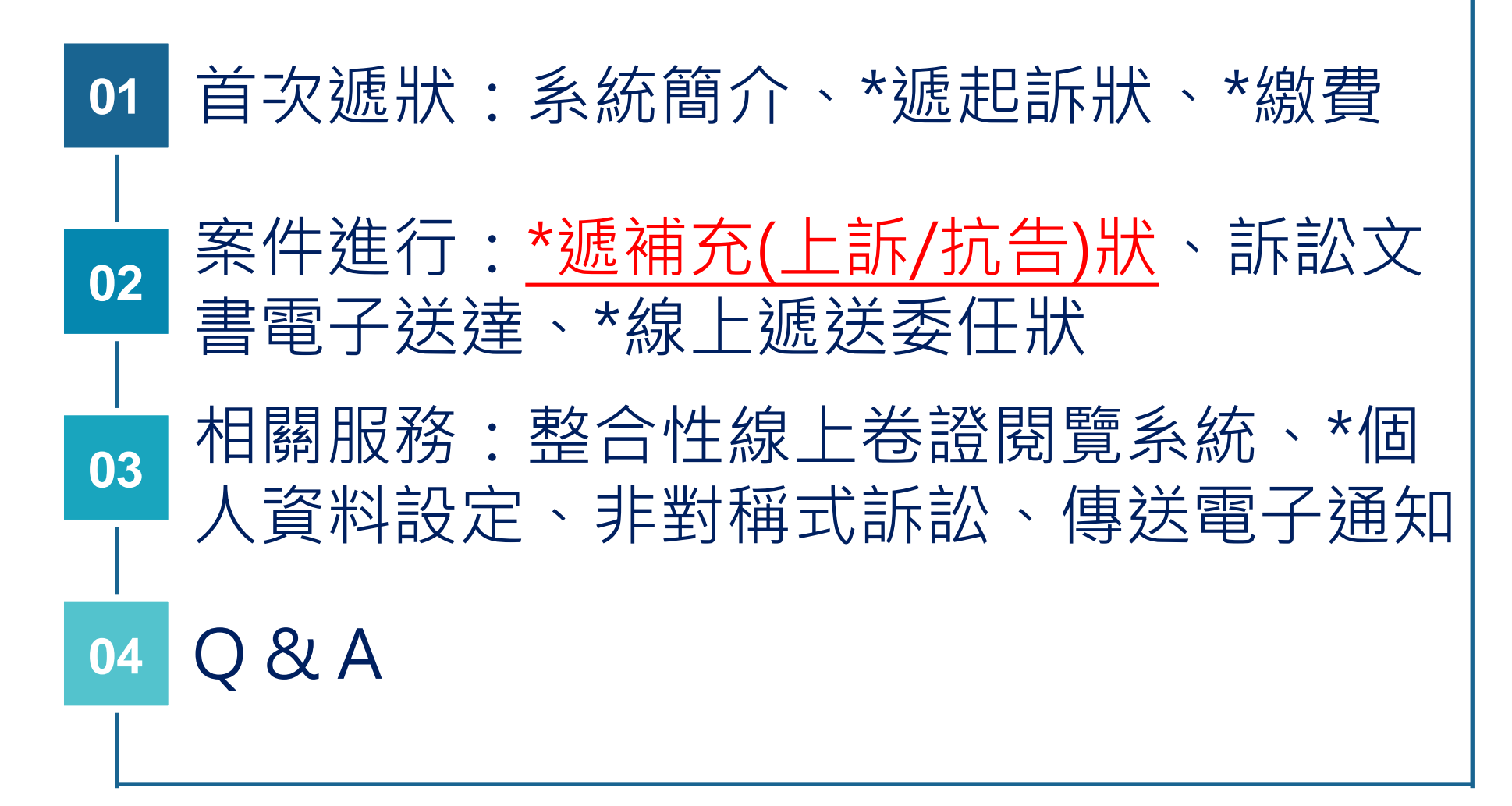

### 。<br/>遞補充狀作業 – 當事人(補充)書狀/案件清單

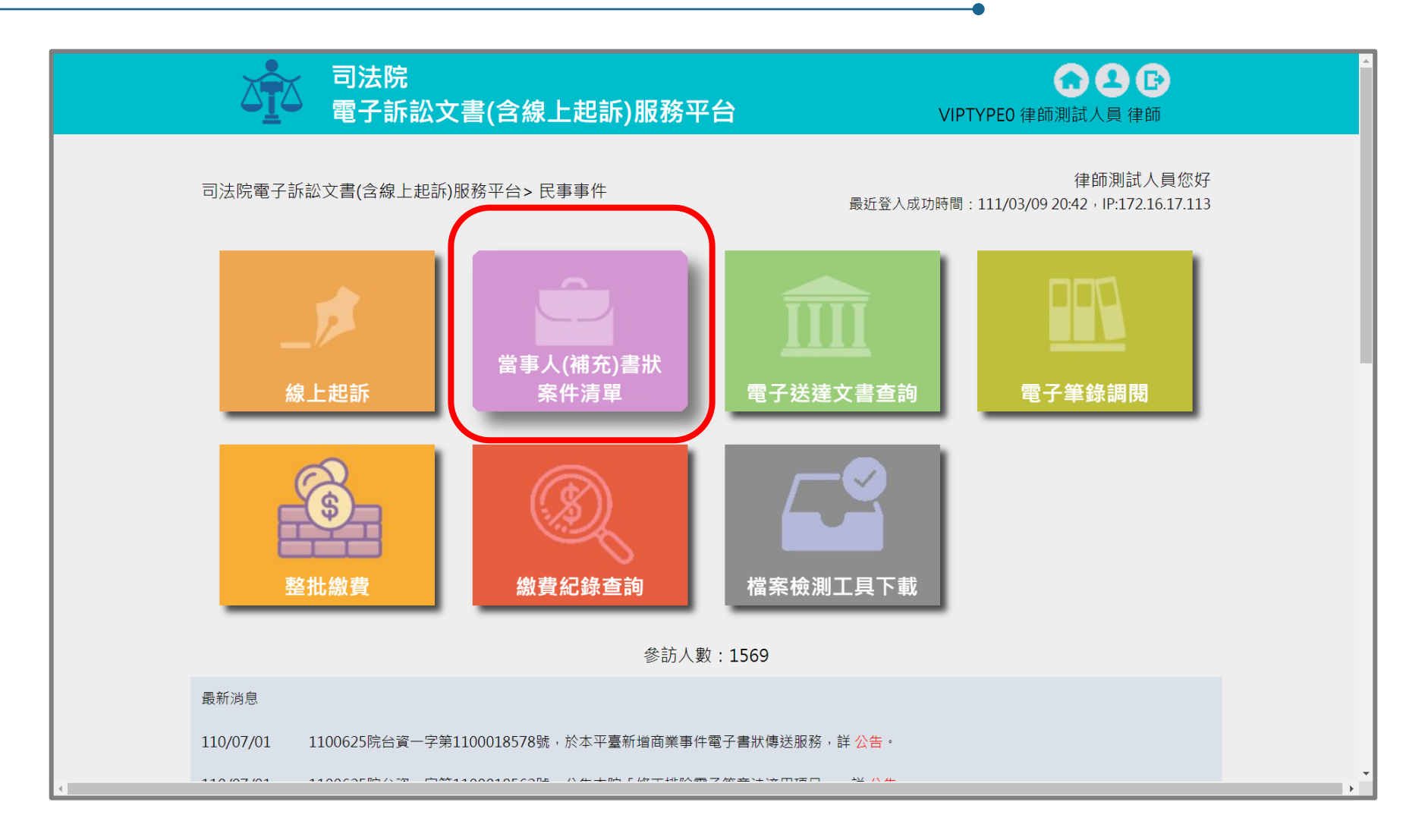

#### 遞補充狀作業 – 進入案件

e

| 建立<br>日期 ◆ | 遞狀✦                   | 當事人 🗧        | <mark>流水號/案號(股)</mark><br>➡ 相關案號/預審不通過 ◆<br>理由 | 案件<br>狀態 ◆ | 繳<br>費<br>狀<br>能 | 起訴或<br>法院 ◆<br>移文時間   | 審查分<br>案日期 ◆ | 審理分<br>案日期 ◆ | 未<br>讀<br>取<br>補<br>狀 | 電<br>子<br>筆<br>錄 | 整合閱譼 |
|------------|-----------------------|--------------|------------------------------------------------|------------|------------------|-----------------------|--------------|--------------|-----------------------|------------------|------|
|            | 170                   |              |                                                |            |                  |                       |              |              | 安义                    | шл.              | 55   |
| 11/03/09   | 臺灣<br>臺北<br>方<br>院    | ■王小明<br>■曾英俊 | 111030921140338738                             | 完成遞狀-預審中   | 待繳<br>費          | 111/03/09<br>21:14:03 |              |              | 0                     |                  | -    |
|            | 吉滋                    |              |                                                |            |                  |                       |              |              |                       |                  |      |
| 111/02/14  | 臺北<br>地方<br>法院        | ■王哲東<br>■杜伊婷 | 111021418144033551                             | 完成遞狀       | 未繳<br>費          | 111/02/14<br>18:14:40 |              |              | 0                     |                  | -    |
| 111/01/26  | 臺<br>臺<br>北<br>方<br>院 | EEE<br>FFF   | 111012614560133283                             | 完成遞狀-預審中   | 待繳<br>費          | 111/01/26<br>14:56:01 |              |              | 0                     |                  | -    |
| 111/01/26  | 臺<br>臺<br>北<br>方<br>院 | CCC<br>DDD   | 111012612031634031                             | 完成遞狀-預審中   | 待繳<br>費          | 111/01/26<br>12:03:16 |              |              | 0                     |                  | -    |
| 111/01/17  | 臺灣<br>臺北<br>地方        | AAA<br>BBB   | 111.訴.001727(乙)<br>111.訴.001726(乙)             | 已分案        | 完成<br>繳費         | 111/01/17<br>17:24:44 | 111/01/18    | 111/01/18    | 0                     | Q                | -    |

#### 遞補充狀作業 – 選擇遞補充狀

司法院

e

司法院電子訴訟文書(含線上起訴)服務平台>民事事件>當事人(補充)書狀>案件資料

電子訴訟文書(含線上起訴)服務平台

| 遞狀法院                            | 臺灣   | 臺北地方法    | 院    |       |             |                             |        |      |   |    |
|---------------------------------|------|----------|------|-------|-------------|-----------------------------|--------|------|---|----|
| 遞狀流水號/案號                        | 1110 | 30921140 | 3387 | '38   |             |                             |        |      |   |    |
| 股別                              |      |          |      |       |             |                             |        |      |   |    |
| 程序類型                            | 一般   | 民事       |      |       |             |                             |        |      |   |    |
| 主動造                             | 王小臣  | 玥        |      |       |             |                             |        |      |   |    |
| 被動造                             | 曾英   | 俊        |      |       |             |                             |        |      |   |    |
| 案件狀態                            | 完成   | 遞狀-預審    | -    |       |             |                             |        |      |   |    |
| 可執行功能                           | \$   | 進行繳費     |      | 遞補充書狀 | <b>()</b> # | 數費紀錄查詢                      | 人使用情形  |      |   |    |
| 案件書狀清單                          |      |          |      |       |             |                             |        |      |   |    |
| 建立日期時間<br>完成遞狀日期時間              | ¢    | 造別       | ¢    | 稱謂    | ¢           | 遞狀流水號<br>遞狀人                | \$     | 補狀類別 | ¢ | 查看 |
| .11/03/09<br>.11/03/09 21:14:03 |      | 主動造      |      | 訴訟代理人 |             | 11103092114033873<br>律師測試人員 | 88 起訴狀 |      |   |    |

0 8 B

VIPTYPEO 律師測試人員 律師

### 遞補充狀作業 – 1. 上傳補充狀附件

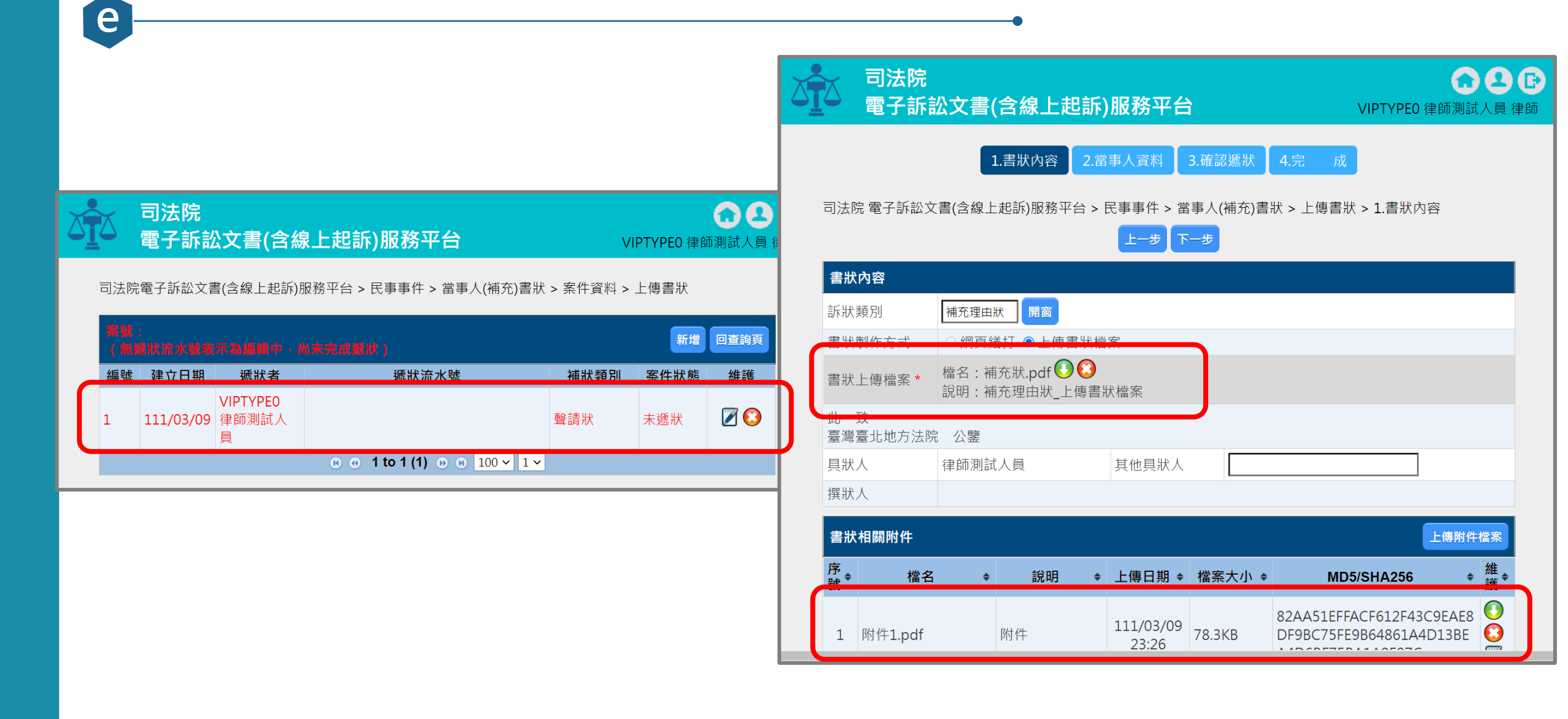

### e 遞補充狀作業 – 3. 確認遞狀內容

|                                                                                                    | 法院<br>子訴訟ゞ | な書(含約                        | 象上起訴)服務平台                                                                                                    |                                         | <b>O</b><br>VIPTYPE0 律師測試 | A (F) (F) (F) (F) (F) (F) (F) (F) (F) (F) |
|----------------------------------------------------------------------------------------------------|------------|------------------------------|----------------------------------------------------------------------------------------------------|-----------------------------------------|---------------------------|-------------------------------------------|
| 司法院 雷-                                                                                                    | 7訴款文書(     | 1.書狀<br>今線上 訳訴               | (内容 2.當事人資料 3.<br>)服務平台 > 民事事件 > 営事                                                                                                    | 確認遞狀 4.完                                | <b>し</b> 成                |                                           |
|                                                                                                    |            |                              | 上一步(確認)                                                                                                    | 虚狀                                      |                           | _                                         |
| 以下是您                                                                                                    | 的訴狀內容      | 民                            | 事事件補                                                                                                    | 充理由                                     | 日狀                        |                                           |
| 案號                                                                                                    |            | 年周                           | 度 字第                                                                                                    | 號                                       | 承辦股別                      |                                           |
| The second second second second second second second second second second second second second second second se |            | 國民身分詞<br>性別<br>是否聲請<br>(聲請本問 | <ul> <li>              ○登利事業統一      </li> <li>             男      </li> <li>             『案件進度線上查詢服務』:      </li> <li>             B教, 請參考總址: http://a      </li> </ul> | -編號):A12***<br>生日<br>是                  | *789                      |                                           |
| 原告                                                                                                    | 土小明        | (                            | M3・画を与えれ、Http://cj<br>abc@abc.com.tw<br>路                                                                                                    | 職業<br>傳真                                |                           |                                           |
| 訴訟代理                                                                                                    | 律師測試       | 國民身分請<br>性別<br>是否聲請<br>(聲請本用 | 登統一編號(或營利事業統一<br>男<br>『案件進度線上查詢服務』:<br>服務,請參考網址:http://cu                                                                                                    | -編號):<br>生日<br>否<br>poor.iudicial.gov.t | w )                       |                                           |

# @ 遞補充狀作業 – 4. 遞狀成功

| 口。<br>一一一一一一一一一一一一一一一一一一一一一一一一一一一一一一一一一一一一 | 訟文書(含線上起訴)服務平台                                                                                                    | C 2 C<br>VIPTYPEO 律師測試人員 律師 |
|--------------------------------------------|----------------------------------------------------------------------------------------------------|-----------------------------|
|                                            | 1.書狀內容 2.當事人資料 3.確認遞狀                                                                                                    | 4.完 成                       |
| 司法院 電子訴訟;                                  | 文書(含線上起訴)服務平台 > 民事事件 > 當事人(補充)書<br>完成                                                                                                    | 狀 > 上傳書狀 > 4.完  成           |
| 完成                                         |                                                                                                    | 民事訴訟委任書 查看及列印               |
| 注意事項                                       | 您的案件已完成遞狀,<br>收狀日期為111/03/10 00:06:16,<br>遞狀流水號為111031000061630409,<br>遞狀種類為補充理由狀,<br>本案當事人共2名、上傳共3個附件(含本狀紙),<br>你可進行線上繳費或事後利用查詢功能進行繳費。<br>本案後續書狀遞送請由「當事人(補充)書狀」功能<br>示,接著點選「新增」進行。 | 查詢出本案時・點「遞補充書狀」圖            |
|                                            | 完成                                                                                                    | 民事訴訟裁判費徵收一覽表                |
|                                            |                                                                                                    |                             |
|                                            |                                                                                                    |                             |

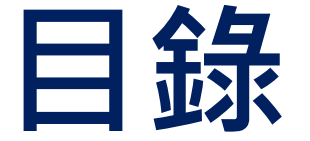

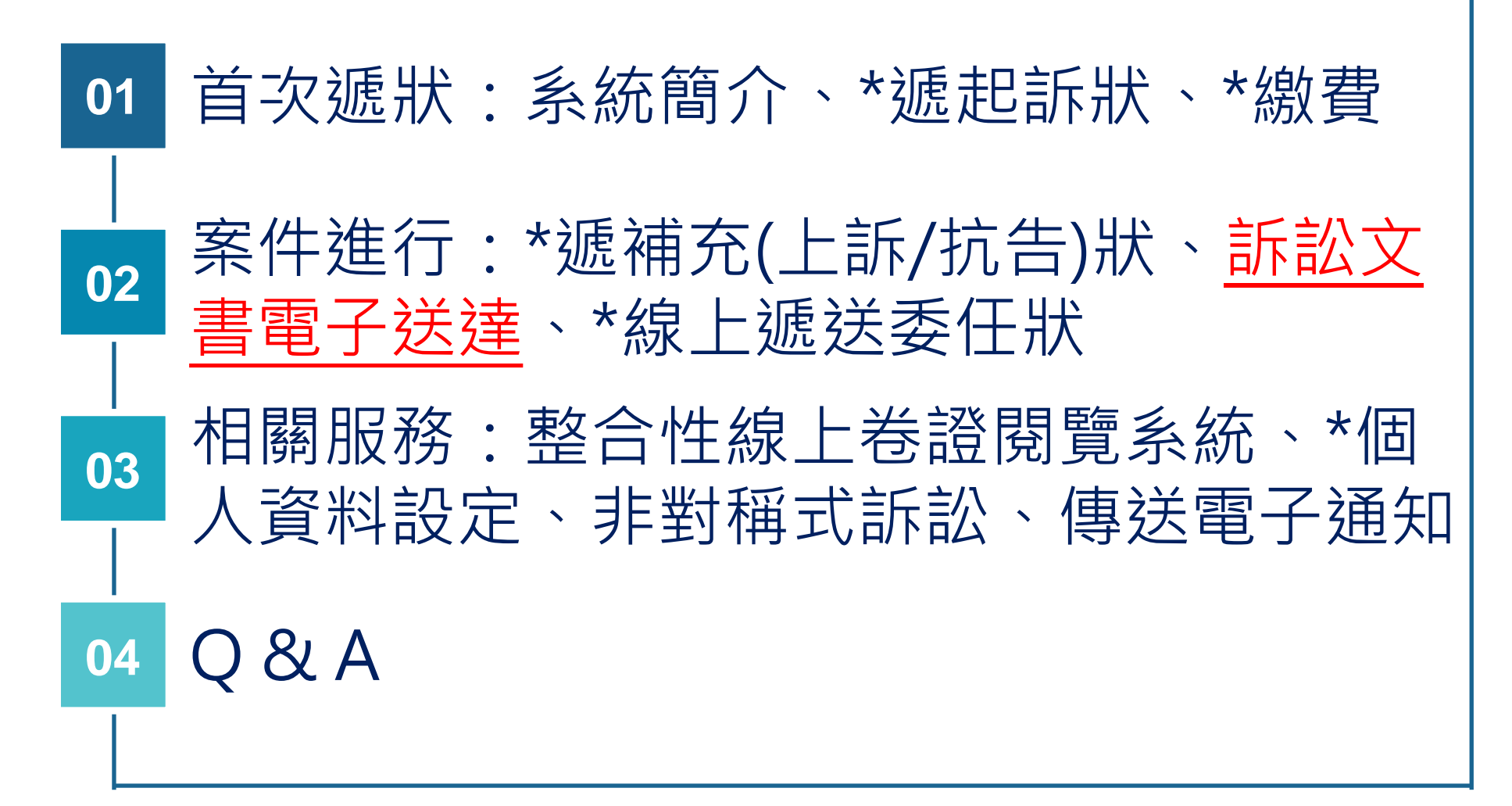

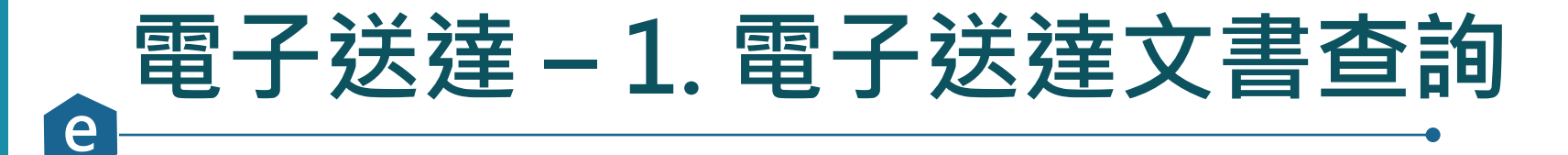

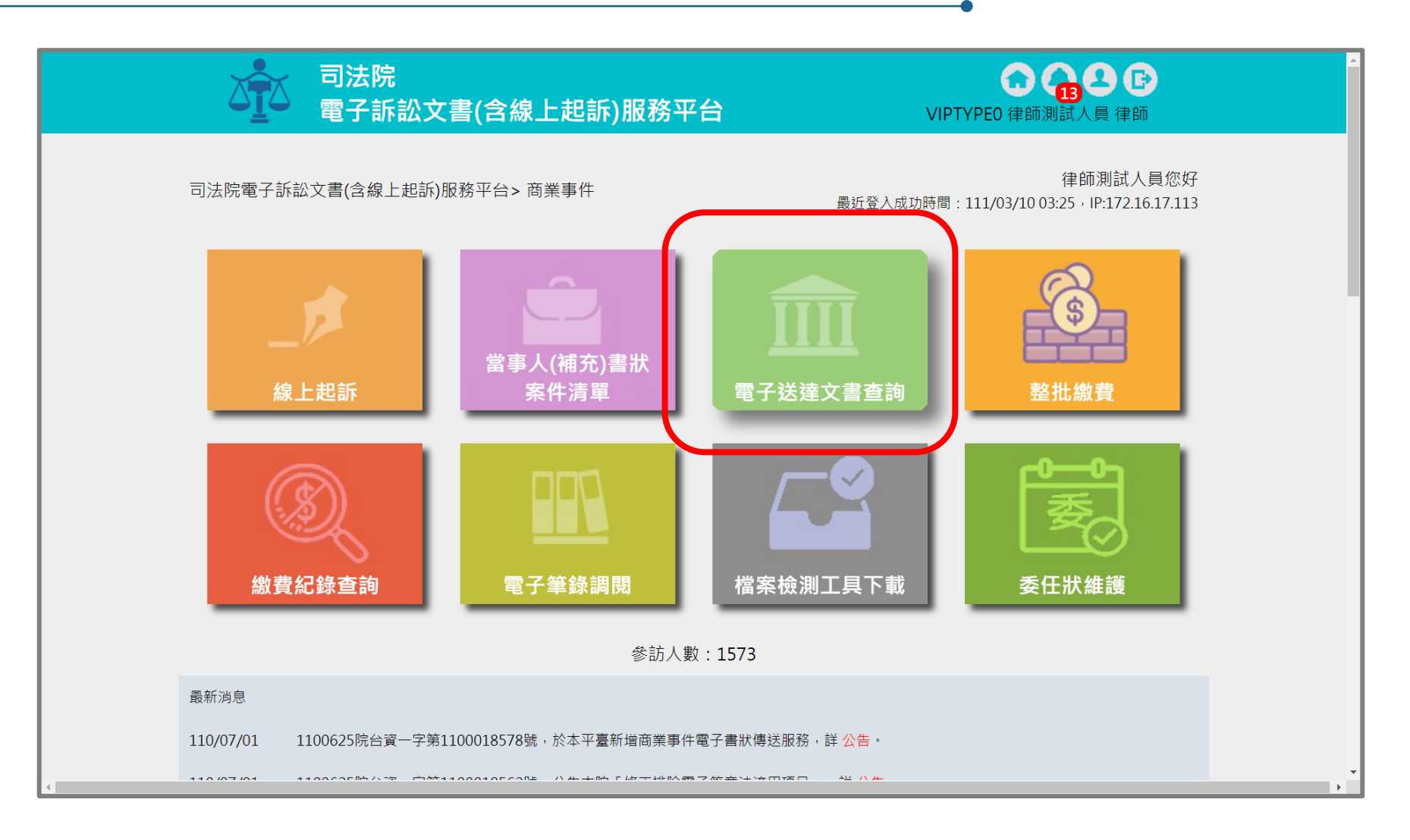
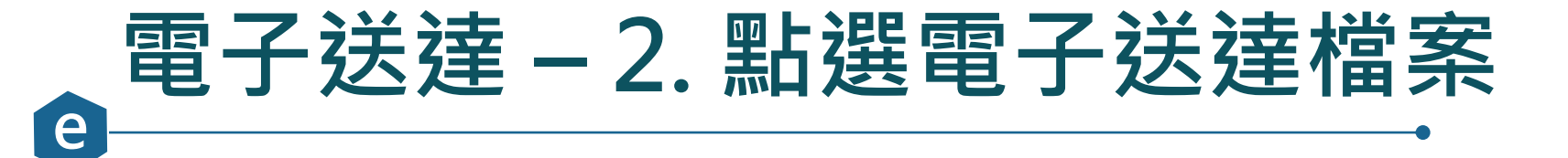

|                                                                |                              | 司法院<br>電子訴訟3                                                                                                    | 文書(含線上                                                          | 起訴)服務平台                                                                                                    |              | VIPTYPE0        | 10 15 2<br>律師測試人員 行                                                                                                    | <b>臣</b><br>律師                                                                                                    |
|----------------------------------------------------------------|------------------------------|----------------------------------------------------------------------------------------------------|-----------------------------------------------------------------|----------------------------------------------------------------------------------------------------|--------------|-----------------|----------------------------------------------------------------------------------------------------|----------------------------------------------------------------------------------------------------|
| 司法院                                                            | 電子訴請                         | 訟文書(含線上起訴)服務                                                                                                    | 平台 > 一般行政                                                       | 訴訟事件 > 送達文書查詢                                                                                                    |              |                 |                                                                                                    |                                                                                                    |
| 送達文                                                            | て書查詢                         | 0                                                                                                    |                                                                 |                                                                                                    |              |                 |                                                                                                    | 確定取消                                                                                                    |
| 法[<br>案                                                        | 完別<br>號<br>奇火號               | 全部        年                                                                                                    | 字(                                                              | 號                                                                                                    | 送達日期<br>檔案類型 | 1100315 ~<br>全部 | <ul> <li>1110315</li> <li>✓</li> </ul>                                                                                                    | ) _ + ==                                                                                                    |
|                                                                |                              |                                                                                                    |                                                                 |                                                                                                    |              |                 |                                                                                                    |                                                                                                    |
| 查詢<br>查詢編                                                      | 類型                           | ● 顯示我收到的電子                                                                                                    | 文書 〇 顯示我                                                        | 建立的電子文書                                                                                                    |              |                 |                                                                                                    | 整批下載                                                                                                    |
| 查詢                                                             | 類型<br>結果<br>編號               | <ul> <li>顯示我收到的電子</li> <li>法院別<br/>案號</li> </ul>                                                                                                    | 文書 〇 顯示我<br><b>寄文者</b>                                          | 建立的電子文書<br>檔名<br>檔案類型                                                                                                    |              | 備註              | 送達日期送達時間                                                                                                    | 整批下車                                                                                                    |
| 查詢<br>查詢<br>0                                                  | 類型<br>5果<br>編號<br>1          | <ul> <li>顧示我收到的電子</li> <li>法院別<br/>案號</li> <li>臺灣臺北地方法院<br/>110.他.000002</li> </ul>                                                                                                    | ○文書 ○ 顯示我<br>願示我       高文者       臺灣臺北地       方法院                | 建立的電子文書<br>構名<br>檔名<br>檔案類型<br>1110315151204957.pdf<br>通知書                                                                                                    |              | 備註              | 送達日期<br>送達時間<br>111/03/15<br>15:09:23                                                                                                    | 整批下載<br>下載 附作                                                                                                    |
| 查詢<br>查詢<br>。<br>。                                             | 類型<br>5果<br>1<br>2           | <ul> <li>顧示我收到的電子</li> <li>法院別<br/>案號</li> <li>臺灣臺北地方法院<br/>110.他.000002</li> <li>臺灣臺北地方法院<br/>110.全.00008</li> </ul>                                                                             | 文書     顯示我       寄文者       臺灣臺北地       方法院                      | B建立的電子文書<br>構名<br>構名<br>構名<br>構名<br>構名<br>構名<br>構名<br>構名<br>構名<br>構名                                                                                                    |              | 備註              | 送達日期<br>送達時間<br>111/03/15<br>15:09:23<br>111/03/15<br>15:04:57                                                                                                | <u>整批下</u> 載<br>下載 附作                                                                                                    |
| 查詢<br>()<br>()<br>()<br>()<br>()<br>()<br>()<br>()<br>()<br>() | 類型                           | <ul> <li>顧示我收到的電子</li> <li>         議示我收到的電子         <ul> <li>法院別案號</li> <li>臺灣臺北地方法院<br/>110.他.000002</li> <li>臺灣臺北地方法院<br/>110.全.00008</li> <li>臺灣臺北地方法院<br/>110.全.00008</li> </ul> </li> </ul> | ·文書     顯示我       ·新文書     ···································· | 建立的電子文書       構名       1110315151204957.pdf       通知書       1110315150740270.pdf       通知書       1110315150705498.pdf       通知書                                                                                 |              | 備註              | 送達日期<br>送達時間<br>111/03/15<br>15:09:23<br>111/03/15<br>15:04:57<br>111/03/15<br>15:04:23                                                                       | 整批下載<br>下載 附作<br>・<br>・<br>・<br>・                                                                                                    |
| 查詢<br>()<br>()<br>()<br>()<br>()<br>()<br>()<br>()<br>()<br>() | 類型<br>ま果<br>1<br>2<br>3<br>4 | <ul> <li>顧示我收到的電子</li> <li>法院別<br/>案號</li> <li>臺灣臺北地方法院<br/>110.他.000002</li> <li>臺灣臺北地方法院<br/>110.全.000008</li> <li>臺灣臺北地方法院<br/>110.全.000008</li> <li>臺灣臺北地方法院<br/>110.全.000008</li> </ul>      | ·文書     顯示我       ·新文者                                          | <ul> <li>建立的電子文書</li> <li>構名<br/>檔名<br/>檔案類型</li> <li>1110315151204957.pdf<br/>通知書</li> <li>1110315150740270.pdf<br/>通知書</li> <li>1110315150705498.pdf<br/>通知書</li> <li>1110315150636847.pdf<br/>通知書</li> </ul> |              | 備註              | 送達日期         送達時間         111/03/15         15:09:23         111/03/15         15:04:57         111/03/15         15:04:23         111/03/15         15:04:55 | <ul> <li>登批下車</li> <li>下載 时作</li> <li>○</li> <li>○</li> <l< td=""></l<></ul> |

## 電子送達 – 3. 查閱電子送達文書檔案

臺灣臺北地方法院通知書 法院電話: (02)2314-6871 分機: 000 股別:

|    |    | 郵遞區號:                 |
|----|----|-----------------------|
| 受  | 通  | 住拉昆市下城區測試路1號          |
| 知  | 人  | 原告 王一二 先生             |
| 姓  | 名  | 訴訟代理人 律師測試人員 女士       |
| 地  | 址  |                       |
|    |    |                       |
| 案  | 號  | 110年他字第000002號        |
| 案  | 由  | 依職權徵收訴訟費用             |
| 當事 | 軍人 | 原告:王一二                |
| 姓  | 名  | 被告:陳雅雯                |
| 應  | 到  | 應到                    |
| 時  | 間  | 處所 10048臺北市中正區博愛路131號 |

沗

股

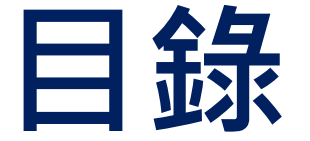

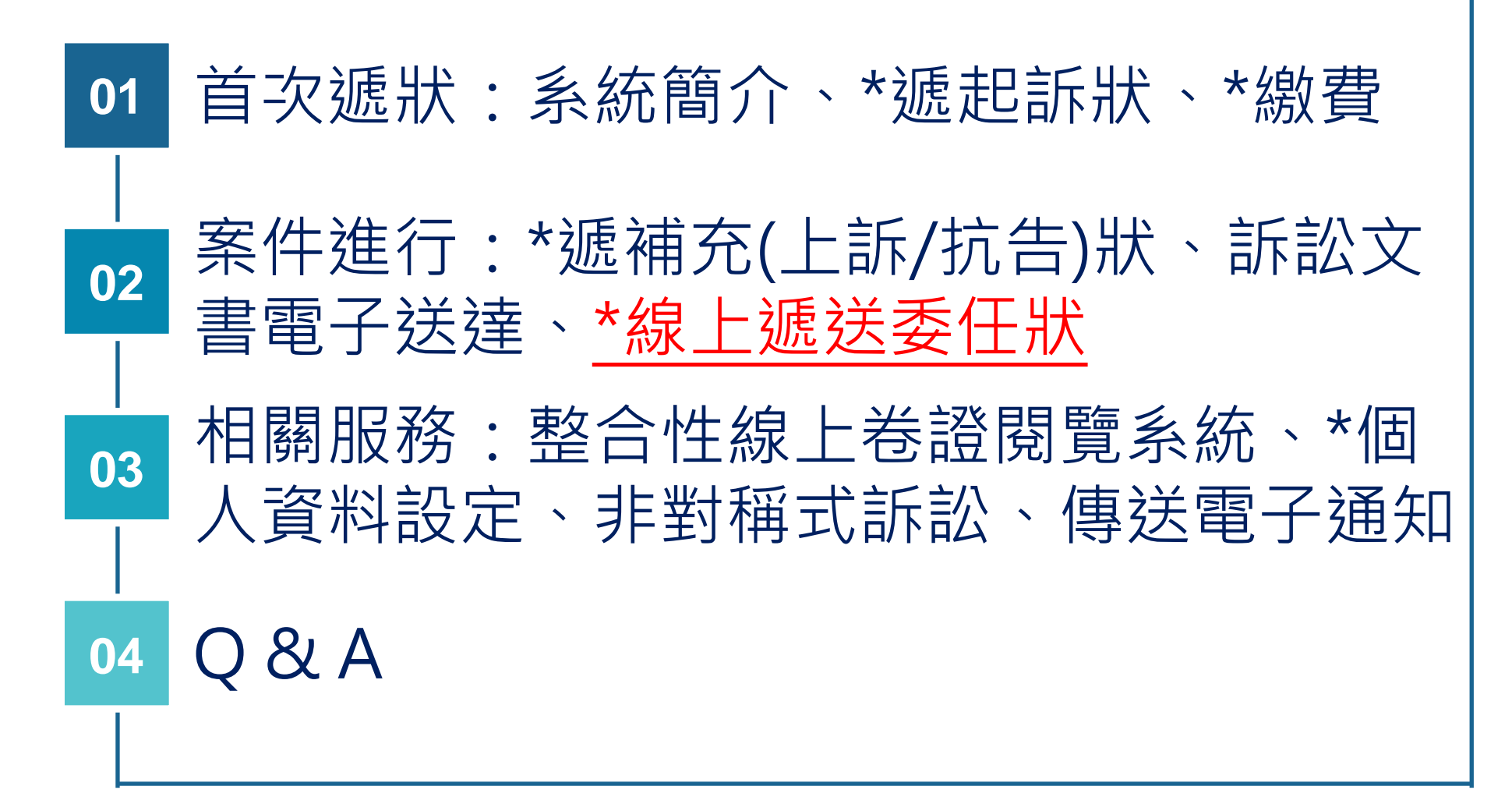

#### 線上提出委任狀 – 受任人進入補充書狀

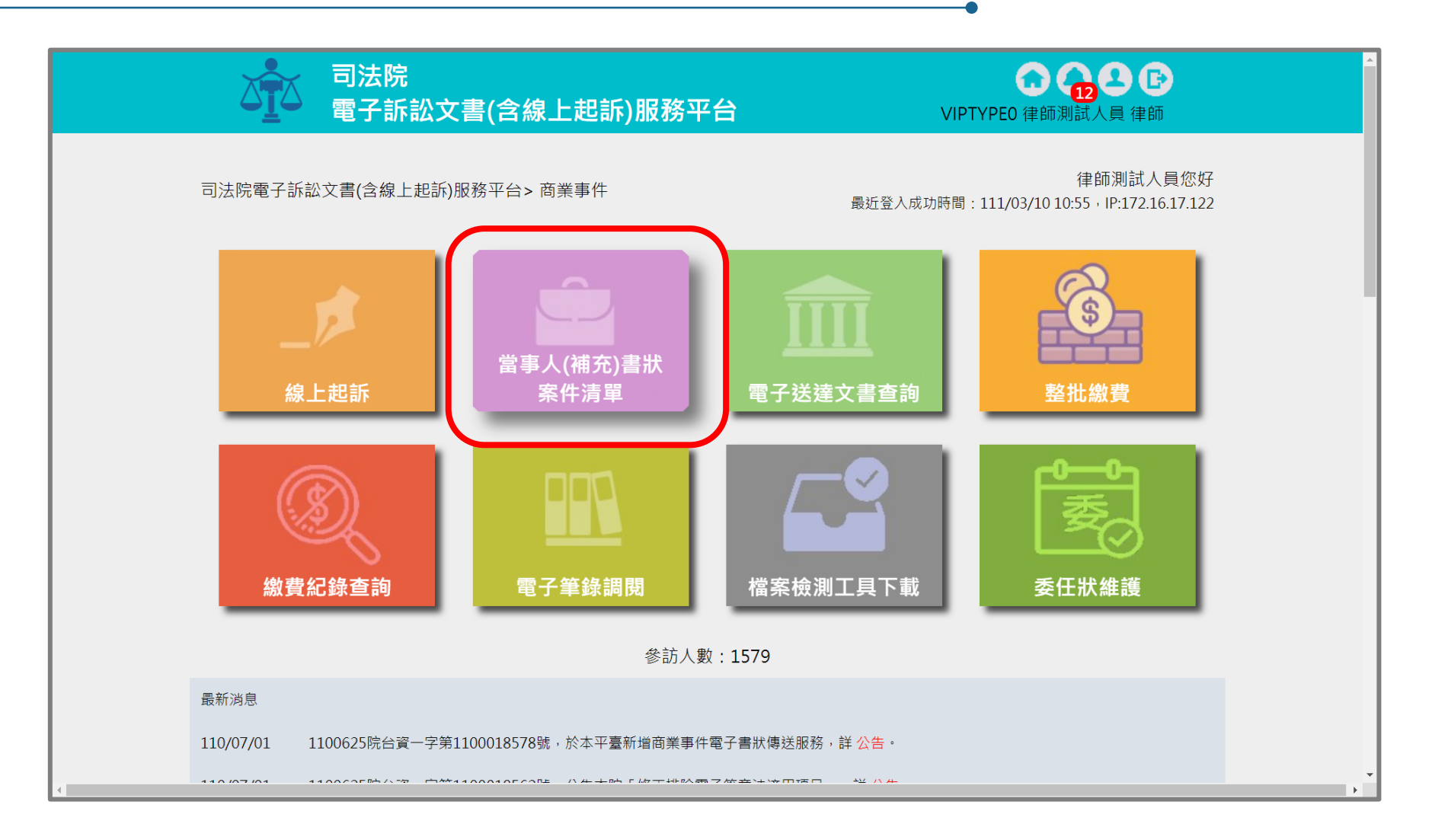

# ▲ 泉上提出委任狀 – 選擇送出委任狀案號

| 案號                       |                           | 年               | 字                               | 號            |              |                       |                         |              |                            |             |      |
|--------------------------|---------------------------|-----------------|---------------------------------|--------------|--------------|-----------------------|-------------------------|--------------|----------------------------|-------------|------|
| 訴訟流程                     |                           | 全部 🖌            |                                 |              |              |                       |                         |              |                            |             |      |
| 案件狀態                     |                           | □ 全選 🗸          | 未遞狀 🔽 完成遞狀 🔽 E                  | 已分案 🗌 已關閉系統功 | )能 🗹 完       | 成遞狀-預審□               | ₽ ✔ 預審不著                | 通過           |                            |             |      |
| 繳費狀態                     |                           | ✔ 全選 ✔          | 未繳費 🔽 待繳費 🔽 已緣                  | 敫費           |              |                       |                         |              |                            |             |      |
| 當事人資訊<br>案件清單<br>總共有 155 | : ∎ 主璽                    | 動造 ■ 被動<br>調果   | 告 ■ 第三造                         |              |              |                       |                         |              |                            |             |      |
| 建立<br>日期 ◆               | 遞<br>狀<br>◆               | 當事人 ◆           | 繋屬類別<br>流水號/案號(股)<br>相關案號/預審不通過 | 案件<br>狀態     | <b>◆</b> 費 ◆ | 起訴或<br>法院             | 審查分<br>案日期 <sup>◆</sup> | 審理分<br>案日期 ◆ | 未讀<br>取<br>補狀 <sup>◆</sup> | 電<br>子<br>筆 | 整合閱覧 |
| 111/03/09                | 智慧<br>財產<br>及商<br>業<br>院  | T聲請人<br>T相對人    | 商業訴訟<br>111.商調.000004(慎)        | 已分案          | 未繳費          | 111/03/09<br>17:53:42 | 111/03/09               | 111/03/09    | 1                          | Q           | Q    |
| 111/02/24                | 智慧<br>財產<br>及商<br>業法<br>院 | 南宮明<br>AAA      | 商業調解<br>111.商聲調.000001(良)       | 已分案          | 未繳<br>費      | 111/02/24<br>17:44:42 |                         | 111/02/24    | 0                          | Q           | Q    |
| 111/02/23                | 智慧<br>財產<br>及商            | ▼<br>艾告人<br>常被告 | 商業調解                            | 完成遞狀         | 未繳           | 111/02/23             |                         |              | 1                          |             | _    |

司法院

e

司法院電子訴訟文書(含線上起訴)服務平台>商業事件 > 當事人(補充)書狀 > 案件資料

電子訴訟文書(含線上起訴)服務平台

| 遞狀法院                         | 智慧財產及商業      | 法院         |        |              |             |        |    |
|------------------------------|--------------|------------|--------|--------------|-------------|--------|----|
| 遞狀流水號/案號                     | 111.商調.00000 | 4          |        |              |             |        |    |
| 股別                           | 慎            |            |        |              |             |        |    |
| 繫屬類別                         | 商業訴訟         |            |        |              |             |        |    |
| 主動造                          | T聲請人         |            |        |              |             |        |    |
| 被動造                          | T相對人         |            |        |              |             |        |    |
| 案件狀態                         | 己分棄          |            |        |              |             |        |    |
| 可執行功能                        | 委任狀建立        | z 遞補充:     | 書狀 🕜 遞 | 上訴狀          | 田           | 創      |    |
| 案件書狀清單                       |              |            |        |              |             |        |    |
| 案件書狀清單<br>建立日期時間<br>完成遞狀日期時間 | ◆ 造別         | <b>◆</b> 稱 | 調 ◆    | 遞狀流水號<br>遞狀人 | <b>◆</b> 補狀 | 類別   ◆ | 查看 |

🖸 🔂 🔂 🕞

VIPTYPEO 律師測試人員 律師

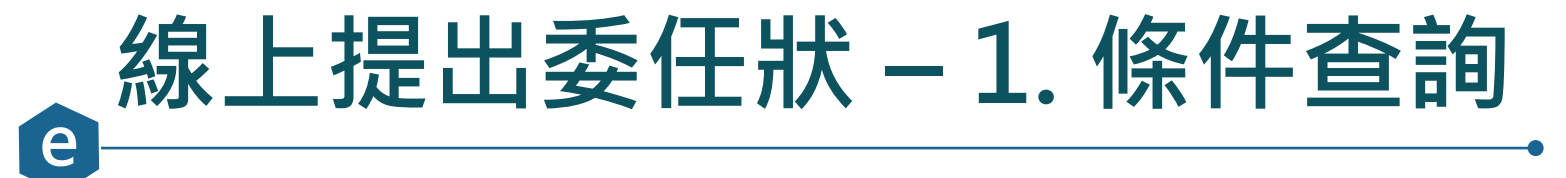

|                                     |                              | 法院<br>子訴訟文書(含線上起                                     | 訴)服務平台      | VIPTYPE0 律師測試人員 | <b>9 日</b><br>員律師 |
|-------------------------------------|------------------------------|------------------------------------------------------|-------------|-----------------|-------------------|
| 司法                                  | 院電子訴訟文書(含約                   | 線上起訴)服務平台>商業事件>>                                     | 新增委任狀       |                 |                   |
|                                     | <b>1.</b> 條件查詢               | 2. 選擇委任關係                                            |             |                 |                   |
|                                     | 案件查詢                         |                                                      |             | _               |                   |
|                                     | 遞狀法院                         | 全部 🖌                                                 | 訴訟事件        | 商業事件 🖌          |                   |
|                                     | 輸入案件資訊                       | <ul> <li>遞狀流水號 111030917534</li> <li>案號 年</li> </ul> | 252945 字 號  |                 |                   |
| testefiling.judicial.gov.tw/SQL/sol | f/FSQ1D02.do?action=viewForr | 返回<br>m&qoBackTo=view#next                           | 回前頁 前一步 下一步 |                 |                   |

# 。線上提出委任狀 – 2. 選擇委任關係

| うまに<br>です。<br>つうまに<br>電子訴 | 訟文書(含線上起訴)服務平台          | COLOR COLOR |
|---------------------------|-------------------------|----------------------------------------------------------------------------------------------------|
| 司法院電子訴訟文書(含線上起語           | 訴)服務平台>商業事件>新增委任狀       |                                                                                                    |
| 1. 條件查詢                   | 2. 選擇委任關係     3. 委任資料確認 |                                                                                                    |
|                           |                         |                                                                                                    |
| 選擇委任關係                    | 禾年人                     | 四日 · · · · · · · · · · · · · · · · · · ·                                                                                                    |
| ● T聲請人                    | 律師測試人員                  |                                                                                                    |
|                           | 返回前頁                    | 下一步                                                                                                    |

## ▲ 泉上提出委任狀 – 3. 委任資料確認

|                                                                                                    |                   | 受任人資料維護          |                           |         |                            | 新增受任人 |
|----------------------------------------------------------------------------------------------------|-------------------|------------------|---------------------------|---------|----------------------------|-------|
|                                                                                                    |                   |                  | 律師測試人員                    |         |                            | 删除該受任 |
|                                                                                                    |                   | 姓名*              | 律師測試人員                    | 系統帳號    | VIPTYPE0                   |       |
|                                                                                                    |                   | 地址               | 臺南市 > 中西區 > 郵遞區號 700      | 生日      |                            |       |
|                                                                                                    |                   | 雷話號碼             | 00市00區00路1號               | 雷子郵件*   | testtes12t@amail.com.tw.wv |       |
| △Ⅰ△ 電子訴訟文書(含線上起訴)服務 <sup>3</sup>                                                                                                    | F台                |                  | <u>2 55555555</u><br>2 法国 |         | testtesizt@gmail.com.tw.wv |       |
| 司法院雷子訴訟文書(今線上起訴)服務平台>商業事件>新憎委任狀                                                                                                    |                   | 姓名               |                           | 電話號碼    |                            |       |
|                                                                                                    |                   | 地址               | 縣市 ∨ 鄉鎮市區 ∨ 郵遞區號 郵遞區號     |         |                            |       |
| 1. 條件查詢         2. 選擇委任關係         3. 委任資                                                                                                    | <b>資料確認</b> 4.委任  | EЯ               |                           |         | _                          |       |
|                                                                                                    |                   | 1                | 返回前頁                      | 前一步 下一步 | Þ.                         |       |
| ✓ 同意使用電子文件及電子簽章 · 並同意<br>訟文                                                                                                    | 戲以本作業平台收<br>書。    | 受書狀繕本及激          | 去院電子訴                     |         |                            |       |
| 委任人資料維護                                                                                                    |                   |                  | 新增委任人                     |         |                            |       |
| ○委任人                                                                                                    |                   |                  | 刪除該委任人                    |         |                            |       |
| <b>姓名*</b>                                                                                                    | <b>系統帳號</b> vipty | peC              |                           |         |                            |       |
| ・     ・     ・     ●     ●     ●     ●     ●     ●     ●     ●     ●     ●     ●     ●     ●     ●     ●     ●     ●     ●     ●     ●     ●     ●     ●     ●     ●     ●     ●     ●     ●     ●     ●     ●     ●     ●     ●     ●     ●     ●     ●     ●     ●     ●     ●     ●     ●     ●     ●     ●     ●     ●     ●     ●     ●     ●     ●     ●     ●     ●     ●     ●     ●     ●     ●     ●     ●     ●     ●     ●     ●     ●     ●     ●     ●     ●     ●     ●     ●     ●     ●     ●     ●     ●     ●     ●     ●     ●     ●     ●     ●     ●     ●     ●     ●     ●     ●     ●     ●     ●     ●     ●     ●     ●     ●     ●     ●     ●     ●     ●     ●     ●     ●     ●     ●     ●     ●     ●     ●     ●     ●     ●     ●     ●     ●     ●     ●     ●     ●     ●     ●     ●     ●     ●     ●< | 生日                |                  |                           |         |                            |       |
| 電話號碼                                                                                                    | 電子郵件*  jgluo      | @judicial.gov.tw |                           |         |                            |       |
| 141-52                                                                                                    | 雨託마대              |                  |                           |         |                            |       |
| <b>ガロ</b><br>地址<br>勝市 > 郷鎮市區 > 郵號區號 郵遞區號                                                                                                    | - 보 8 다 기/ 대행     |                  |                           |         |                            |       |
|                                                                                                    |                   |                  |                           |         |                            |       |
|                                                                                                    |                   |                  | <del>新</del> 横马在 1        |         |                            |       |

#### 線上提出委任狀 – 4. 委任狀列印選擇

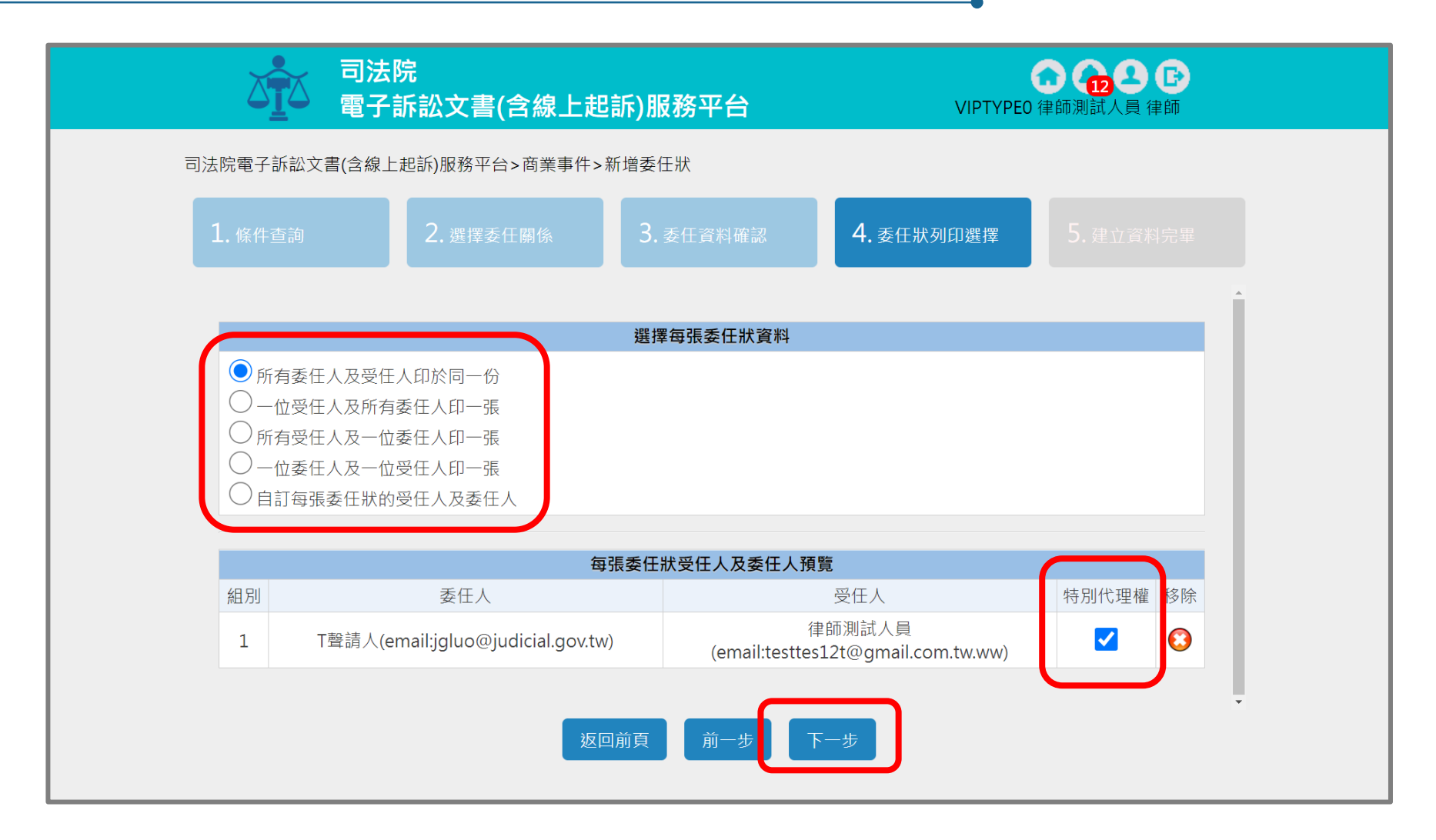

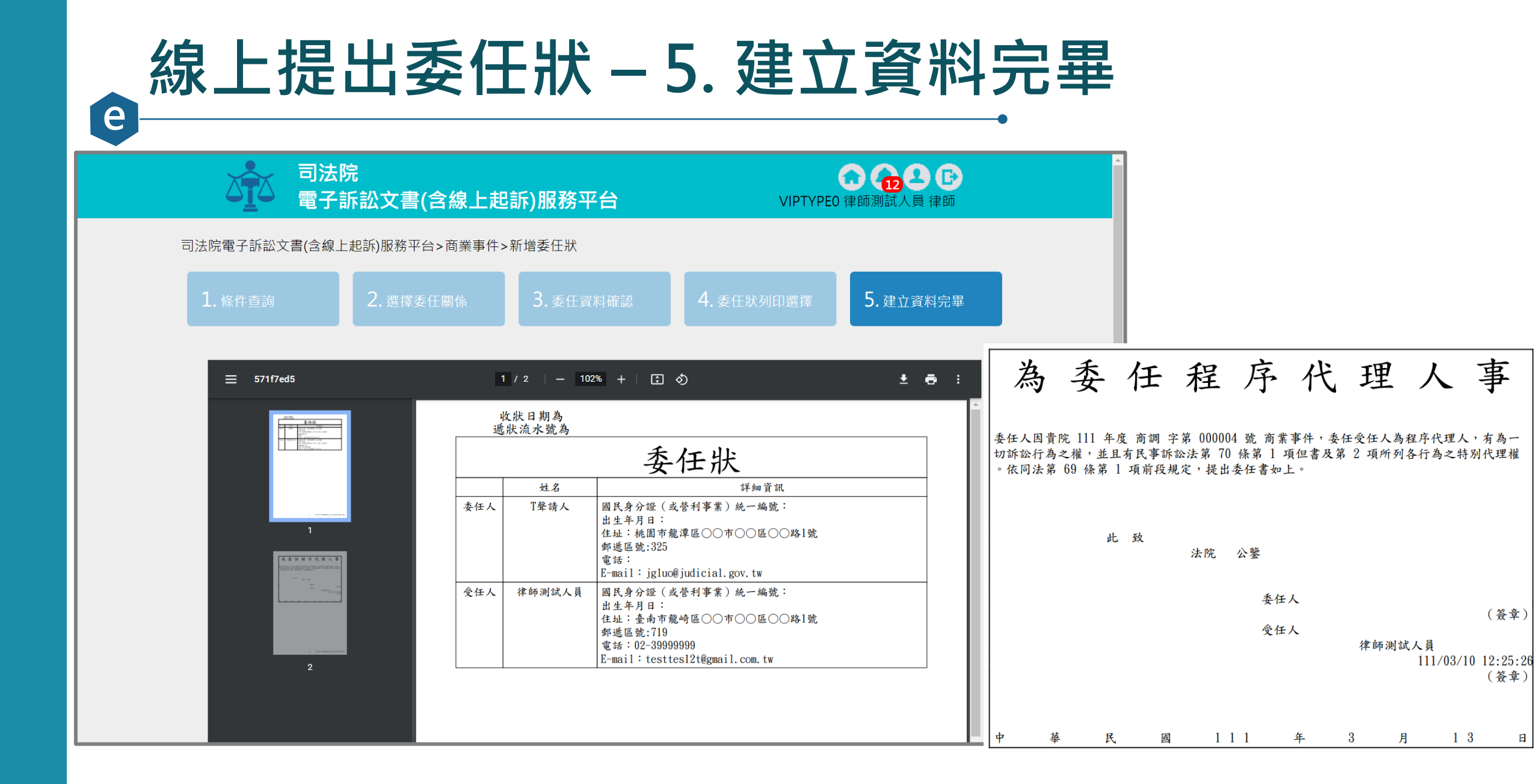

#### 線上提出委任狀 – 受任人確認委任狀資訊

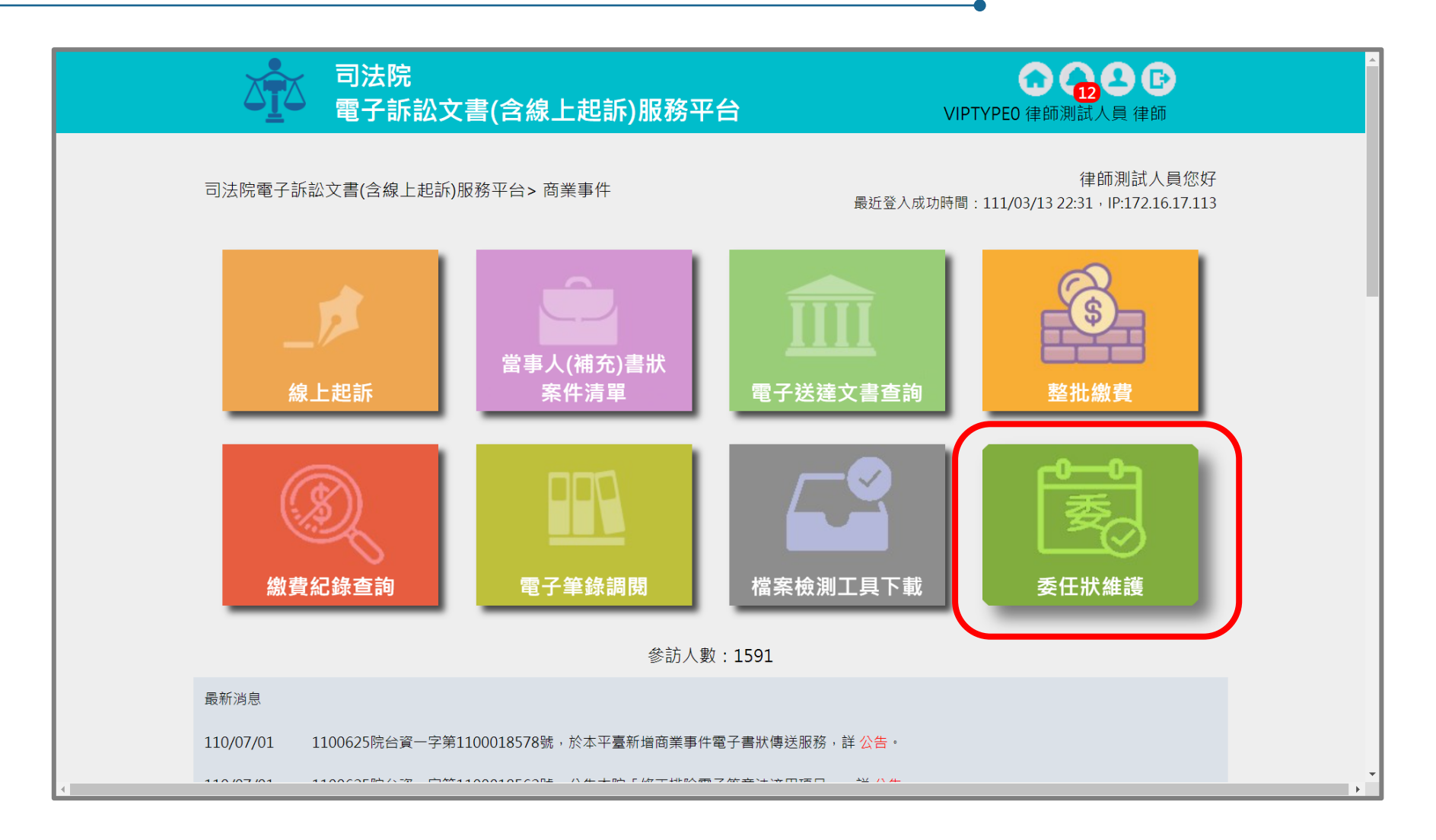

#### 線上提出委任狀 – 受任人確認委任狀資訊(續)

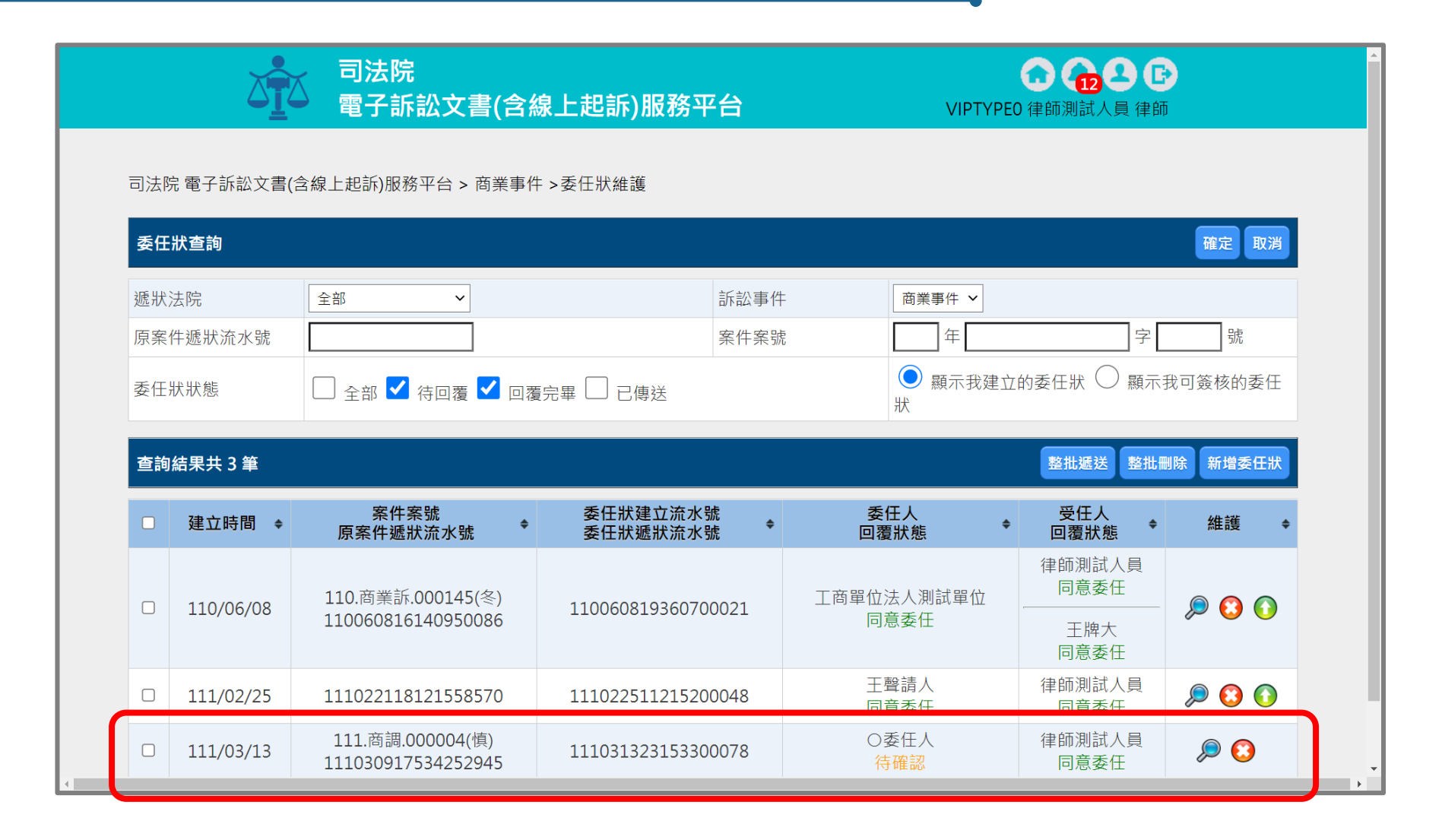

## 線上提出委任狀 – 7.1 郵件通知委任人確認

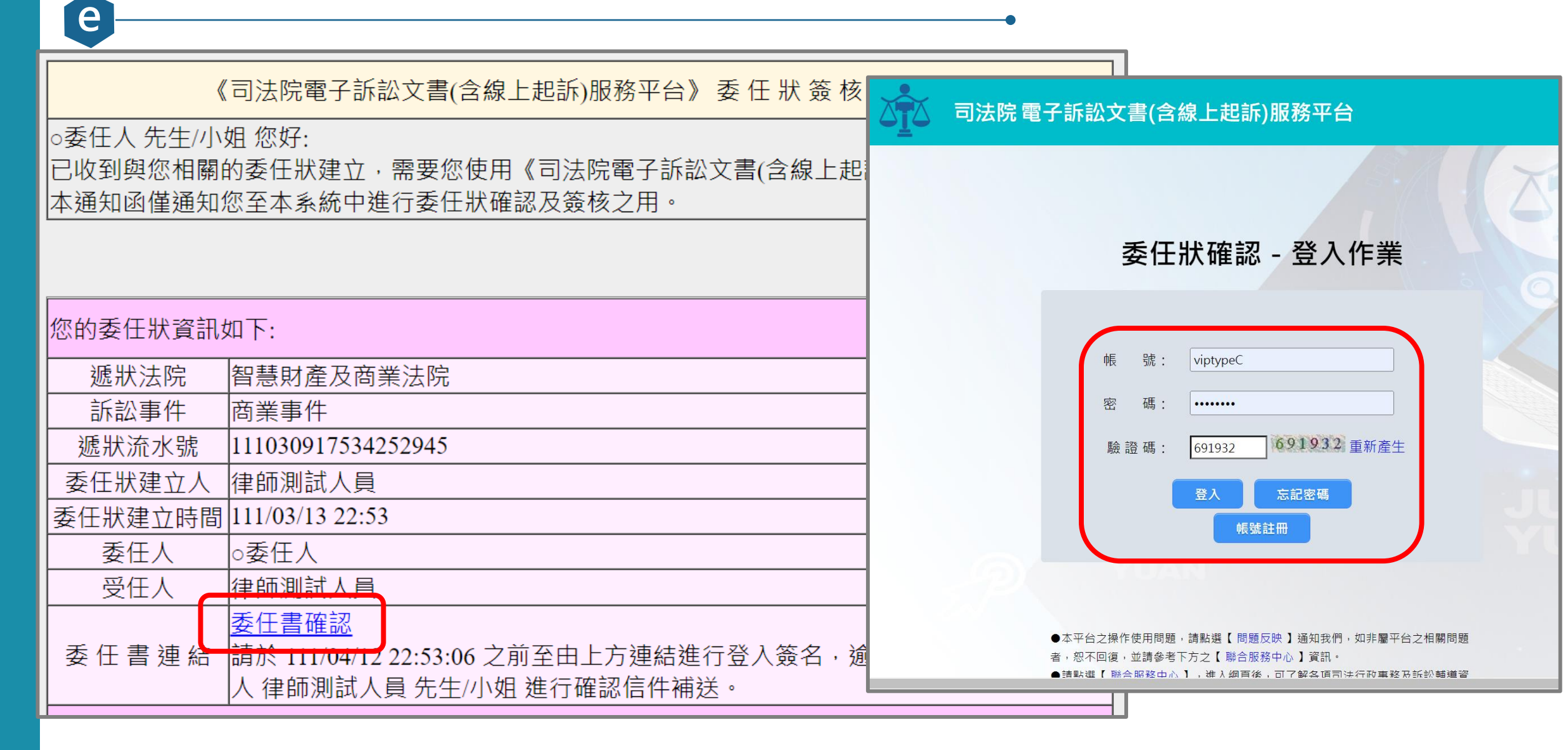

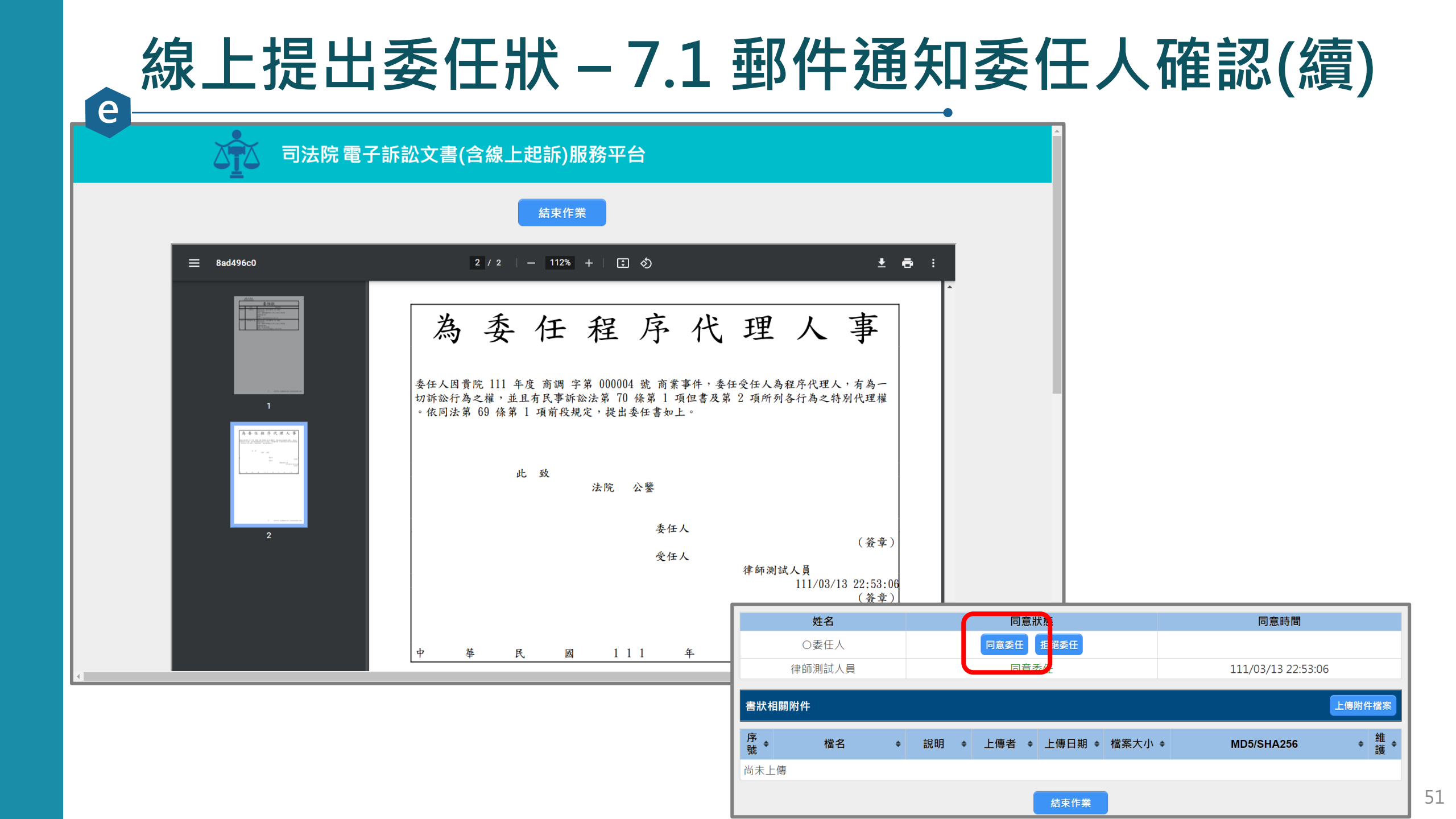

#### 線上提出委任狀 – 7.2 委任人登入系統確認

![](_page_51_Figure_1.jpeg)

![](_page_52_Figure_0.jpeg)

#### 。 線上提出委任狀 – 8.1 通知受任人已完成委任

| «         | [司法院電子訴訟文書(含線上起訴)服務平台》 委 任 狀 建 立 通 知 信 |
|-----------|----------------------------------------|
| 律師測試人員先   | 生/小姐 您好:                               |
| 您已於《司法院》  | 電子訴訟文書(含線上起訴)服務平台》建立委任狀簽核流程,簽核流程必須所有委  |
| 任人和受任人都會  | 簽屬同意後才能將書狀遞出。                          |
|           |                                        |
|           |                                        |
|           |                                        |
| 您的委任狀資訊   | 如下:                                    |
| 遞狀法院      | 智慧財產及商業法院                              |
| 訴訟事件      | 商業事件                                   |
| 遞狀流水號     | 111030917534252945                     |
| 委任狀建立人    | 律師測試人員                                 |
| 委任狀建立時間   | 111/03/13 23:15                        |
| 委任人       | ○委任人                                   |
| 受任人       | 律師測試人員                                 |
|           | 電子訴訟文書(含線上起訴)服務平台                      |
|           | 待所有委任人及受任人皆確認委任狀無誤後須由您遞送該委任書,進入上方連結並   |
| 妥 忙 吉 処 朳 | 登入本系統後,選取「商業訴訟事件」>「委任狀維護」,將案件資訊輸入查出    |
|           | 後遞送案件以完成遞狀。                            |
|           |                                        |

#### 線上提出委任狀 – 8.2 受任人送出委任狀

![](_page_54_Figure_1.jpeg)

## 線上提出委任狀 – 8.2 送出委任狀(續)

|                 |                   | 司法院<br>電子訴訟文書(含約                        | 線上起訴)服務 <sup>፯</sup> | 委任;        | 状狀態                 | □ 全部 ✔ 待                  | •□覆 ✓ □                   | ▲ 提醒!<br>成功遞送該委任狀                                                                                 |         | 示手                | 建立的委     | 」。                                       | <b>└────」</b> ~~              | Ŧ      |
|-----------------|-------------------|-----------------------------------------|----------------------|------------|---------------------|---------------------------|---------------------------|---------------------------------------------------------------------------------------------------|---------|-------------------|----------|------------------------------------------|-------------------------------|--------|
| 司法院             | 院 電子訴訟文書(         | 含線上起訴)服務平台 > 商業事件                       | 牛>委任狀維護              | 查詢         | 結果共 2 筆<br>建立時間   🖨 | 案件案号                      | 虎                         | 委任狀建立流水                                                                                           | 號<br>號  | 確認<br>委任人<br>回覆狀態 | ÷        | 整批遞送 整<br>受任人<br>回 <b>覆</b> 狀態           | t刪除 新增委任 <del>】</del><br>◆ 維護 | ⊀<br>¢ |
| <b>委任</b><br>遞狀 | <b>:狀查詢</b><br>法院 | 全部 ~                                    |                      |            | 110/06/08           | 110.商業訴.00<br>11006081614 | )0145(冬)<br>10950086      | 11006081936070                                                                                    | 00021   | 工商單位法人測試單位同意委任    | []<br>[] | ■ 2000年<br>車師測試人員<br>同意委任<br>王牌大<br>同意委任 | - 🔎 😢 🕤                       |        |
| 原案              | 件遞狀流水號            | L □ ₂ ₂ ₂ ₂                             | 夏完畢 □ 已傳送            |            | 111/02/25           | 11102211812               | 21558570                  | 11102251121520                                                                                    | 00048   | 王聲請人<br>同意委任      | 徝        | 同志安在<br>律師測試人員<br>同意委任                   | ۵ 🧟                           | )      |
| 查詢              | 回結果共3筆<br>建立時間 ◆  | 案件案號<br>原案件 <b>薬</b> 號 ◆                | 委任狀建立流水              | <br>號<br>號 | ¢ 2                 | €任人    ◆                  | 整批遞送<br>受任人<br>回覆狀創       | <ul> <li>● ● 1 to 2 (2)</li> <li>整批刪除 新增委任狀</li> <li>● 維護 ◆</li> </ul>                            | 0 0 100 | <u> </u>          |          |                                          |                               |        |
|                 | 110/06/08         | 110.商業訴.000145(冬)<br>110060816140950086 | 1100608193607        | 00021      | 工商單位                | 1法人測試單位<br>1意委任           | 律師測試<br>同意委<br>王牌プ<br>同意委 | 人員<br>任<br>(<br>(<br>(<br>(<br>(<br>(<br>(<br>(<br>(<br>(<br>(<br>(<br>(<br>(<br>(<br>(<br>(<br>( |         |                   |          |                                          |                               |        |
|                 | 111/02/25         | 111022118121558570                      | 11102251121520       | 00048      | Ξ                   | -<br>聲請人<br>              | 律師測試                      |                                                                                                   |         |                   |          |                                          |                               |        |

同意委任

O委任人

同意委任

111031323153300078

111.商調.000004(慎)

111030917534252945

111/03/13

同意委任

律師測試人員

同意委任

P

#### 線上提出委任狀 – 確認委任狀已送出

△□□ 電子訴訟文書(含線上起訴)服務平台

e

VIPTYPEO 律師測試人員 律師

司法院電子訴訟文書(含線上起訴)服務平台>商業事件 > 當事人(補充)書狀 > 案件資料

| 案件資料                           |            |                    |              |       |   |                 |     |             | 整合閱覽  | 回查詢頁 |
|--------------------------------|------------|--------------------|--------------|-------|---|-----------------|-----|-------------|-------|------|
| 遞狀法院                           | 智慧則        | 材產及商業》             | 去院           |       |   |                 |     |             |       |      |
| 遞狀流水號/案號                       | 111.7      | 商調.000004          | 4            |       |   |                 |     |             |       |      |
| 股別                             | 慎          |                    |              |       |   |                 |     |             |       |      |
| 繫屬類別                           | 商業記        | 訴訟                 |              |       |   |                 |     |             |       |      |
| 主動造                            | T聲請        | 人                  |              |       |   |                 |     |             |       |      |
| 被動造                            | T相對        | 人t                 |              |       |   |                 |     |             |       |      |
| 案件狀態                           | 已分野        | 案                  |              |       |   |                 |     |             |       |      |
| 可執行功能                          |            | ) 委任狀建立<br>) 當事人使用 | 】<br>【<br>情形 | 透補充書狀 |   | 遞上訴狀            | 告狀  | 教作電子文書 🥢 繳到 | 費紀錄查詢 |      |
| 案件書狀清單                         |            |                    |              |       |   |                 |     |             |       |      |
| 建立日期時間                         | <b>∃</b> ◆ | 造別                 | ¢            | 稱謂    | ¢ | 遞狀流水號<br>遞狀人    | \$  | 補狀類別        | ¢     | 查看   |
|                                |            |                    |              |       |   | 111030917534252 | 945 |             |       |      |
| 111/03/09<br>111/03/00 17:53:4 | 2          | 主動造                |              | 程序代理人 |   | 净 <u>師測試人</u> 昌 |     | 聲萌祆         |       |      |

![](_page_57_Picture_0.jpeg)

![](_page_57_Figure_1.jpeg)

#### 整合性線上卷證閱覽系統-1. 整合閱覽圖示

當事人資訊: 📕 主動造 📕 被動造 📕 第三造

#### 案件清單 總共有 155 項搜尋結果

| 建立<br>日期 ◆ | 遞狀<br>✦<br>院    | 當事人  ◆                  | 繋屬類別<br>流水號/案號(股)<br>相關案號/預審不通過<br>理由 | 案件<br>狀態   ◆ | 繳<br>費<br>狀<br>態 | 起訴或<br>法院 ◆<br>移文時間   | 審查分<br>案日期 <sup>◆</sup> | 審理分<br>案日期 <sup>◆</sup> | 未讀<br>取<br>補狀<br>數 | 電子筆錄 | 整合<br>閱<br>覽 |
|------------|-----------------|-------------------------|---------------------------------------|--------------|------------------|-----------------------|-------------------------|-------------------------|--------------------|------|--------------|
| 111/03/09  | 智慧<br>財產<br>入業院 | ■T聲請人<br>■T相對人          | 商業訴訟<br>111.商調.000004(慎)              | 已分案          | 未繳<br>費          | 111/03/09<br>17:53:42 | 111/03/09               | 111/03/09               | 1                  | Q    | Q            |
| 111/02/24  | 智慧              | ■南宮明<br>■AAA            | 商業調解<br>111.商聲調.000001(良)             | 已分案          | 未繳<br>費          | 111/02/24<br>17:44:42 |                         | 111/02/24               | 0                  | Q    | Q            |
| 111/02/23  | 智財及業院           | ■ 艾告人<br>■ 常被告<br>■ 常被告 | 商業調解<br>111022317441453161            | 完成遞狀         | 未繳<br>費          | 111/02/23<br>17:44:14 |                         |                         | 1                  |      | -            |
| 111/02/23  | 智財及業院           | ■明天見股份<br>有限公司<br>■AAA  | 商業訴訟<br>111022311500650320            | 完成遞狀         | 未繳<br>費          | 111/02/23<br>11:50:06 |                         |                         | 1                  |      | -            |
|            | 智慧              |                         |                                       |              |                  |                       |                         |                         |                    |      |              |

# 整合性線上卷證閱覽系統 – 2. 下載待查閱檔案

| al 法院電子訴訟文書(含線上起訴)服務平台 > 一般行政訴訟事件 > 當事人(補充)書狀 > 整合閱覽<br>110.聲.000005<br>來源類型離難                                                                                                    | 010                                |
|----------------------------------------------------------------------------------------------------|------------------------------------|
| 110.聲.000005         來源類型篩選       《 象上起訴系統 《 法院掃瞄系統 《 電子筆錄       回查詢頁 確定 取消 @案件資料         建立日期       ~       開鍵字       《 姓名 《 说明         檔案母註訳       過令案件資料決漏、本系統自107年3月26日起、下載之電子卷證需經密碼保護:       1.於指定之「解密工具」輪入「檔案傳輸密碼」解密、密碼顯示於檔案下載頁面。         檔案字全性說明       " 上號將室工具 」 输入「 檔案傳輸密碼 : ZFoOyDYcql9w ( 此為系統產生)<br>下載解室工具 下載說明文件       ( 此為系統產生)         整合閱卷檔案清單( 金示該檔案您已下載過)       美別 ◆ 姓名 ◆ 檔名 ◆ 說明 ◆ 下載<br>110/12/28 11:25       線上起訴系統 主動造       主動造       測試1.pdf       起訴狀、上傳書狀檔案       ④         110/12/28 11:25       線上起訴系統 主動造       主動造       潮試1.pdf       起訴狀、上傳書狀檔案       ④         110/12/28 11:25       線上起訴系統       主動造       當動造       檔案上傳書狀、系統產生,pdf       ④                                                                                                    | 司法院電子訴訟文                           |
| 來源類型篩選       《泉上起訴系統 < 法院掃瞄系統 < 電子筆錄                                                                                                    | 110.聲.000005                       |
| 建立日期       ~       開鍵字       【 姓名 【 諸明         檔案安全性說明       為保護您的重要資訊,避免案件資料洩漏,本系統自107年3月26日起,下載之電子卷證需經密碼保護:       1.於指定之「解密工具」輸入「檔案傳輸密碼」解密,密碼顯示於檔案下載頁面。       1.於指定之「解密工具」輸入「檔案傳輸密碼」解密,密碼顯示於檔案下載頁面。         檔案空全性說明       上載照室工具       下載說明文件       (此為系統產生)         文面積       天志該檔案您已下載過:       (此為系統產生)         Y       Y       Y       Y         Y       Y       Y       Y         Y       Y                                                                                                    | 來源類型篩選                             |
|                                                                                                    | 建立日期                               |
| 建立日期時間<br>上傳日期時間       來源類型 ◆       造別 ◆       姓名 ◆       檔名 ◆       説明       説明       下目         110/12/28 11:25<br>110/12/28 11:27       線上起訴系統       主動造       主動造       測試1.pdf       起訴狀_上傳書狀檔案       0         110/12/28 11:25<br>110/12/28 11:27       線上起訴系統       主動造       主動造       檔案上傳書狀_系統產生.pdf       していたい       0                                                                                                    | 檔案安全性說明<br>整合閱卷檔案清單                |
| 110/12/28 11:25       線上起訴系統       主動造       測試1.pdf       起訴狀_上傳書狀檔案       1         110/12/28 11:25       線上起訴系統       主動造       直動造       檔案上傳書狀_系統產生.pdf       1         111/03/15 15:38       15:38       1       1       1       1                                                                                                    | 建立日期時間<br>上傳日期時間                   |
| 110/12/28 11:25       線上起訴系統       主動造       檔案上傳書狀_系統產生.pdf       Image: Constraint of the second second sec | 110/12/28 11:25<br>110/12/28 11:27 |
| 111/03/15 15:38                                                                                                    | 110/12/28 11:25                    |
| 111/03/15 16:04 法院 法院 test_1110315.pdf 测试                                                                                                    | 110/12/20 11.2/                    |
| 111/03/15 16:09       法院掃瞄系統       法院       法院       測試.pdf       測試       ①                                                                                                    | 111/03/15 15:38<br>111/03/15 16:04 |

#### 

![](_page_60_Figure_1.jpeg)

![](_page_61_Figure_0.jpeg)

| е | 整合                                 | 性線                                 | Ŀ                              | 卷證                                   | 閱覽                                 | ፪系統 – 5. 輸入傳輸密碼<br>·                                                                                                    |    |
|---|------------------------------------|------------------------------------|--------------------------------|--------------------------------------|------------------------------------|----------------------------------------------------------------------------------------------------|----|
|   |                                    | 司法院<br>電子訴訟文                       | 書(含線_                          | L起訴)服務·                              | 平台                                 | Contraction Contraction Contr |    |
|   | 司法院電子訴訟文書                          | 書(含線上起訴)服務 <sup>3</sup>            | 平台 > 一般行                       | 亍政訴訟事件 > 當                           | 事人(補充)書狀>整合                        | 合閲覧                                                                                                    |    |
|   | ₩10.聲.000005<br>來源類型篩選             | ✔ 線上起訴系統                           | ✔ 法院掃師                         | 苗系統 🔽 電子筆                            | 錄                                  | 回查詢頁確定取消回案件資料                                                                                                    |    |
|   | 建立日期<br>檔案安全性說明                    | ▲保護您的重要資<br>1.於指定之「解密<br>檔案傳輸密碼: Z | 訊,避免案f<br>工具」輸入<br>FoOyDYcql9w | 開鍵字<br>牛資料洩漏・本系<br>「檔案傳輸密碼」<br>(此為系統 | 統自107年3月26日起<br>解密,密碼顯示於檔案<br>预產生) | → 姓名 ✓ 檔名 ✓ 說明   起,下載之電子卷證需經密碼保護:   論案下載頁面。                                                                                                    |    |
|   | 整合閱卷檔案清單                           | 下載解密工具 下                           | 載說明文件                          |                                      |                                    | <ul> <li>◎ 司法阮線上起訴及音狀傳送作業平台 - 備業解密程式</li> <li>1. 先瀏覽選擇從網站下載的BFH檔</li> </ul>                                                                                                    | _  |
|   | 建立日期時間<br>上傳日期時間                   | ◆ 來源類型 ◆                           | 造別                             | ◆ 姓名                                 | ◆ 檔:                               | D:\Users\Downloads\網頁繕打書狀.pdf.bfh 瀏覽檔錄                                                                                                    |    |
|   | 110/12/28 11:25<br>110/12/28 11:27 | 線上起訴系統                             | 主動造                            | 主動造                                  | 測試1.pdf                            | 2.請進入,司法院電子訴訟又書(宮線上起訴)服務平台」各業件之整合閲覧員面,取得「<br>傳輸密碼」進行檔案解密(解密後將會直接開啟檔案)。                                                                                                    | 磂荼 |
|   | 110/12/28 11:25<br>110/12/28 11:27 | 線上起訴系統                             | 主動造                            | 主動造                                  | 檔案上傳書狀_系                           | _养 檔案傳輸密碼 : ●●●●●●●●●●●●●●●●●●●●● 解密                                                                                                    |    |
|   | 111/03/15 15:38<br>111/03/15 16:04 | 法院掃瞄系統                             | 法院                             | 法院                                   | test_1110315.p                     | .pur                                                                                                    | -  |
| 4 | 111/03/15 16:09                    | 法院掃瞄系統                             | 法院                             | 法院                                   | 測試.pdf                             | 測試 ()                                                                                                    |    |

#### 

#### 收狀日期為 111/02/24 17:44:42 遞狀流水號為 111022417444250908

| 聲請狀                                                                   |     |      |            |   |      |  |  |
|-----------------------------------------------------------------------|-----|------|------------|---|------|--|--|
| 案號                                                                    |     | 年度   | 字第         | 號 | 承辩股別 |  |  |
| 訴訟標的<br>價額                                                            | 金額或 | 新臺幣  | 55555555 元 |   |      |  |  |
| 訴訟程序                                                                  |     | 商業調解 |            |   |      |  |  |
| 聲請人 南宮明 國民身分證統一編號(或營利事業統一編號)<br>性別:男 生日:<br>電話: 傳真:<br>住址:臺南市關廟區中華路2號 |     |      | :<br>職業:   |   |      |  |  |
| 是否聲請『案件進度線上查詢服務』:否<br>(聲請本服務,請參考網址:http://cpor.judicial.gov.tw)       |     |      |            |   |      |  |  |

![](_page_64_Picture_0.jpeg)

![](_page_64_Figure_1.jpeg)

#### 個人資料設定 – 1. 平台右上角圖示

![](_page_65_Figure_1.jpeg)

#### 個人資料設定 - 2. 修改個人資料

| ● 司法院<br>■ 電子訴訟文書 | 書(含線上起訴)服務平台 VIPTYPEO 行                                                                        |                                                                         |
|-------------------|------------------------------------------------------------------------------------------------|-------------------------------------------------------------------------|
| 司法院 電子            | 訴訟文書(含線上起訴)服務平台 > 個人資料維護                                                                       | <b>修改個人資料</b><br>首頁 > 帳號資訊修改                                            |
| 個人資料約             | 修改密碼 修改個人資料 月印民事聲請使 產生證明文件<br>(提供法院使用)                                                         | 「帳號 / 基本資料」(必填)                                                         |
| 帳 號               | VIPTYPEO                                                                                       |                                                                         |
| 姓名                | 律師測試人員                                                                                         | 身分別:律師                                                                  |
| 身分證字號             | A155751008                                                                                     | 帳號:VIPTYPEO                                                             |
| 電子信箱              | testtes12t@gmail.com.tw.ww<br>1.如要設定多組EMAIL請用「;」分隔設定,最多設定3組。<br>2.以上所填資料,第一組EMAIL會列於狀紙並轉至法院。其它 | 姓名:律師測試人員                                                               |
| 194 版 西兰          | EMAIL 俚 尾 收 到 收 遞 訴 扒 怕 槲 翅 知 。                                                                | 02-23456789                                                             |
| - 柳裕電品            | 02-23456789                                                                                    | 通訊地址:                                                                   |
| 行動電話              | 0929690731                                                                                     | ₩010000000                                                              |
| 聯絡地址              | ○○市○○區○○路0號                                                                                    |                                                                         |
| 身分別               | 律師                                                                                             | 修 (LMAIL為必要認證)                                                          |
| 訊息提醒記             | 定 🔽 電子送達作業未處理提醒 🗹 委任狀維護提醒                                                                      |                                                                         |
| 事務所資料             | A維護                                                                                            | E-MAIL : testtes12t@gmail.com.tw.ww                                     |
| 所屬律師事務所           | 測試事務所<br>1100106 (請輸入民國年月日·例1030506)                                                           | <mark>規則說明:</mark><br>1.如要設定多組EMAIL請用半型「;」分隔設定,最多設定3組。<br>2.以第一組發送認證信件。 |
|                   |                                                                                                | 行動電話: 0929690731                                                        |

![](_page_67_Picture_0.jpeg)

![](_page_67_Figure_1.jpeg)

| ● 非對稱式訴訟 – 服務說                                                                         | 明                                                                                                    |
|----------------------------------------------------------------------------------------|----------------------------------------------------------------------------------------------------|
| 司法院 公告                                                                                 |                                                                                                    |
| 發文字號:院台資三字第1100034805號<br>附件:<br>主旨:公告本院「電子訴訟文書(含線上起訴)服務平台」新增提<br>供「一般行政訴訟事件,傳送訴訟文書服務。 | <ul> <li>三、服務類別:</li> <li>(一)對稱式電子訴訟服務:當事人或代理人經由本平台起訴或<br/>聲請之事件;對造嗣後得聲明使用本平台。行政訴訟法第<br/>44條規定之參加人,須經行政法院命參加訴訟及許可閱卷<br/>後,始得使用本平台。</li> <li>(二)非對稱式電子訴訟服務:當事人或代理人以紙本起訴或聲<br/>請之事件,提供對造聲明使用本平台;原告或聲請人嗣後<br/>亦得聲明使用本平台。行政訴訟法第44條規定之參加人,</li> </ul> |
| 依據:行政訴訟法第57條第4項及第83條第2項、電子簽章法第4條<br>及第9條、行政訴訟文書使用科技設備傳送辦法第2條第2項<br>及第11條。              | 須經行政法院命參加訴訟及許可閱卷後,始得使用本平台。                                                                                                    |

# e 非對稱式訴訟 – 1. 修改個人資料取得聲請資訊

| 司法院<br>電子訴訟文書(含                | 含線上起訴)服務平台 VIPTYPE                                                                                                   | 0 律師測試人員 律師 |  |  |
|--------------------------------|----------------------------------------------------------------------------------------------------|-------------|--|--|
| 司法院 電子訴訟文書(含線上起訴)服務平台 > 個人資料維護 |                                                                                                    |             |  |  |
| 個人資料維護                         | 修改密 馬 修改個人資料 歹 印民事聲請使 產生證明文件<br>月服務平台書狀 (提供法院使用                                                                      |             |  |  |
| 帳 號                            | VIPTYPEO                                                                                                    |             |  |  |
| 姓名                             | 律師測試人員                                                                                                    |             |  |  |
| 身分證字號                          | A155751008                                                                                                    |             |  |  |
| 電子信箱                           | testtes12t@gmail.com.tw.ww<br>1.如要設定多組EMAIL請用「;」分隔設定,最多設定3組。<br>2.以上所填資料,第一組EMAIL會列於狀紙並轉至法院。其它<br>EMAIL僅能收到收遞訴狀相關通知。 |             |  |  |
| 聯絡電話                           | 02-23456789                                                                                                    |             |  |  |
| 行動電話                           | 0929690731                                                                                                    |             |  |  |
| 聯絡地址                           | ○○市○○區○○路0號                                                                                                    |             |  |  |
| 身分別                            | 律師                                                                                                    |             |  |  |
| 訊息提醒設定                         | ✔ 電子送達作業未處理提醒 ✔ 委任狀維護提醒                                                                                              |             |  |  |
| 事務所資料維護                        |                                                                                                    |             |  |  |
| 所屬律師事 【 務所                     | 測試事務所                                                                                                    |             |  |  |
|                                | 1100106 (請輸入民國年月日·例1030506)                                                                                          |             |  |  |

## 非對稱式訴訟 – 2. 聲請使用服務平台書狀

![](_page_70_Figure_1.jpeg)

## 非對稱式訴訟 – 3. 產生證明文件

| 司法院<br>電子訴訟文書(ส | 含線上起訴)服務平台 ٧।ף                                                                                                    | TYPE0 律師            | <b>000</b>           | Î<br>本系統自 https://efiling.judicial.gov.tw/SOL/ 列印 |  |  |
|-----------------|----------------------------------------------------------------------------------------------------|---------------------|----------------------|---------------------------------------------------|--|--|
| 司法院 電子訴訟        | 公文書(含線上起訴)服務平台 > 個人資料維護                                                                                              |                     | 司法院電子訴訟文書(含線上起訴)服務平台 |                                                   |  |  |
| 個人資料維護          | 修改密碼 修改個人資料 列印民事聲 青使 產生證明<br>用服務平台 計狀 (提供法院                                                                          | 3文件<br>注使用)         |                      | 帳號申請證明                                            |  |  |
| 帳 號             | VIPTYPEO                                                                                                    |                     |                      |                                                   |  |  |
| 姓名              | 律師測試人員                                                                                                    |                     |                      | 列印日期:111/03/10                                    |  |  |
| 身分證字號           | A155751008                                                                                                    |                     |                      |                                                   |  |  |
| 電子信箱            | testtes12t@gmail.com.tw.ww<br>1.如要設定多組EMAIL請用「;」分隔設定,最多設定3組。<br>2.以上所填資料,第一組EMAIL會列於狀紙並轉至法院。其下<br>EMAIL僅能收到收遞訴狀相關通知。 | 最多設定3組。<br>並轉至法院。其它 | 個人資料                 | VIPTVPF0                                          |  |  |
| 聯絡電話            | 02-23456789                                                                                                    |                     |                      |                                                   |  |  |
| 行動電話            | 0929690731                                                                                                    |                     | 姓名                   | 律師測試人員                                            |  |  |
| 聯絡地址            | ○○市○○區○○路0號                                                                                                    |                     | 雪子信箱                 | testtes12t0gmail.com.tw.uw                        |  |  |
| 身分別             | 律師                                                                                                    |                     | 电丁活相                 |                                                   |  |  |
| 訊息提醒設定          | ✔ 電子送達作業未處理提醒 ✔ 委任狀維護提醒                                                                                              |                     | 連絡電話                 | 02-39999999                                       |  |  |
| 事務所資料維護         |                                                                                                    |                     | 連絡地址                 | 拉昆市下城區測試路1號                                       |  |  |
| 所屬律師事<br>務所     | 測試事務所<br>1100106 (請輸入民國年月日·例1030506)                                                                                 |                     | 說明:<br>本頁係提供法院證      |                                                   |  |  |
|                 |                                                                                                    |                     | 1                    | (以下皆為空白)                                          |  |  |
## 非對稱式訴訟 – 4. 法院同意後線上查閱案件

| 建立<br>日期 <sup>◆</sup> | 遞狀法<br>◆               | 當事人                        | 流水號/案號(股)<br>◆ 相關案號/預審不通過 ◆<br>理由 | 案件<br>狀態            |                           | 起訴或<br>◆ 法院<br>移文時間                | ◆ 審查分<br>◆ 案日期 ◆       | 審理分<br>案日期 | <ul> <li>未讀取補狀數</li> </ul> | 電<br>子<br>筆<br>錄 | 整<br>合<br>閲<br>覽 |                   |                       |           |           |                  |             |   |
|-----------------------|------------------------|----------------------------|-----------------------------------|---------------------|---------------------------|------------------------------------|------------------------|------------|----------------------------|------------------|------------------|-------------------|-----------------------|-----------|-----------|------------------|-------------|---|
| 11/03/15              | 臺灣<br>輩<br>北<br>方<br>院 | ■原告X<br>■被告O               | 111.訴.001729(乙)                   | 已分案                 | 未讀                        | 繳 111/03/11<br>14:35:47            | 5 111/03/15            | 111/03/1   | 5 1                        | Q                | -                |                   |                       |           |           |                  |             |   |
| .11/03/14             | 臺灣<br>臺北<br>方院         | ■原告X<br>■被告O               | 111031409400930536                | 完成遞狀<br><b>案件清單</b> | 未                         | 繳<br>111/03/14<br>0 <u>0·40·09</u> | 4                      |            | 1                          |                  | -                |                   |                       |           |           |                  |             |   |
| 11/03/10              | 臺灣<br>彰化<br>坊院         | <mark>■</mark> aaa<br>■林木森 | 111031016105333830                | 總共有 69 J<br>完<br>建立 | 頁搜尋結果<br>遞<br>狀           |                                    | 流水號/案                  | 諕(股)       |                            | 室件               |                  | 繳                 | 起訴或                   | 審查分       | 審理分       | 未讀取              | 電子          |   |
| 11/03/09              | 臺灣<br>臺北<br>地方         | ■王小明<br>■曾英俊               | 111030921140338738                | <b>百期 ◆</b><br>完    | //: ◆<br>法<br>院           | 當事人 🕈                              | 相關案號/預署<br>理由          | 審不通過 ◆     |                            | 狀態               |                  | ◆ ↓ ◆<br>狀 ◆<br>態 | 法院 ◆<br>移文時間          | 案日期 ◆     | 案日期 ◆     | 和<br>補<br>狀<br>數 | 」<br>筆<br>錄 |   |
| 11/02/14              | 法院<br>臺灣北<br>志         | ■王哲東<br>■杜伊婷               | 111021418144033551                | 111/03/15<br>58     | 臺灣<br>臺北 ■<br>地方 ■A<br>法院 | 師測試人員<br>AA                        | 109.訴.00170<br>(紙本轉線上) | )5(乙)      | 已分案                        |                  |                  | 待繳<br>費           | 109/02/26<br>18:09    | 109/02/26 | 109/02/26 | 1                | Q           |   |
|                       | 法院                     |                            |                                   | 111/03/15           | 臺灣<br>臺北 ■原<br>地方 ■被      | ē告X<br>發告O                         | 111.訴.00172            | 29(乙)      | 已分案                        |                  |                  | 未繳<br>費           | 111/03/15<br>14:35:47 | 111/03/15 | 111/03/15 | 1                | Q           | Ī |

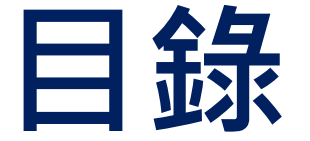

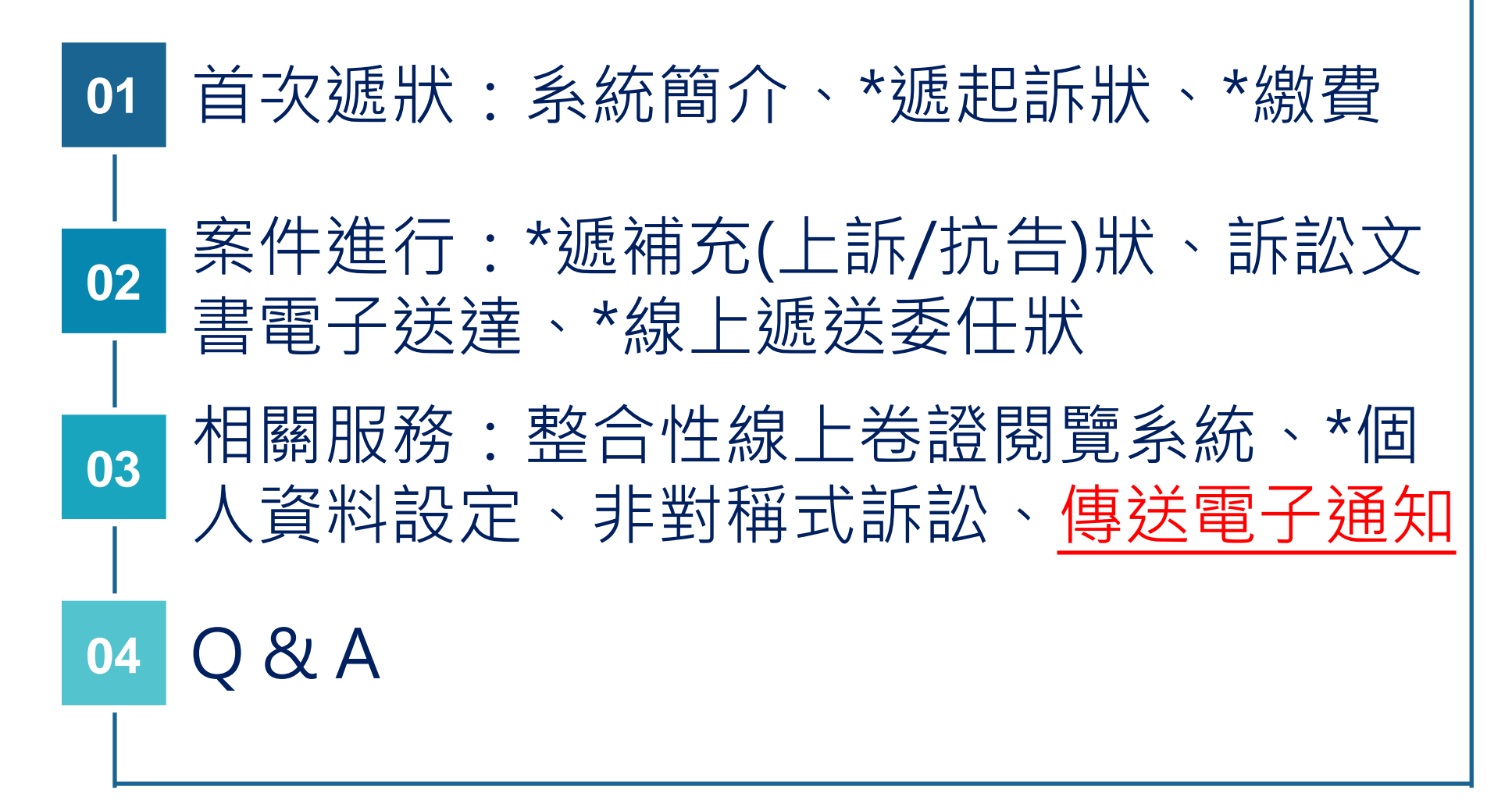

#### 傳送電子通知 – 依據

**法規名稱:**商業事件使用電子書狀傳送辦法 發布日期:民國110年04月12日

第4條

- 當事人、關係人、參加人、參與人或程序代理人使用電子書狀傳送系統傳送之商業事件文書,應以中文直式橫書書寫,依所定格式(附式) 製作,並以電子書狀傳送系統限定之檔案大小及類型為之。 傳送方傳送之商業事件文書有下列情形之一者,傳送對象應即以<u>電子</u> 書狀傳送系統通知傳送方於一定期限內補正。但不能通知者,不在此 限:
- 一、不合前項所規定之格式或檔案類型。
- 二、首頁記載與傳送對象不符。
- 三、應添具書證而未添具者。

#### 傳送電子通知 – 通知人由當事人補充書狀進入

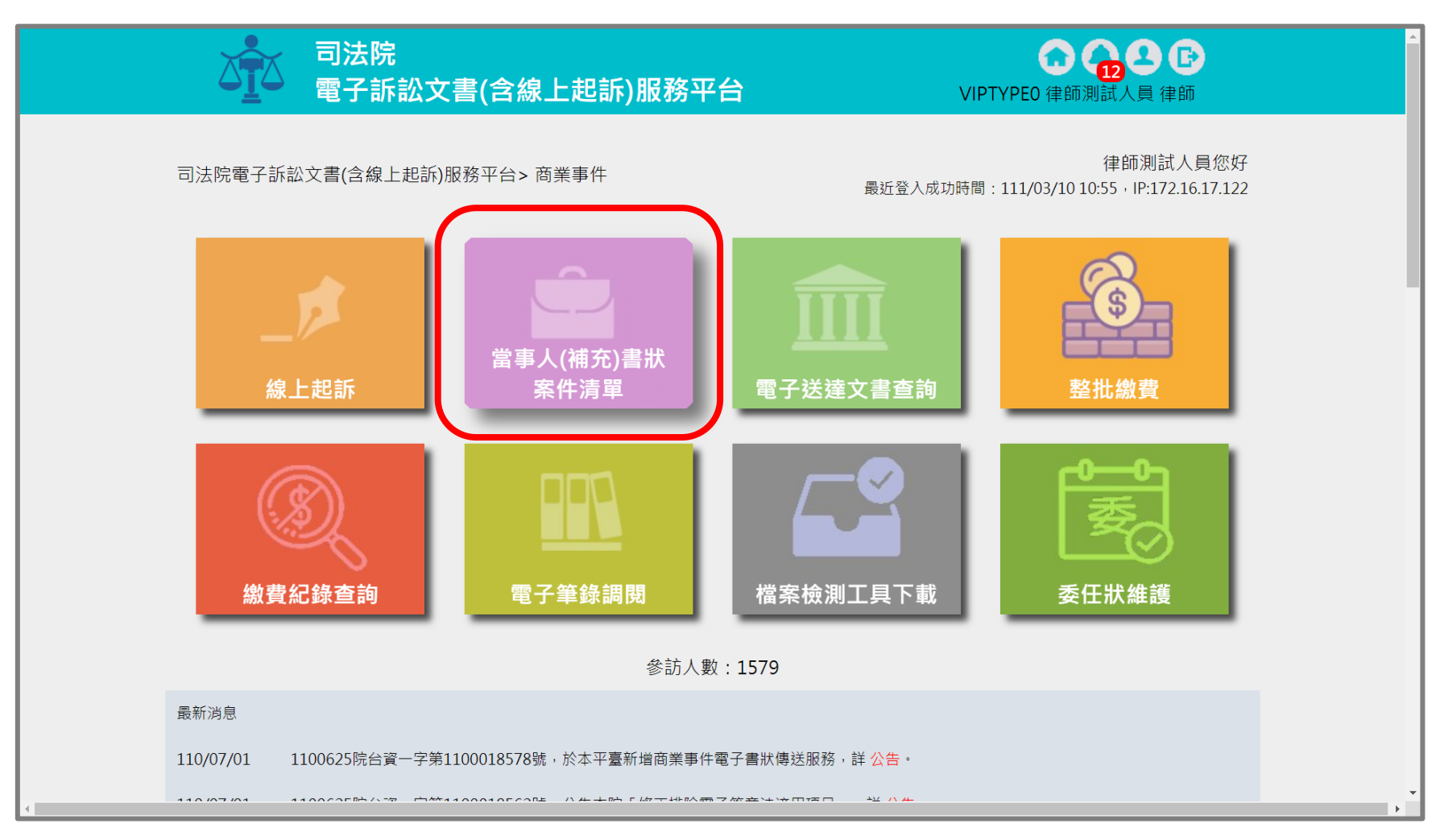

#### ※本功能目前僅開放商業事件使用。

#### 傳送電子通知 – 選擇送出通知案號

| 遞狀法院                                  |                                   | 全部                                                | ~                                                                                                    |                     | 訴訟                            | 事件                                                      | 商業事件                            | ~                         |                         |               |                           |
|---------------------------------------|-----------------------------------|---------------------------------------------------|----------------------------------------------------------------------------------------------------|---------------------|-------------------------------|---------------------------------------------------------|---------------------------------|---------------------------|-------------------------|---------------|---------------------------|
| 訴狀類別                                  |                                   | 全部 🗸                                              |                                                                                                    |                     | 建立<br>移文                      | 日期/起訴或法<br>時間                                           | 院                               | ~                         |                         |               |                           |
| 遞狀流水號                                 |                                   |                                                   |                                                                                                    |                     | 顯示                            | 所有書狀                                                    | ○ 顯示                            | ● 不顯示(只                   | 顯示起訴狀)                  |               |                           |
| 案號                                    |                                   | 110 年 商訴                                          | 字 00                                                                                                    | 0010 號              |                               |                                                         |                                 |                           |                         |               |                           |
| 訴訟流程                                  |                                   | 全部 🗸                                              |                                                                                                    |                     |                               |                                                         |                                 |                           |                         |               |                           |
| 案件狀態                                  |                                   | □ 全選 🗸 未遞狀                                        | ✓ 完成遞狀 ✓ E                                                                                                    | 2分案 🗌 ট             | 3關閉系統                         | 功能 🔽 完成测                                                | 懇狀-預審中 ▌                        | ✔ 預審不通過                   |                         |               |                           |
| 繳費狀態                                  |                                   | ✔ 全選 ✔ 未繳費                                        | ✔ 待繳費 ✔ 已緣                                                                                                    | 数費                  |                               |                                                         |                                 |                           |                         |               |                           |
| 當事人資訊:<br>案件清單<br>總共有1項               | ∎ 主動<br>搜尋結果                      | 造 📕 被動造 🔳                                         | 第三造                                                                                                    |                     |                               |                                                         |                                 |                           |                         |               |                           |
| 當事人資訊:<br>案件清單<br>總共有1項<br>建立<br>日期 ◆ | ■ 主動<br>搜尋結果<br>遞狀法 <sub>◆</sub>  | 造 ■ 被動造 ■<br><b>當事人</b>                           | 第三造<br>繁屬類別<br>流水號/案號<br>(股)<br>年間案號/預<br>審不通過理                                                                                               | <b>案件</b><br>狀態 ◆   | 繳費<br><b>◆</b>                | 起訴或<br>法院 ◆<br>移文時間                                     | 審查分<br>案日期 ◆                    | 審理分<br>案日期 ◆              | 未讀取<br>補狀數 ◆            | 電子筆錄          | ◆ 整合 ◆<br>閲覧 ◆            |
| 當事人資訊:<br>案件清單<br>總共有1項<br>建立<br>日期 ◆ | ■ 主動<br>搜尋結果<br>遞狀法<br>令          | 造 ■ 被動造 ■<br><b>當事人</b>                           | 第三造<br>繋屬類別<br>流水號/案號<br>(股)<br>相關案號/預<br>審不通過理                                                                                               | 案件<br>狀態 ◆          | 繳費<br>狀態 ◆                    | 起訴或<br>法院 ◆<br>移文時間                                     | <b>審查</b> 分<br>案日期 <sup>◆</sup> | 審理分<br>案日期 <sup>◆</sup>   | 未讀取<br>補狀數 <sup>◆</sup> | 電子筆錄          | ◆ 整合 <del>◆</del><br>閲覧 ◆ |
| 當事人資訊:<br>案件清單<br>總共有1項<br>建立<br>日期 ◆ | ■ 主動<br>搜尋結果<br>遞狀法 ◆<br>智慧商<br>院 | 造 ■ 被動造 ■<br><b>當事人</b><br>■ 聲請人test<br>■ 相對人test | <ul> <li>第三造</li> <li>繋屬類別<br/>流水號/案號<br/>(股)<br/>相關案號/預<br/>審不通過理</li> <li>田<br/>商業訴訟<br/>110.商<br/>訴.000010(慎)<br/>(紙本轉線上)<br/>④</li> </ul> | <b>案件 ◆</b><br>狀態 ◆ | <b>繳費</b><br><b>★</b><br>完成繳費 | <mark>起訴或<br/>法院 ◆</mark><br>移文時間<br>110/06/23<br>10:47 | 審查分<br>案日期 ◆<br>110/06/22       | 審理分<br>案日期 ◆<br>110/06/22 | <b>未讀取 ◆</b><br>補狀數     | 電子<br>筆錄<br>Q | ÷ 整合 ÷<br>閲覧 ÷            |

#### 線上提出委任狀 – 建立電子通知

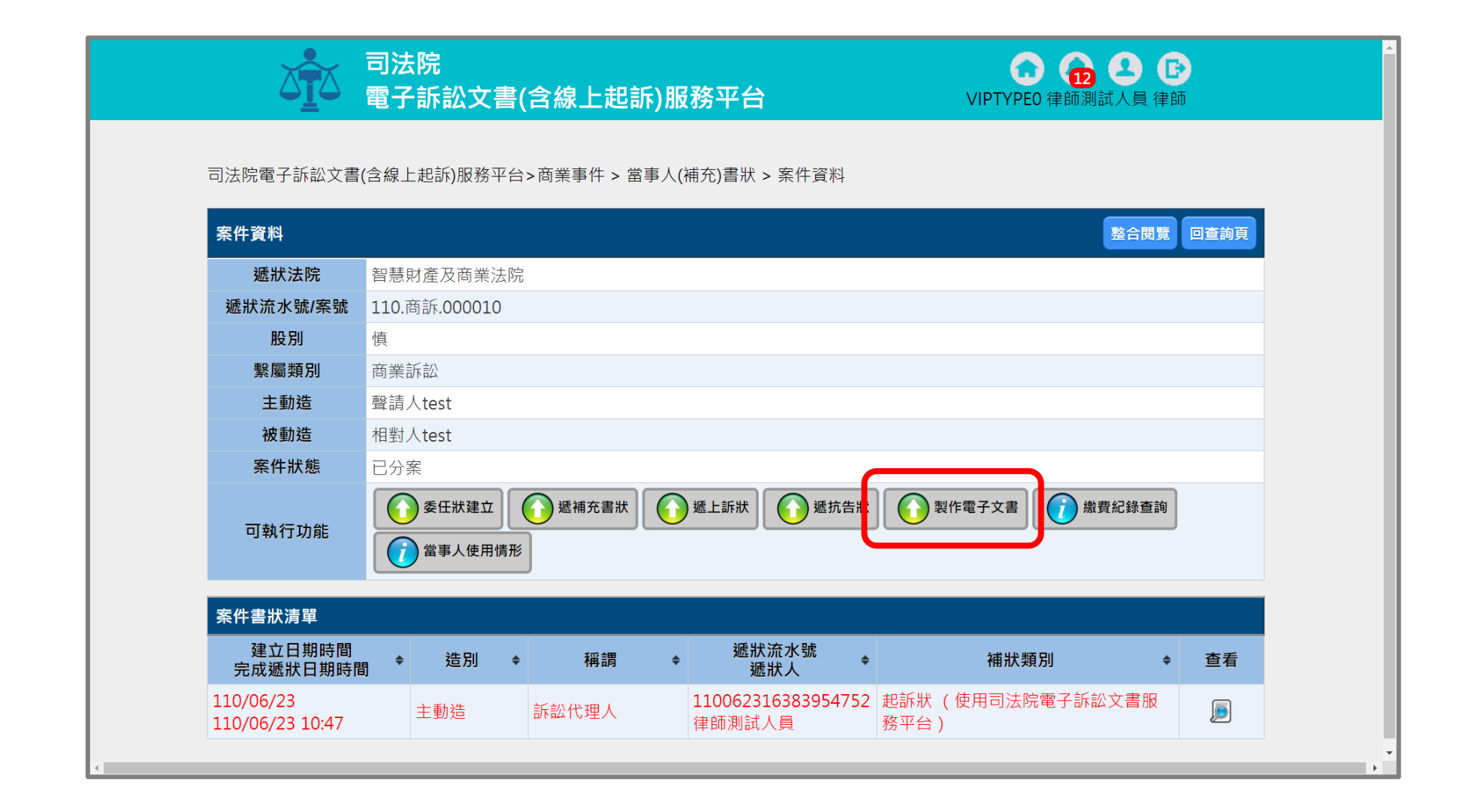

## 。線上提出委任狀 – 1. 設定案件資訊

| Biblinger Statistic Lage Lage Lage Lage Lage Lage Lage Lage                                                                                                    |                       | 法院<br>子訴訟文書(含線上起訴)服務፯    | 平台   | COLOR COLOR |
|----------------------------------------------------------------------------------------------------|-----------------------|--------------------------|------|----------------------------------------------------------------------------------------------------|
| 1. 案件資訊       2. 選擇電子文書類型       3. 檔案內文       4. 建立資料完單                                                                                                    <   | 司法院電子訴訟文書(含)          | 線上起訴)服務平台>商業事件>新增電子文書    |      |                                                                                                    |
| 案件查詢       訴訟事件       画業事件 マ         過狀流水號 110062316383954752       ●       選狀流水號 110062316383954752         輸入案件資訊       ●       案號       年       字       號         返回前頁       前一步       下一步 | 1. 案件資訊               | 2. 選擇電子文書類型              |      |                                                                                                    |
| 無状法院       全部       「新訟事件       画業事件         輸入案件資訊       ● 遞狀流水號 110062316383954752       ●       ●         「家號」年       字       號         返回前頁       前一步       下一步                           | 市供支払                  |                          |      |                                                                                                    |
| 輸入案件資訊       ● 逓狀流水號 110062316383954752         ● 案號       年       字       號         返回前頁       前一步       下一步                                                                                 | 条件 <b>查</b> 詞<br>遞狀法院 | 全部 ✓                     | 訴訟事件 | 商業事件 🖌                                                                                                    |
| 朝八条計員訊     字     號            家號      年      字     號       返回前頁     前一步     下一步                                                                                                    | ★ 1 ≠ //+ ≈ =1        | 遞狀流水號 110062316383954752 |      |                                                                                                    |
| 返回前頁 前一步 下一步                                                                                                    |                       | ○ 案號 年 字                 | 號    |                                                                                                    |
|                                                                                                    |                       | 返回前頁                     | 前一步  |                                                                                                    |
|                                                                                                    |                       |                          |      |                                                                                                    |
|                                                                                                    |                       |                          |      |                                                                                                    |

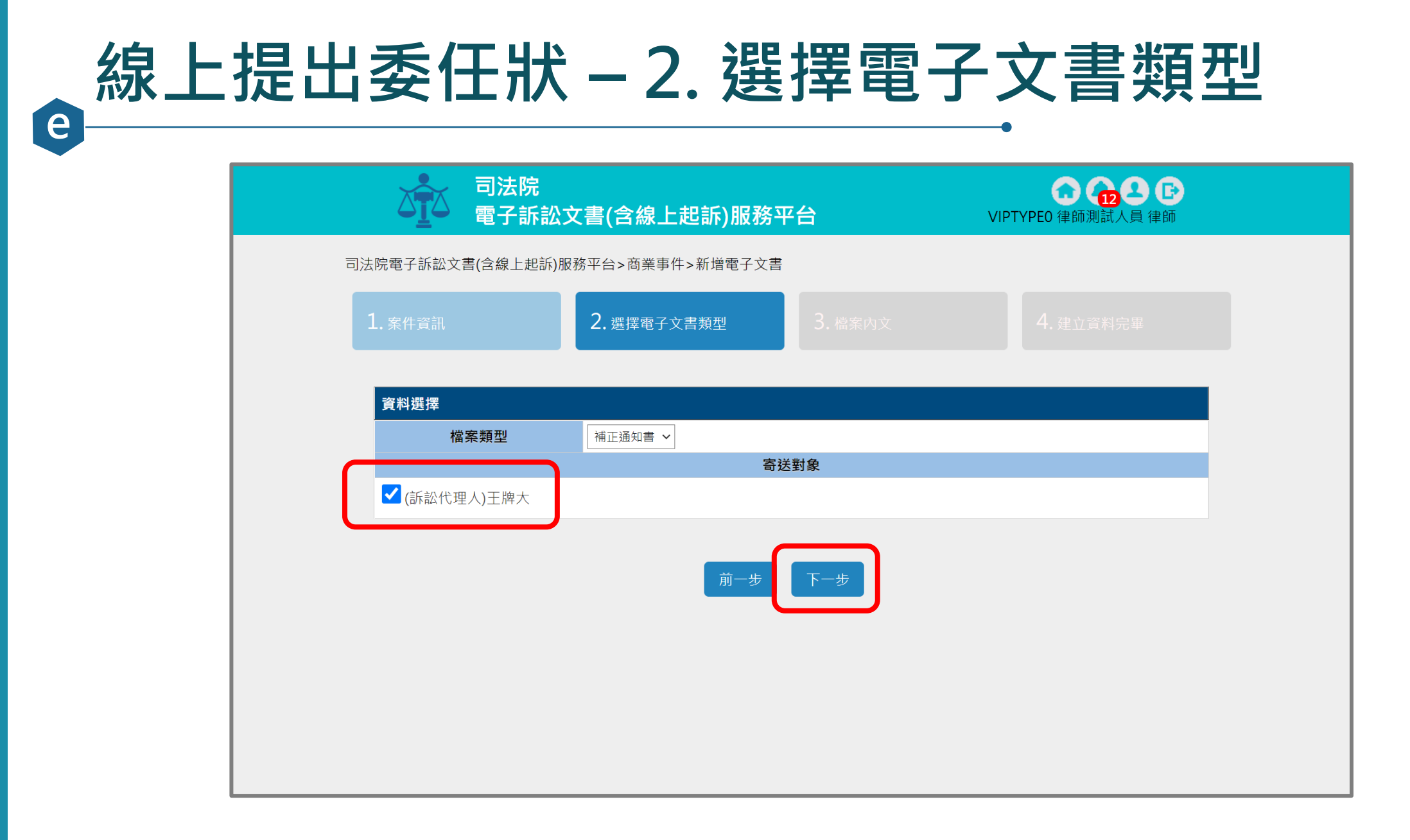

## 。線上提出委任狀 – 3.1 撰寫通知內容

| <b>し訴)服務平台</b> VIPTYPEO 律師測試人員 律師 | :書(含線上起訴)服務平台                  | ● 司法院                      |   |
|-----------------------------------|--------------------------------|----------------------------|---|
| ->新增電子文書                          | 務平台>商業事件>新増電子文書                | 法院電子訴訟文書(含線上起訴)服           | 司 |
| <b>書類型</b> 3. 檔案內文 4. 建立資料完畢      | 2. 選擇電子文書類型                    | 1. 案件資訊                    |   |
|                                   |                                |                            |   |
| 開止通知書                             | 對造陳報狀附件3缺漏事                    | 主旨                         |   |
| 當。                                | 請補正附件3電子檔。                     |                            |   |
|                                   |                                |                            |   |
|                                   |                                | 說明*                        |   |
|                                   |                                |                            |   |
|                                   |                                |                            |   |
|                                   |                                | Ref. (Pr                   |   |
| 田上坦和吉           読湯事               | 對造陳報狀附件3缺漏事         請補正附件3電子檔。 | 主旨<br>說明*<br>附午 <b>⊥</b> 博 |   |

### 線上提出委任狀 – 3.2 提醒送出

| 資料處理中 | ,請稍徉 | <b>苛</b>     | 2. 選擇電子文書類型                                     | 3. 檔案內文                       | 4.建立資料完單 | × |
|-------|------|--------------|-------------------------------------------------|-------------------------------|----------|---|
|       |      |              | · 補正                                            | ·通知書                          |          |   |
|       |      | 主旨           | 對造陳報狀附件3缺漏事                                     |                               |          |   |
|       |      | 說明*          | 請補正附件3電子檔。<br>▲ 提醒!<br>進入確定送出後將會工<br>象,請問是否確定送出 | 2即送出資料且寄信通知寄送對<br>出?<br>確認 見渕 |          |   |
|       | 附件上的 | <b></b>      |                                                 |                               | 新增       |   |
|       | 編號   | 檔名           |                                                 | 說明                            | 刪除       |   |
|       | 1    | 選擇檔案 附件1.pdf | 附件                                              |                               | 8        |   |
|       |      |              | 前一步                                             | 確定送出                          |          | - |

| 。<br>e<br>e             | 提出委                                                                    | を任け                                                                                                    | <u></u> - 4                            | .建立                                   | 資                        | 料完畢                                                                                                    |
|-------------------------|------------------------------------------------------------------------|----------------------------------------------------------------------------------------------------|----------------------------------------|---------------------------------------|--------------------------|----------------------------------------------------------------------------------------------------|
| 1. 案件資訊                 | 2. 選擇電子文書類型                                                            | 3. 檔案內文                                                                                                    | ζ                                      | 4. 建立資料完畢                             |                          |                                                                                                    |
| 111031516210153034_補正通知 | 1書.pdf 1/1<br>案件案號<br>寄文者<br>收文者<br>傳送日期<br>主旨<br>說明<br>編號<br>1 附件1.pd | - 102%     + こ 《 <b>i</b> 102% <b>i</b> 10年度商訴字第000010號       律師測試人員     王牌大       111/03/15 16:21:01     對造陳報狀附件3缺漏事       請補正附件3電子檔。     附件       檔案名稱     附件 | 通知書<br><sup>牛清單</sup><br><sup>親明</sup> | ・ ・ ・ ・ ・ ・ ・ ・ ・ ・ ・ ・ ・ ・ ・ ・ ・ ・ ・ |                          |                                                                                                    |
|                         |                                                                        |                                                                                                    |                                        | 案件案<br>電子文書建立<br>建立時<br>文書類<br>寄送對    | 號<br>[流水號<br>間<br>型<br>象 | 電子文書資訊         110.商訴.000010         111031516210153034         111/03/15 16:21:08         補正通知書         支牌大 |

## 。線上提出委任狀 – 通知人確認已送出電子通知

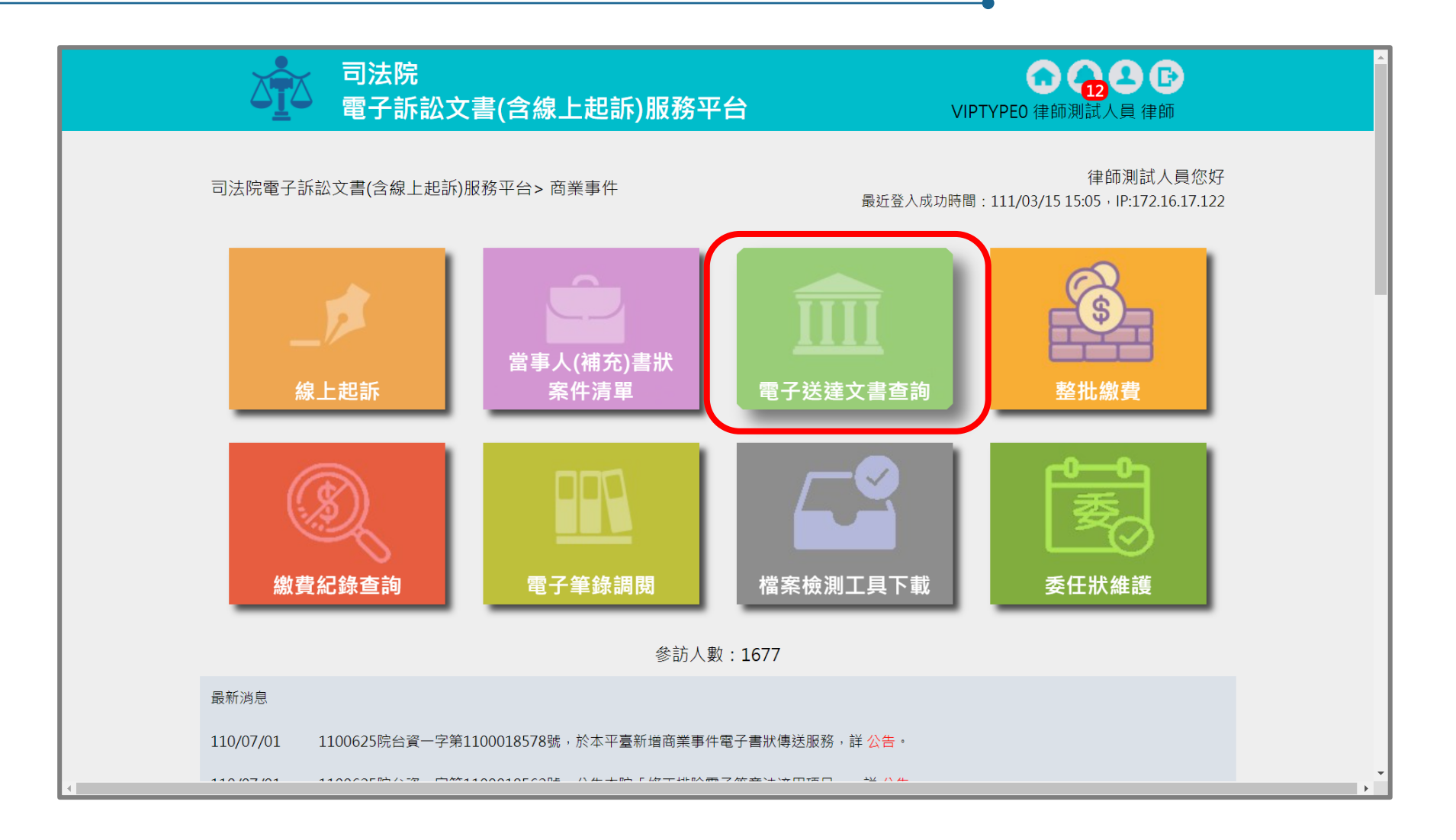

### 線上提出委任狀 – 查閱電子通知資訊

| 送達文 | て書查詢        | J                          |         |                                |         |              |                       | 確定   | 取消  |
|-----|-------------|----------------------------|---------|--------------------------------|---------|--------------|-----------------------|------|-----|
| 法   | 完別          | 全部 🗸                       |         |                                | 送達日期    | 1110315 ~    | 1110315               |      |     |
| 案   | 號           | 年                          | 字[      | 号虎                             | 檔案類型    | 全部           | ~                     |      |     |
| 遞狀  | <b>夼水</b> 號 |                            |         |                                | 檢視狀態    | ● 全部 (       | ○ 未查閱 (               | )已查問 | 閉   |
| 查詢  | 類型          | ○ 顯示我收到的電子文                | 書 💿 顯示我 | 建立的電子文書                        |         |              |                       |      |     |
| 查詢約 | 課           |                            |         |                                |         |              | 新增電子支                 | 文書 整 | 批下載 |
|     | 編號          | 法院別<br><sup>安號</sup>       | 寄文對象    | 檔名<br>樘实類刑                     |         | 送達日期<br>送達時間 | 查閱日期<br>查閱時間          | 下載   | 附件  |
|     | 1           | 智慧財產及商業法院<br>110.商訴.000010 | 測試律師01  | 111031516210153034_補正<br>補正通知書 | 通知書.pdf |              | 111/03/15<br>16:21:01 | 0    |     |
|     |             |                            |         | <u> </u>                       | 1 *     |              |                       |      |     |

#### 線上提出委任狀 – 查閱電子通知內容

| 膠 111031516210153034_補正通知書 - P         | DF-XChange Editor                                                                  |                            |         |                   |                                     |                                                                 |                                                 | - | ٥    |
|----------------------------------------|------------------------------------------------------------------------------------|----------------------------|---------|-------------------|-------------------------------------|-----------------------------------------------------------------|-------------------------------------------------|---|------|
| H 檔案(F) 编輯(E) 檢視(V) 文件(D)              | 註解(C) 表單(R) 物件(B) 工具(T) 進階(A)<br>で 100% (B) (C) (C) (C) (C) (C) (C) (C) (C) (C) (C | SharePoint<br>Edit<br>Form | t 視窗(W) | 説明(H)             | T 于 Ţ<br>高亮, 刪除線, 底線, 便利貼, 附件檔, 聲音, | <ul> <li>✓ 線條, ○ 椭圆形, ◇ 多邊</li> <li>✓ 筋頭, □ 矩形, ◇ 多邊</li> </ul> | 形。 () 雲狀。 2 2 2 2 2 2 2 2 2 2 2 2 2 2 2 2 2 2 2 |   | . Ø. |
| , 🔛 Exclusive Mode 📑 屬性(P)             |                                                                                    |                            |         |                   |                                     |                                                                 |                                                 |   |      |
| ※ 三 未結公文_11103015 × 111031             | 516210153034_補正通知書 * +                                                             |                            |         |                   |                                     |                                                                 |                                                 |   |      |
| ************************************** |                                                                                    |                            |         | 24                | 工活仁士                                |                                                                 |                                                 |   |      |
|                                        |                                                                                    |                            |         | 祈用                | 止週知青                                |                                                                 |                                                 |   |      |
|                                        |                                                                                    | 案件                         | 案號      | 110年度商訴字第         | 000010號                             |                                                                 |                                                 |   |      |
|                                        |                                                                                    | 寄                          | 文者      | 律師測試人員            |                                     |                                                                 |                                                 |   |      |
|                                        |                                                                                    | 收                          | 文者      | 王牌大               |                                     |                                                                 |                                                 |   |      |
|                                        |                                                                                    | 傳送                         | 日期      | 111/03/15 16:21:0 | 1                                   |                                                                 |                                                 |   |      |
|                                        |                                                                                    | ±                          | 占<br>日  | 對造陳報狀附件3          | 缺漏事                                 |                                                                 |                                                 |   |      |
|                                        |                                                                                    | 說                          | .明      | 請補正附件3電子          | 檔。                                  |                                                                 |                                                 |   |      |
|                                        |                                                                                    |                            |         |                   | 附件清單                                |                                                                 |                                                 |   |      |
|                                        |                                                                                    | 編號                         |         | 檔案名稱              | 說明                                  | 大小                                                              |                                                 |   |      |
|                                        |                                                                                    | 1                          | 附件1.pd  | lf                | 附件                                  | 78.27KB                                                         |                                                 |   |      |
|                                        |                                                                                    |                            |         |                   |                                     |                                                                 |                                                 |   |      |
| l.                                     | ₩: 209.9mm<br>H: 297.0mm                                                           |                            |         | , Kþ <            | 그 1/1 수 수지 🖉 👺                      |                                                                 |                                                 |   | ,運行: |

#### 線上提出委任狀 – 受通知人查閱電子通知

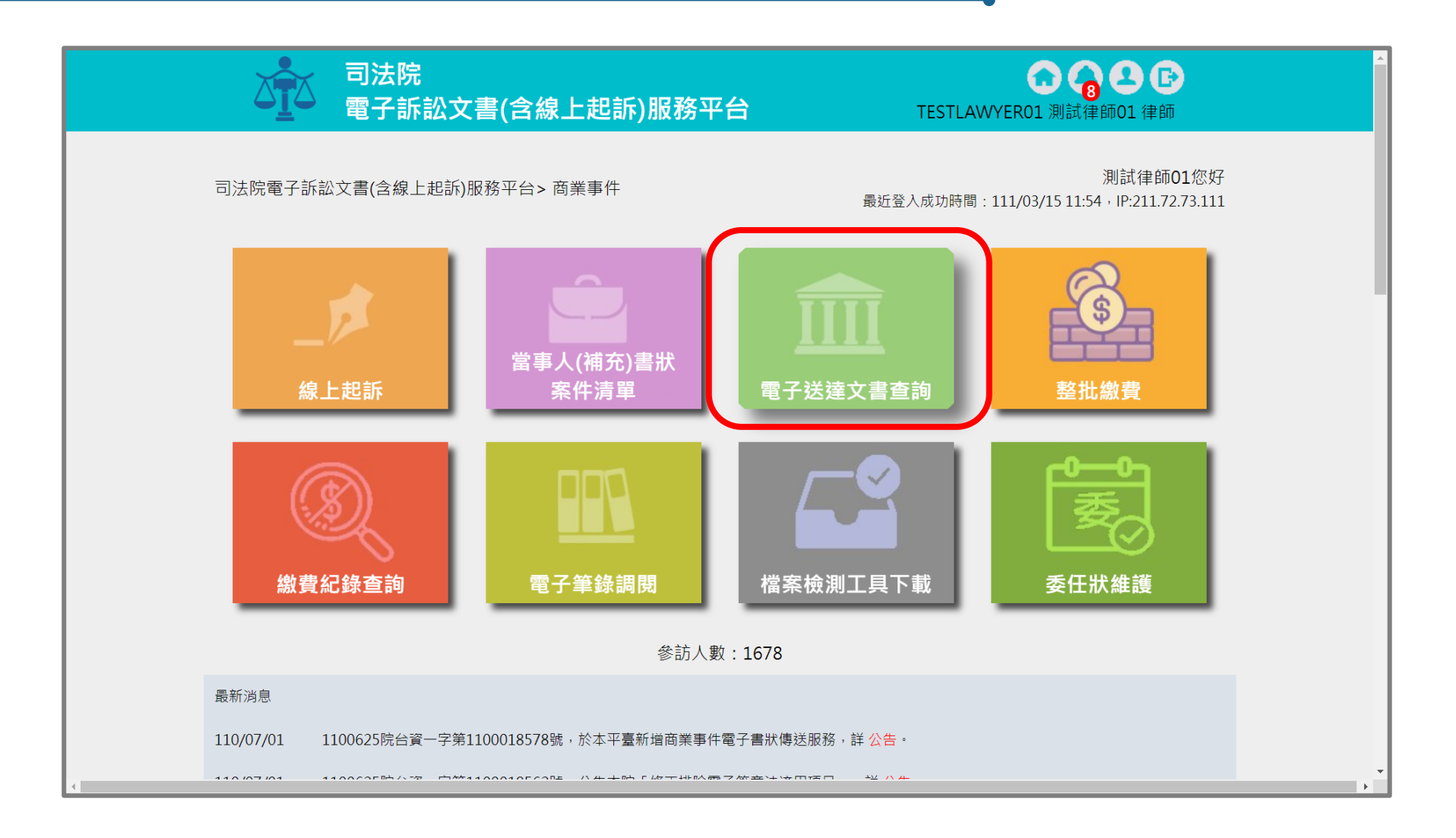

### 線上提出委任狀 – 確認通知案件及檔案

|                |                       | 司法院<br>電子訴訟文                                                                                | 【書(含線上)                              | 起訴)服務平台                                                                               | TE                    | ESTLAWYERC | <b>2</b> 2<br>21 測試律師01 行                      | <b>臣</b><br>津師                                                                                                    |
|----------------|-----------------------|---------------------------------------------------------------------------------------------|--------------------------------------|---------------------------------------------------------------------------------------|-----------------------|------------|------------------------------------------------|----------------------------------------------------------------------------------------------------|
| 司法院            | 電子訴詞                  | 公文書(含線上起訴)服務平                                                                               | ፼台 > 商業事件 :                          | > 送達文書查詢                                                                              |                       |            |                                                |                                                                                                    |
| 送達文            | 文書查詢                  | I                                                                                           |                                      |                                                                                       |                       |            |                                                | 確定取消                                                                                                    |
| 法              | 院別                    | 全部~                                                                                         |                                      |                                                                                       | 送達日期                  | 1110315    | ~ 1110315                                      |                                                                                                    |
| 案              | 號                     | 年                                                                                           | 字                                    | 號                                                                                     | 檔案類型                  | 全部         | ~                                              |                                                                                                    |
| 遞狀             | <b>夼水</b> 號           |                                                                                             | ]                                    |                                                                                       | 檢視狀態                  | ○ 全部       | ● 未查閱 (                                        | )已查閱                                                                                                    |
|                |                       |                                                                                             |                                      |                                                                                       |                       |            |                                                |                                                                                                    |
| 查詢             | ]類型                   | 🔘 顯示我收到的電子支                                                                                 | 文書 🔵 顯示我                             | 建立的電子文書                                                                               |                       |            |                                                |                                                                                                    |
| 查詢             | ]類型                   | ● 顯示我收到的電子3                                                                                 | 文書 〇 顯示我                             | 建立的電子文書                                                                               |                       |            | 新增雷子-                                          | 文書 整批下載                                                                                                    |
| 查詢             | 〕類型<br>吉果<br>編號       | 顯示我收到的電子或     最示我收到的電子或     法院別     案號                                                      | 文書 〇 顯示我<br><b>寄文者</b>               | 建立的電子文書<br>構名<br>檔案類型                                                                 |                       | 備註         | 新增電子:<br>送達日期<br>送達時間                          | 文書 整批下載<br>下載 附件                                                                                                    |
| 查詢             | 〕類型<br>吉果<br>編號<br>1  | <ul> <li>顧示我收到的電子系</li> <li>法院別<br/>案號</li> <li>智慧財產及商業法院</li> <li>110.商訴.000010</li> </ul> | 文書 ○ 顯示我<br><b>寄文者</b><br>律師測試人<br>員 | 建立的電子文書<br>檔名<br>檔案類型<br>111031516210153034_補正<br>補正通知書                               | 通知書.pdf               | 備註         | 新増電子:<br>送達日期<br>送達時間<br>111/03/1:<br>16:21:01 | 文書<br>整批下載<br>下載 附件<br>()<br>()<br>()                                                                                                    |
| 查詢<br>查詢約<br>〇 | )類型<br><b>吉果</b><br>1 | <ul> <li>顧示我收到的電子系</li> <li>法院別<br/>案號</li> <li>智慧財產及商業法院</li> <li>110.商訴.000010</li> </ul> | 文書 ○ 顯示我<br><b>寄文者</b><br>律師測試人<br>員 | 建立的電子文書<br>檔名<br>檔案類型<br>111031516210153034_補正<br>補正通知書<br>③ ④ 1 to 1 (1) ④ ⑨ 100 ~   | 通知書.pdf<br>1 <b>~</b> | 備註         | 新増電子:<br>送達日期<br>送達時間<br>111/03/15<br>16:21:01 | 文書<br>整批下載<br>下載 附件<br>・<br>で<br>で<br>で<br>で<br>で<br>で<br>で<br>し<br>で<br>で<br>し<br>で<br>し<br>で<br>し<br>で<br>し<br>で<br>し<br>の<br>の<br>件<br>し<br>し<br>の<br>の<br>の<br>の<br>の<br>の<br>の<br>の<br>の<br>の<br>の<br>の<br>の           |
| 查詢<br>查詢<br>() | )類型<br>吉果<br>編號<br>1  | <ul> <li>顧示我收到的電子系</li> <li>法院別<br/>案號</li> <li>智慧財產及商業法院</li> <li>110.商訴.000010</li> </ul> | 文書 ○ 顯示我<br><b>寄文者</b><br>律師測試人<br>員 | 建立的電子文書<br>檔名<br>檔案類型<br>111031516210153034_補正<br>補正通知書<br>◎ ⓒ 1 to 1 (1) ◎ ⑨ 100 ~   | 通知書.pdf<br>1 ¥        | 備註         | 新増電子:<br>送達日期<br>送達時間<br>111/03/15<br>16:21:01 | 文書<br>整批下載<br>下載 附件<br>・<br>で<br>で<br>で<br>で<br>で<br>で<br>で<br>し<br>で<br>し<br>で<br>し<br>で<br>し<br>で<br>し<br>で<br>し<br>で<br>し<br>の<br>件<br>し<br>し<br>で<br>し<br>の<br>の<br>の<br>の<br>の<br>の<br>の<br>の<br>の<br>の<br>の<br>の<br>の |
| 查詢<br>查詢<br>() | )類型<br>吉果<br>1        | <ul> <li>顧示我收到的電子系</li> <li>法院別<br/>案號</li> <li>智慧財產及商業法院</li> <li>110.商訴.000010</li> </ul> | 文書 ○ 顯示我<br><b>寄文者</b><br>律師測試人<br>員 | 建立的電子文書<br>檔名<br>檔案類型<br>111031516210153034_補正<br>補正通知書<br>◎ ⓒ 1 to 1 (1) ◎ ⑨ 100 ~   | 通知書.pdf<br>1 V        | 備註         | 新増電子:<br>送達日期<br>送達時間<br>111/03/15<br>16:21:01 | 文書<br>整批下載<br>下載 附件<br>・<br>で<br>で<br>で<br>で<br>で<br>で<br>し<br>で<br>し<br>で<br>し<br>で<br>し<br>で<br>し<br>で<br>し<br>で<br>し<br>の<br>件<br>し<br>し<br>で<br>し<br>の<br>の<br>の<br>の<br>の<br>の<br>の<br>の<br>の<br>の<br>の<br>の<br>の      |
| 查詢<br>查詢<br>0  | )類型<br><b>吉果</b><br>1 | <ul> <li>顧示我收到的電子或</li> <li>法院別<br/>案號</li> <li>智慧財產及商業法院<br/>110.商訴.000010</li> </ul>      | 文書 ○ 顯示我<br><b>寄文者</b><br>律師測試人<br>員 | 建立的電子文書<br>檔名<br>檔案類型<br>111031516210153034_補正<br>補正通知書<br>◎ ④ 1 to 1 (1) ● ● 100 ~ [ | 通知書.pdf<br>1 <b>~</b> | 備註         | 新増電子:<br>送達日期<br>送達時間<br>111/03/19<br>16:21:01 | 文書<br>整批下載<br>下載 附件<br>① ②                                                                                                    |

#### 線上提出委任狀 – 查閱電子通知內容

| 111031516210153034 補正通知書 (1) - PDF-XChar | nge Editor                                                                |                       |                                   |                                                           |                                           | - 0 ×             |
|------------------------------------------|---------------------------------------------------------------------------|-----------------------|-----------------------------------|-----------------------------------------------------------|-------------------------------------------|-------------------|
| ▲ 檔案(F) 編輯(E) 檢視(V) 文件(D) 註解(C)          | 表單(R) 物件(B) 工具(T) 進階(A) Sha                                               | arePoint              | 視窗(W) 說明(H)                       |                                                           |                                           |                   |
|                                          | 100% * (*)<br>100% * (*)<br>(*)<br>(*)<br>(*)<br>(*)<br>(*)<br>(*)<br>(*) | 之<br>Edit 編輯<br>orm , | ■ <b>正 正</b><br>注解 打字機,文字方塊,標注, 7 | 丁 于 丁 (更利貼,附件檔, 聲音,     □ □ □ □ □ □ □ □ □ □ □ □ □ □ □ □ □ | / 線條, ○ 橢圓形, ◇ 多邊形,<br>/ 前頭, □ 矩形, ◇ 多邊形, | ○ 雲狀,             |
| ĸ Exclusive Mode                         |                                                                           |                       |                                   |                                                           |                                           |                   |
| ※ 三 未結公文_11103015 × 11103151621015303    | )34_補正通知書 × <mark>111031516210153034_補正</mark>                            | 正通知書 (1               | ) <sup>×</sup> +                  |                                                           |                                           |                   |
|                                          |                                                                           |                       |                                   |                                                           |                                           |                   |
|                                          |                                                                           |                       |                                   |                                                           |                                           |                   |
|                                          |                                                                           |                       | 補                                 | 正通知書                                                      |                                           |                   |
|                                          |                                                                           | 案件案                   | 號 110年度商訴字第0                      | 00010號                                                    |                                           |                   |
|                                          |                                                                           | 寄文者                   | 者 律師測試人員                          |                                                           |                                           |                   |
|                                          |                                                                           | 收文者                   | 皆 王牌大                             |                                                           |                                           |                   |
|                                          |                                                                           | 傳送日                   | 期 111/03/15 16:21:01              |                                                           |                                           |                   |
|                                          |                                                                           | 主旨                    | 對造陳報狀附件3每                         | <b>央漏事</b>                                                |                                           |                   |
|                                          |                                                                           | 說明                    | 請補正附件3電子相                         | 當 o                                                       |                                           |                   |
|                                          |                                                                           |                       |                                   | 附件清單                                                      |                                           |                   |
|                                          | \$6                                                                       | 扁號                    | 檔案名稱                              | 說明                                                        | 大小                                        |                   |
|                                          |                                                                           | 1 M                   | t件1.pdf                           | 附件                                                        | 78.27KB                                   |                   |
|                                          |                                                                           |                       |                                   |                                                           |                                           |                   |
|                                          |                                                                           |                       |                                   |                                                           |                                           |                   |
|                                          |                                                                           |                       |                                   |                                                           |                                           |                   |
|                                          |                                                                           |                       |                                   |                                                           |                                           |                   |
|                                          |                                                                           |                       |                                   |                                                           |                                           |                   |
|                                          |                                                                           |                       |                                   |                                                           |                                           |                   |
|                                          |                                                                           |                       |                                   |                                                           |                                           |                   |
|                                          |                                                                           |                       |                                   |                                                           |                                           | -                 |
| · · · · · · · · · · · · · · · · · · ·    |                                                                           |                       | , Ko (c                           | 1/1 🖒 🖓 🖉 🙀                                               |                                           | , 🗋 📙 🗅 🕂 🚆 単行: 🔼 |

## 。線上提出委任狀 – 受通知人補正資料

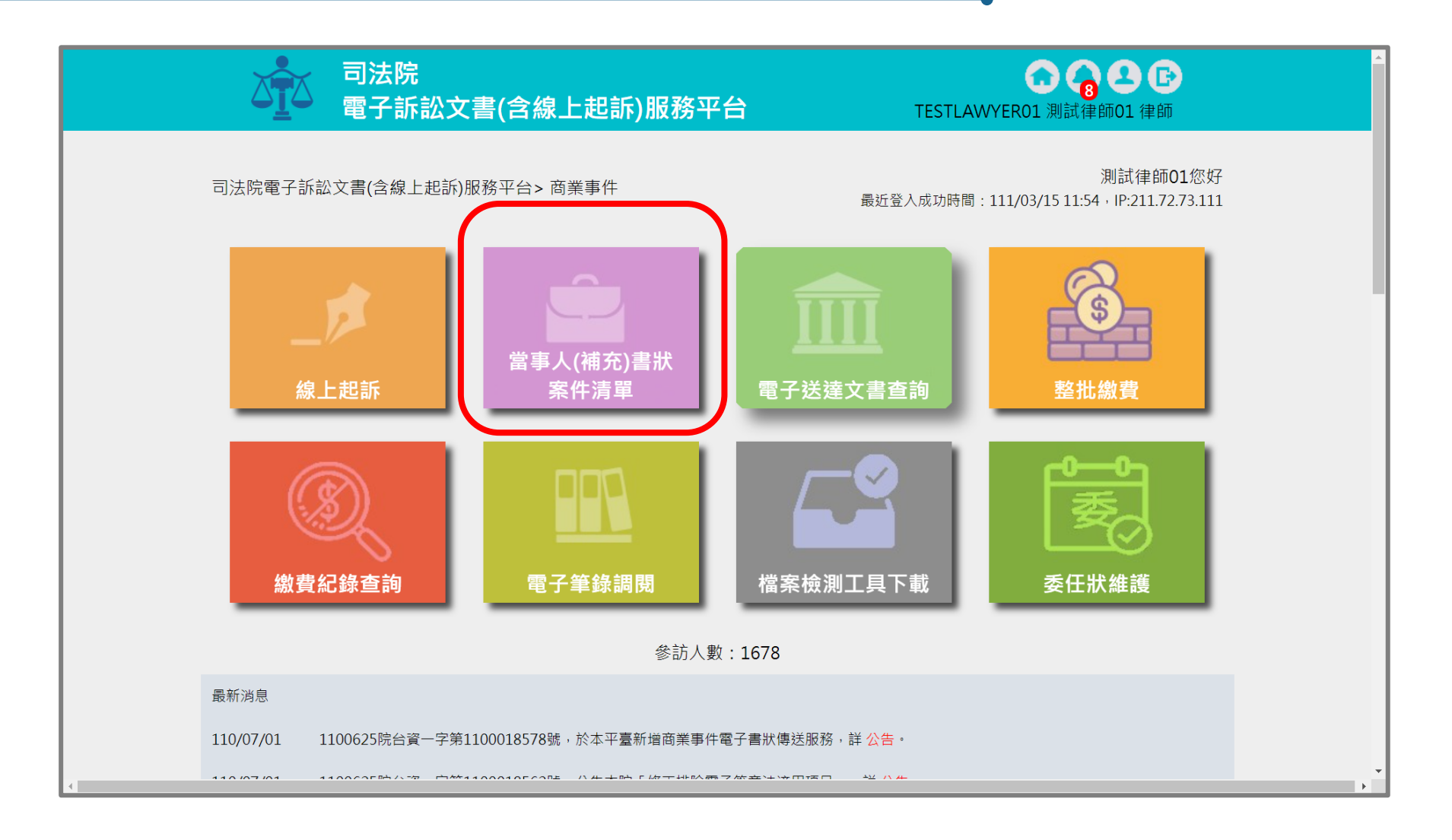

## ▲ 泉上提出委任狀 – 進入通知案件

| 遞祆法院                                               |                                        | 全部                                            | ~                                                                                                    |                                | 訴訟事件                                                                   | 商業事件 🗸                            | •                        |                       |               |              |
|----------------------------------------------------|----------------------------------------|-----------------------------------------------|----------------------------------------------------------------------------------------------------|--------------------------------|------------------------------------------------------------------------|-----------------------------------|--------------------------|-----------------------|---------------|--------------|
| 訴狀類別                                               |                                        | 全部 ~                                          |                                                                                                    |                                | 建立日期/起訴或法附<br>移文時間                                                     | <u>त्त</u> े                      | ~                        |                       |               |              |
| 遞狀流水號                                              |                                        |                                               |                                                                                                    |                                | 顯示所有書狀                                                                 | ○ 顯示 ●                            | ) 不顯示(只編                 | 顯示起訴狀)                |               |              |
| 案號                                                 |                                        | 110 年 商訴                                      | 字 00                                                                                                    | 00010 號                        |                                                                        |                                   |                          |                       |               |              |
| 訴訟流程                                               |                                        | 全部 🖌                                          |                                                                                                    |                                |                                                                        |                                   |                          |                       |               |              |
| 案件狀態                                               |                                        | □ 全選 ✔ 未遞狀                                    | : <mark>🗸</mark> 完成遞狀 🔽 ē                                                                                                    | ∃分案 □ 已解                       | 關閉系統功能 🗹 完成遞                                                           | 狀-預審中 🔽                           | 預審不通過                    |                       |               |              |
| 繳費狀態                                               |                                        | ✔ 全選 ✔ 未繳費                                    | そうしょう 🗹 已経                                                                                                    | 敫費                             |                                                                        |                                   |                          |                       |               |              |
| 當事人資訊:<br>案件清單<br>總共有1項                            | ∎ 主動<br>搜尋結果                           | 造 ▋ 被動造 ▌                                     | 第三造                                                                                                    |                                |                                                                        |                                   |                          |                       |               |              |
| 當事人資訊:<br>案件清單<br>總共有1項<br>建立<br>日期 ◆              | ■ 主動<br>搜尋結果<br>遞狀法 <del>◆</del>       | 造 ■ 被動造 ■<br><b>當事人</b>                       | <ul> <li>第三造</li> <li>繁屬類別<br/>流水號/案號<br/>(股)<br/>相關案號/預<br/>審不通過理</li> </ul>                                                                | 案件<br>狀態 ◆ ╫                   | 繳費 ◆<br>狀態 ◆<br>移文時間                                                   | 審查分<br>案日期<br>◆                   | 審理分<br>案日期 <sup>◆</sup>  | 未讀取<br>補狀數 ◆          | 電子<br>筆錄 ◆    | 整合◆          |
| 當事人資訊:<br>案件清單<br>總共有1項<br>建立<br>日期 ◆              | ■ 主動<br>搜尋結果<br>遞狀法 <del>\$</del><br>院 | 造 ■ 被動造 ■<br><b>當事人</b>                       | 第三造<br>業屬類別<br>流水號/案號<br>(股)<br>相關案號/預<br>審不通過理                                                                                              | 案件<br>狀態 ◆ 計                   | 繳費 ◆ 起訴或<br>狀態 ◆ 法院 ◆<br>移文時間                                          | 審查分<br>案日期<br>◆                   | 審理分<br>案日期 <sup>◆</sup>  | 未讀取<br>補狀數 ◆          | 電子<br>筆錄      | 整合◆          |
| 當事人資訊:<br>案件清單<br>總共有1項<br>建立<br>日期 ◆<br>110/06/23 | ■ 主動<br>搜尋結果<br>遞狀法 ◆<br>智慧商<br>院      | 造 ■ 被動造<br><b>當事人</b><br>■聲請人test<br>■相對人test | <ul> <li>第三造</li> <li>繁屬類別<br/>流水號/案號<br/>(股)<br/>相關案號/預<br/>電不通過理</li> <li>面業訴訟<br/>110.商<br/>訴.000010(慎)<br/>(紙本轉線上)</li> <li>④</li> </ul> | <b>案件 ◆ 結</b><br><b>武態 ◆</b> 括 | 繳費 ◆ <mark>起訴或<br/>法院 ◆<br/>移文時間<br/>3成繳費 110/06/23<br/>10:47 1</mark> | <b>審查分</b><br>案日期 ◆<br>10/06/22 1 | 審理分<br>案日期 ◆<br>10/06/22 | <b>未讀取 ◆</b><br>補狀數 ◆ | 電子<br>筆錄<br>Q | 整合<br>¢<br>Q |

#### 線上提出委任狀 – 選擇遞送補充書狀

e

司法院 0 😚 🕹 🕒 電子訴訟文書(含線上起訴)服務平台 TESTLAWYER01 測試律師01 律師 司法院電子訴訟文書(含線上起訴)服務平台>商業事件 > 當事人(補充)書狀 > 案件資料 案件資料 整合閱覽 回查詢頁 遞狀法院 智慧財產及商業法院 遞狀流水號/案號 110.商訴.000010 股別 慎 繫屬類別 商業訴訟 主動造 聲請人test 被動造 相對人test 案件狀態 已分案 ( 遞抗告狀 ▲ 製作電子文書 🕜 繳費紀錄查詢 ( ) 遞補充書狀 🔪 遞上訴狀 可執行功能 G 當事人使用情形 案件書狀清單 建立日期時間 遞狀流水號 稱謂 造別 補狀類別 查看 \$ ۵ ۵ \$ 完成遞狀日期時間 遞狀人 110/06/23 110062316383954752 起訴狀 (使用司法院電子訴訟文書服 ۱ 主動造 訴訟代理人 律師測試人員 110/06/23 10:47 務平台)

| 上提出 | 委任制                                                              | 犬 — _                   | 上傳書                                                                                                    | 計状材                                      | 當案                                         |
|-----|------------------------------------------------------------------|-------------------------|----------------------------------------------------------------------------------------------------|------------------------------------------|--------------------------------------------|
|     | □<br>□<br>□<br>□<br>□<br>□<br>□<br>二<br>□<br>二<br>□<br>法院<br>電子訴 | 訟文書(含線上                 | :起訴)服務平台                                                                                                    |                                          | <b>合 分 2 G</b><br>TESTLAWYER01 測試律師01 律師   |
|     |                                                                  | 1.書狀內容                  | 3.確                                                                                                    | 雀認遞狀 <b>4</b> .完                         | 成                                          |
|     | 司法院 電子訴訟                                                         | 文書(含線上起訴)服務             | 3平台 > 商業事件 > 當事。<br>上一步 下一切                                                                                                    | 人(補充)書狀 > 上傳                             | 書狀 > 1.書狀內容                                |
|     | 書狀內容                                                             |                         |                                                                                                    |                                          |                                            |
|     | 話壯海別                                                             |                         |                                                                                                    |                                          |                                            |
|     | 書狀製作方式                                                           |                         | 專書狀檔案                                                                                                    | 選擇查爾嬨阳                                   |                                            |
|     | 書狀上傳檔案*                                                          | 檔名:補充狀.pdf<br>說明:陳報狀_上個 | <ul> <li>● €</li> <li>● 目前</li> <li>● 目前</li> <l< th=""><th>四日 四日 四日 四日 四日 四日 四日 四日 四日 四日 四日 四日 四日 四</th><th></th></l<></ul> | 四日 四日 四日 四日 四日 四日 四日 四日 四日 四日 四日 四日 四日 四 |                                            |
|     | 此 致<br>智慧財產及商業                                                   | 法院 公鑒                   |                                                                                                    |                                          |                                            |
|     | 具狀人                                                              | 測試律師01                  | 其他具狀人                                                                                                    |                                          |                                            |
|     | 撰狀人                                                              |                         |                                                                                                    |                                          |                                            |
|     | 書狀相關附件                                                           |                         |                                                                                                    |                                          | 上傳附件檔案                                     |
|     |                                                                  | 序號                      |                                                                                                    | 上<br>◆ 檔 ◆ 說 ◆<br>名 ◆ 明 ◆ 日              | ☆ 案 ◆ MD5/SHA256 ◆ 維<br>☆ ★ MD5/SHA256 ◆ 維 |

#### ▲ ● ● ● ●

|           | 法院<br>子訴訟コ | な書(含約                 | 泉上起訴)服務平台       | à                    | TESTLAWYER01 3     | <b>7</b> 2<br>則試律師01 征 |  |
|-----------|------------|-----------------------|-----------------|----------------------|--------------------|------------------------|--|
|           |            | 1.書狀                  | 內容 2.當事人資料      | 3.確認遞狀 4.完           | 成                  |                        |  |
| 司法院 電     | 子訴訟文書(     | 含線上起訴                 | 服務平台 > 商業事件 > 當 | 皆事人(補充)書狀 > 」<br>認遞狀 | ⊆傳書狀 > 3.確認遞狀      |                        |  |
| 以下是您      | 的訴狀內容      |                       |                 |                      |                    |                        |  |
|           |            | F                     | 商業事件            | 陳報狀                  | $\hat{\mathbf{x}}$ |                        |  |
| 案號        |            | 110 年                 | 度 商訴 字第 00001   | 0 號                  | 承辦股別               | 慎                      |  |
|           |            | 國民身分詞                 | 登統一編號 ( 或營利事業統  | 〔一編號):               |                    |                        |  |
|           | 相對人        | 性別                    | 女               | 生日                   |                    |                        |  |
| 相對人       | test       | E-mail                |                 | 職業                   |                    |                        |  |
|           |            | 電話                    |                 | 傳真                   |                    |                        |  |
|           |            | 住址                    | 住台北市大安區         |                      |                    |                        |  |
|           |            | 國民身分證統一編號(或營利事業統一編號): |                 |                      |                    |                        |  |
|           |            | 性別                    |                 | 生日                   |                    |                        |  |
| 訴訟代理<br>人 | 王牌大        | E-mail                |                 | 職業                   |                    |                        |  |
|           |            | 電話                    |                 | 傳真                   |                    |                        |  |
|           |            | 住址                    | 住測試市測試路1號       |                      |                    |                        |  |

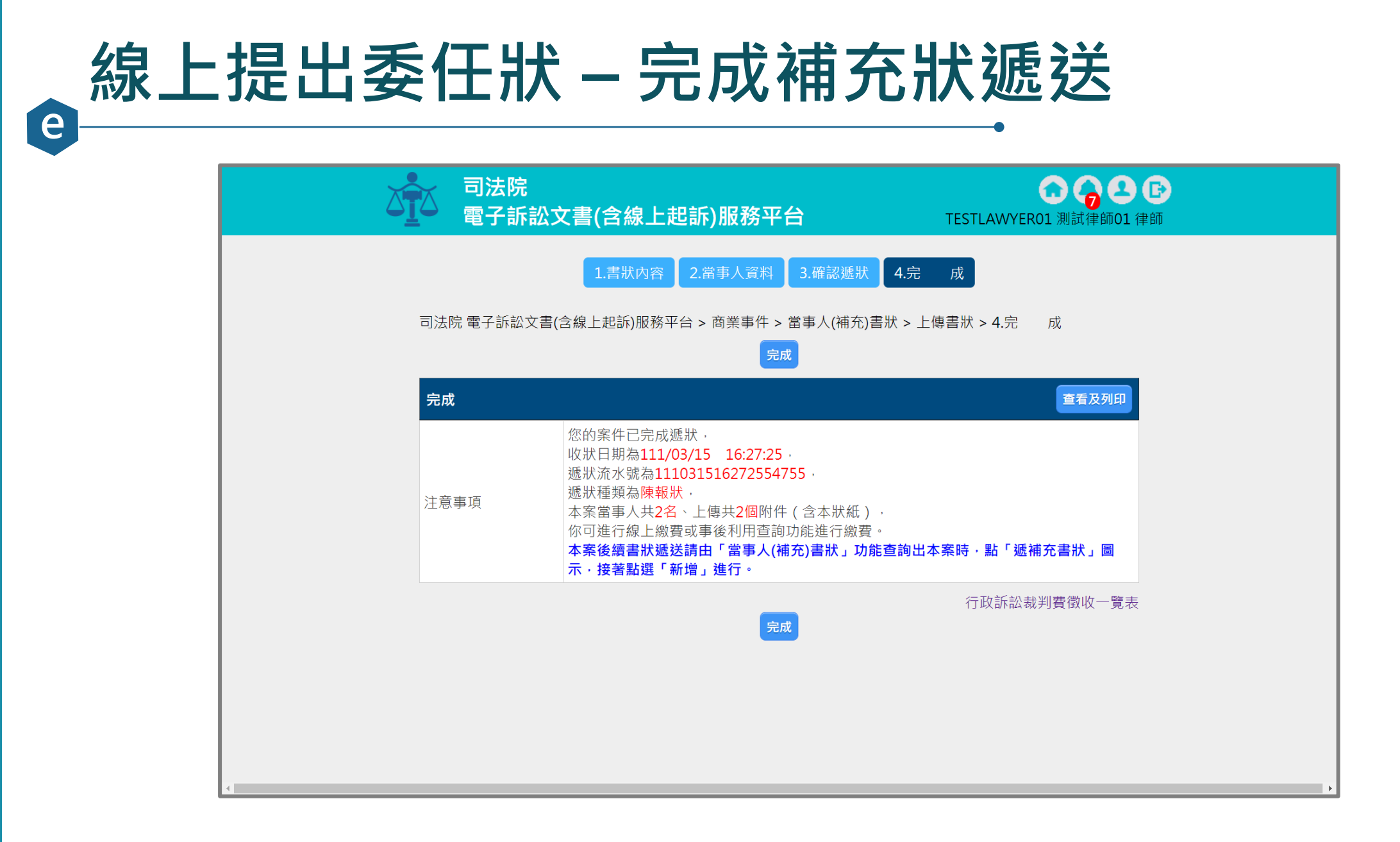

#### 線上提出委任狀 – 確認補充狀資訊

e

#### 司法院電子訴訟文書(含線上起訴)服務平台>商業事件 > 當事人(補充)書狀 > 案件資料

| 杀忤 <u>貞</u> 科<br>            |       |                  |              |       |   |                    | 整合閱覽              | 回查詢頁 |
|------------------------------|-------|------------------|--------------|-------|---|--------------------|-------------------|------|
| 遞狀法院                         | 智慧則   | 材產及商業注           | 去院           |       |   |                    |                   |      |
| 遞狀流水號/案號                     | 110.7 | 商訴.00001(        | C            |       |   |                    |                   |      |
| 股別                           | 慎     |                  |              |       |   |                    |                   |      |
| 繫屬類別                         | 商業調   | 诉訟               |              |       |   |                    |                   |      |
| 主動造                          | 聲請    | 人test            |              |       |   |                    |                   |      |
| 被動造                          | 相對。   | 人test            |              |       |   |                    |                   |      |
| 案件狀態                         | 已分算   | 案                |              |       |   |                    |                   |      |
| 可執行功能                        |       | ●委任狀建立<br>■當事人使用 | 】<br>【<br>情形 | 透補充書狀 |   | 遞上訴狀               | 製作電子文書 () 繳費紀錄查詢  | ]    |
| 案件書狀清單                       |       |                  |              |       |   |                    |                   |      |
| 建立日期時間<br>完成遞狀日期時間           | ¢     | 造別               | ¢            | 稱謂    | ¢ | 遞狀流水號<br>態狀人  ◆    | 補狀類別    ◆         | 查看   |
|                              |       |                  |              |       |   | 110062316383954752 | 起訴狀 (使用司法院電子訴訟文書服 |      |
| 110/06/23                    |       | 主動浩              |              |       |   |                    |                   |      |
| 110/06/23<br>110/00/23 10.47 |       | 主動造              |              |       |   | 作即別叫八貝             | 殇干声)              |      |

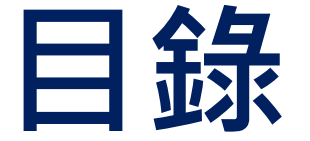

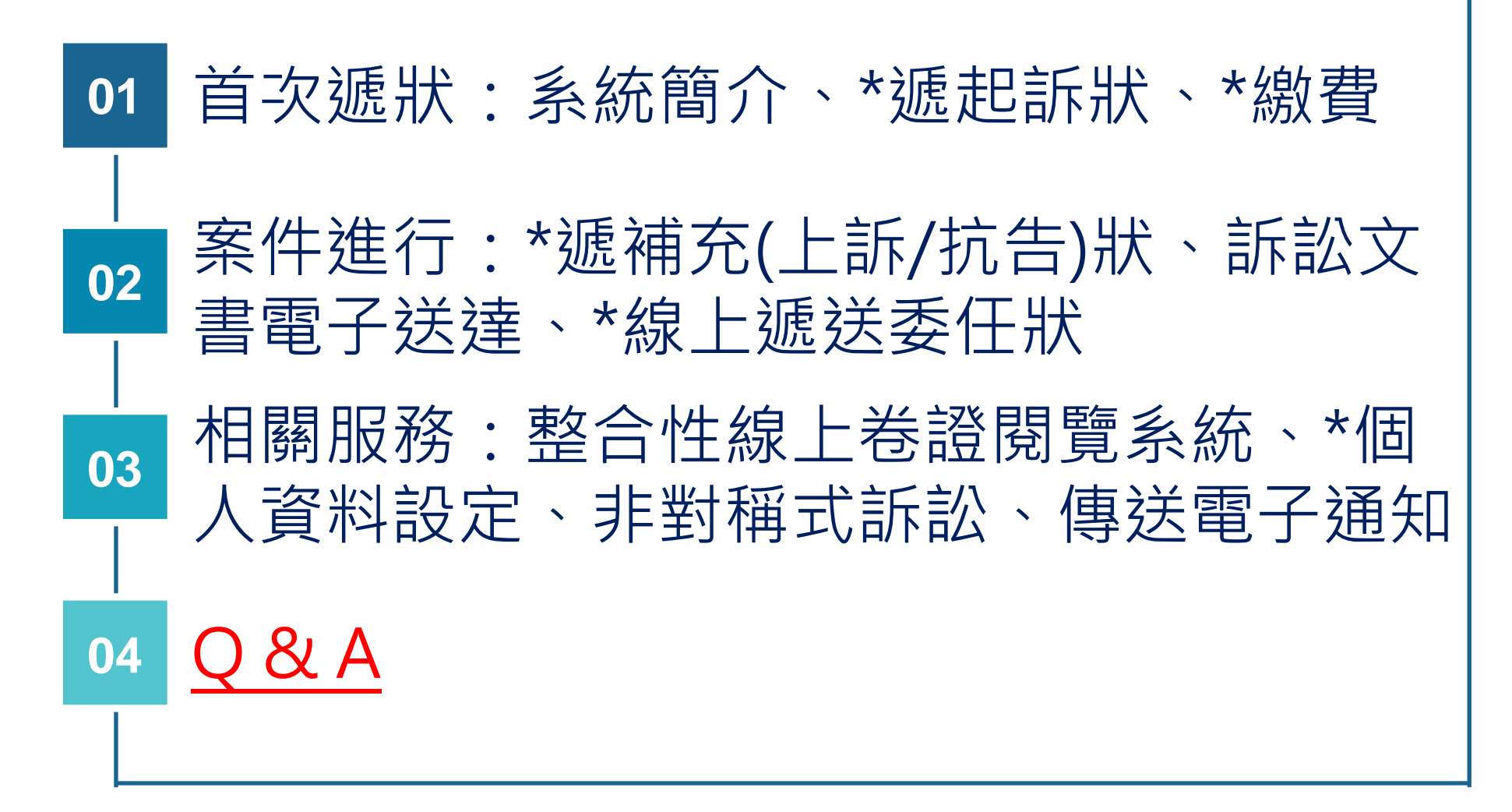

# Q&A THANK YOU